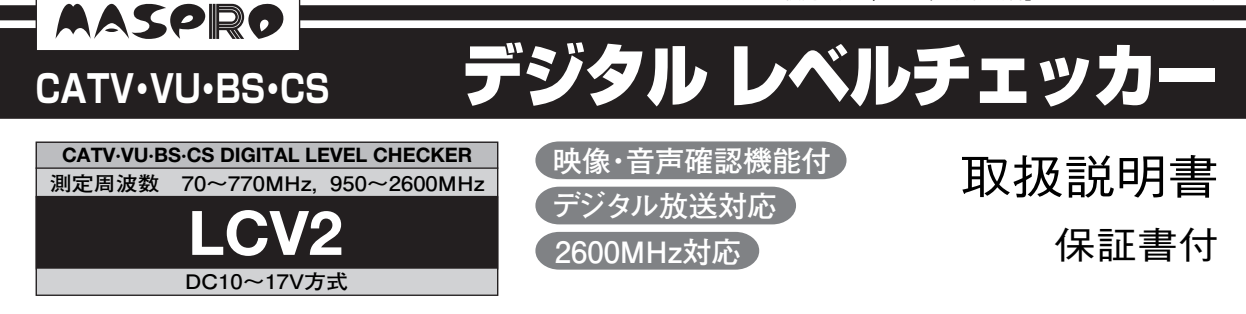

## 主要項目一覧

アンテナ方向調整 アンテナの方向調整をするときに行います。

| 項目       | 説明ページ |
|----------|-------|
| 地上デジタル放送 | p.24  |
| BSデジタル放送 | p.25  |
| スカパー!e2  | p.25  |
| スカパー!    | p.26  |

## レベル測定

各種放送の信号レベルや, 信号品質(BER, C/N, MER, コンスタレーション)の測定, また地上 デジタル放送のマルチパス(スペクトラム表示, 遅延プロファイル)を確認するときに行います。

|        |        |           |      |      | 説明~  | ページ           |              |              |      |
|--------|--------|-----------|------|------|------|---------------|--------------|--------------|------|
| 項目     | ∃      | 信号<br>レベル | BER  | C/N  | MER  | コンスタ<br>レーション | スペクト<br>ラム表示 | 遅延プロ<br>ファイル | 映像確認 |
| 地上デジタ  | ル放送    | p.30      | p.30 | p.30 | p.31 | p.31          | p.32         | p.33         | p.34 |
| ワンセグが  | 送      | —         | p.30 | —    | p.31 | p.31          | —            | _            | —    |
| BSデジタル | ·放送    | p.35      | p.36 | p.36 | —    | _             | —            | _            | p.36 |
| スカパー!∈ | ÷2     | p.35      | p.36 | p.36 | _    | -             | _            | _            | p.36 |
|        | SD     | p.38      | p.38 | p.39 | _    | -             | -            | _            | p.39 |
|        | HD     | p.38      | —    | —    | —    | -             | —            | _            | —    |
| CATV   | OFDM   | p.41      | p.42 | p.42 | p.42 | p.42          | p.43         | p.43         | p.44 |
| デジタル   | 64QAM  | p.41      | —    | —    | —    | _             | —            | —            | —    |
| 信号     | TC8PSK | p.41      | _    | -    | _    | -             | _            | _            | _    |
| アナログ信  | 号      | p.41      | _    | _    | _    | _             | _            | _            | _    |

1

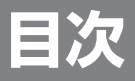

## /お使いになる前に

| 安全上のご注意・・・・・・・・・・・・・・・・・・・・・・・・・・・・・・・・・・・・ | 4 |
|---------------------------------------------|---|
| 使用上のご注意・・・・・・・・・・・・・・・・・・・・・・・・・・・・・・・・・・・・ | 5 |

基本操作

| 乾電池・バッテリーパックの入れ方               | 6  |
|--------------------------------|----|
| ACアダプターの使用方法,バッテリーパックの充電方法 ··· | 7  |
| B-CASカードの挿入方法 ······           | 8  |
| 飛出し防止ベルトの取付方法,入力・給電端子の交換方法 …   | 9  |
| SDメモリーカードの挿入・取出し               | 10 |
| USBケーブルの接続方法                   | 11 |
| 衛星アンテナ・ブースターへの電源供給方法           | 12 |

本器を安全に正しくご使用いただくために, ご使用の前に,この「取扱説明書」をよく お読みください。

## /各部の名称と機能

| フロントパネル | 14 |
|---------|----|
| 表示部     | 16 |

| BER・MERについて | <br>21 |
|-------------|--------|

## / 操作方法

| メニュー                               | 一覧                                       |                           | •••••                                 | 22                   |
|------------------------------------|------------------------------------------|---------------------------|---------------------------------------|----------------------|
| (アンテ                               | ナ方向調                                     | 整                         |                                       |                      |
| アンテナ                               | ト方向調整 ·                                  | •••••                     | •••••                                 | 23                   |
| 地上デジ                               | ジタルのアン                                   | /テナ方向調響                   | 整                                     | 24                   |
| BSデジタ                              | יル・スカパー <b>!</b> €                       | 2のアンテナ方                   | 向調整                                   | 25                   |
| スカパー                               | -!のアンテァ                                  | ▶方向調整…                    | •••••                                 | 26                   |
|                                    |                                          |                           |                                       |                      |
| レベル                                | 測定                                       |                           |                                       |                      |
| レベル                                | ·測定<br><sup>則定</sup>                     |                           |                                       | 28                   |
| <b>レベル</b><br>レベル湯<br>地上デジ         | ·測定<br><sup>則定</sup><br>ジタル・ワン           | セグのレベル                    | ····································· | 28<br>29             |
| <b>レベル</b><br>レベル源<br>地上デジ<br>BSデジ | ·測定<br>則定<br>ジタル・ワン<br>タル・スカパー           | セグのレベル<br>ー! e2のレベ)       | ····································· | 28<br>29<br>35       |
| レベル<br>レベル源<br>地上デ<br>BSデジ<br>スカパー | 測定<br>則定<br>ジタル・ワン<br>タル・スカパ-<br>ー! のレベル | セグのレベル<br>ー! e2のレベル<br>則定 | ····································  | 28<br>29<br>35<br>37 |

| その他の衛星のレベル測定       | 45 |
|--------------------|----|
| 多チャンネル測定(レベル測定)    | 47 |
| その他の測定             |    |
| VA比(映像・音声キャリア比)の測定 | 50 |
| 簡易テスター             | 51 |
| データ・モードの登録         |    |
| 測史デニタの登録           | 52 |

| 測定データの登録            | 52 |
|---------------------|----|
| よく使う測定モードの登録方法・呼出方法 | 53 |

## / ユーザー設定

| ユーザー設定メニュー          | 54 |
|---------------------|----|
| よく使う測定モードの消去        | 55 |
| 測定データの呼出し・消去        | 56 |
| SDメモリーカードへのデータの保存 … | 58 |
| 測定チャンネルの登録・修正・消去    | 61 |
| 衛星・バンドの選択           | 64 |
| 局部発振周波数の設定          | 65 |
| コンスタレーション表示の設定      | 66 |
| ケーブル損失の補正           | 67 |

| オートパワーオフ機能      | 68 |
|-----------------|----|
| ブザー音量の切換え       | 69 |
| 音声出力の設定         | 70 |
| 更新時間の変更         | 71 |
| 通信速度の設定         | 72 |
| 映像確認時間の設定       | 73 |
| CATVチャンネル周波数の設定 | 74 |
| B-CASカード情報の確認   | 75 |
|                 |    |

## /その他

| パソコンへのデータの転送について         |    |
|--------------------------|----|
| (USB接続) ······           | 76 |
| ソフトウェアバージョンの確認方法         | 77 |
| ソフトウェアのアップデートについて…       | 78 |
| ソフトウェアのアップデート            |    |
| (SDメモリーカード)              | 79 |
| 外部制御について                 | 82 |
| 衛星放送サービス参考資料             | 83 |
| 故障とお考えになる前に              | 84 |
| エラーメッセージー覧               | 86 |
| 映像確認でのメッセージ              | 87 |
| 規格表                      | 88 |
| 周波数表(BS•CS)              | 91 |
| 周波数表(BSパススルー), 付属品, 別売品… | 93 |
|                          | 00 |

## お使いになる前に 安全上のご注意

安全上のご注意

ご使用の前に、この「安全上のご注意」をよくお読みください。

絵表示について

この「安全上のご注意」には、製品を安全に正しくご使用いただき、ご使用になる方や他の人への危害、財産 への損害を未然に防止するために、いろいろな表示がしてあります。その表示と意味は、次のとおりです。

| ▲ 警告           | この表示を無視して,誤った取扱いをすると,人が死亡または重傷を負う可能性が想定される<br>内容を示しています。                  |
|----------------|---------------------------------------------------------------------------|
| ⚠ 注意           | この表示を無視して,誤った取扱いをすると,人が傷害を負う可能性が想定される内容,<br>および,物的損害のみの発生が想定される内容を示しています。 |
| ▲ 記号 (<br>図の中に | は,注意 (警告を含む)が必要な内容があることを示しています。<br>£注意内容 (左図の場合,警告または注意) が描かれています。        |

◎ 記号は,禁止の行為を示しています。

図の中や近くに禁止内容(左図の場合,接触禁止)が描かれています。

警告

- ●キャリングケースに、レベルチェッカー以外の重いものを入れたり、 振回したりしないでください。ベルトが切れたり、レベルチェッカーが 飛出して、けがの原因となります。
- ●雷が鳴出したら、レベルチェッカーやケーブルに触れないでください。 感電の原因となります。
- ●電池やバッテリーパックは、加熱したり、分解したり、火や水の中に入れないでください。電池の破裂・液もれにより、火災・けがの原因となります。
- ●別売のバッテリーパックNBP1319の充電には、必ず別売のバッテリー クイックチャージャーNBC1720をお使いください。他の充電器を使用 すると、バッテリーパックの破裂・液もれにより、火災・けがや周囲を 汚損する原因となります。
- ●レベルチェッカーの分解や改造をしないでください。けがや故障の原因となります。内部の点検・修理は、販売店にご相談ください。

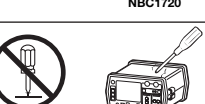

## お使いになる前に 安全上のご注意・使用上のご注意

▲ 注意

- ●レベルチェッカーは、ぐらついた台の上や傾いた所など、不安定な場所に置かないで ください。落下して、けがや故障の原因となることがあります。
- ●レベルチェッカーの充電専用端子や電池収容部に、ケーブルの銅線など金属片を入れないでください。ショートして、電池の破裂・液もれを誘発し、火災・けがや周囲を汚損する原因となることがあります。
- ●レベルチェッカーを長期間使用しない場合、必ず電池を取出してください。電池を 入れたまま放置すると、液もれにより、火災・けがや周囲を汚損する原因となる ことがあります。
- ●電池やバッテリーパックの給電コードを傷つけたり、加工しないでください。また、 重いものをのせたり、加熱したり、引っ張ったりすると、機器が破損したり、電池の 破裂・液もれにより、火災・けがや周囲を汚損する原因となることがあります。
- ●電池を入れる場合,極性表示(プラス⊕とマイナス⊖の向き)に注意して,指定表示どおりに入れてください。間違えると,電池の破裂・液もれにより,火災・けがや周囲を汚損する原因となることがあります。
- ●指定以外の電池は使用しないでください。また,新しい電池と古い電池や種類の 異なる電池をいっしょに使用しないでください。電池の破裂・液もれにより, 火災・けがや周囲を汚損する原因となることがあります。
- ●別売のバッテリーパックNBP1319に張ってあるビニルカバーは,絶対にはがさないでください。ショートして,電池の破裂・液もれを誘発し,火災・けがや周囲を 汚損する原因となることがあります。

#### 使用上のご注意

- ●レベルチェッカーの入力端子および給電端子にAC30Vを超えた電圧を加えないでください。故障の原因となります。
- ●本器を車内に放置しないでください。故障の原因となります。
- ●本器を起動中にACアダプター, 給電コードのコネクターを抜かないでください。登録したデータなどが, 消去される可能性があります。
- ●本器を直射日光など強い紫外線のもとに放置しないでください。液晶画面が劣化する原因となります。
  ●本器を雨などで濡らさないでください。故障の原因となります。

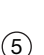

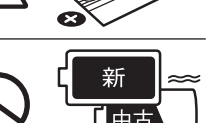

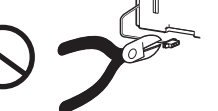

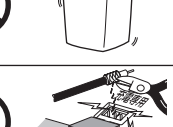

# <sup>基本操作</sup> 乾電池・バッテリーパックの入れ方

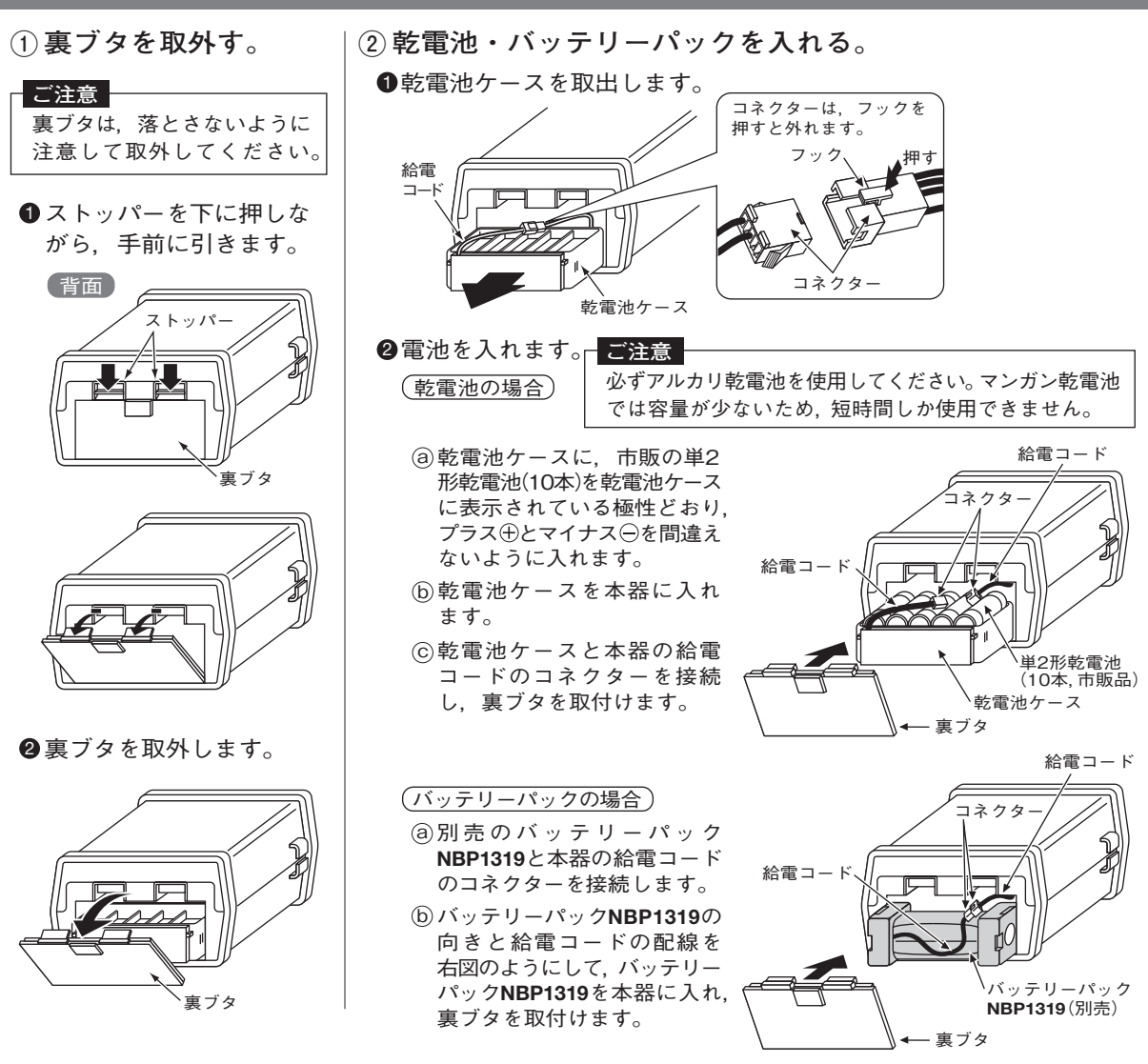

# 基本操作 ACアダプターの使用方法、バッテリーパックの充電方法

## ACアダプターの使用方法

本器は、付属のACアダプターを使用して作動させることができます。 ACコンセント

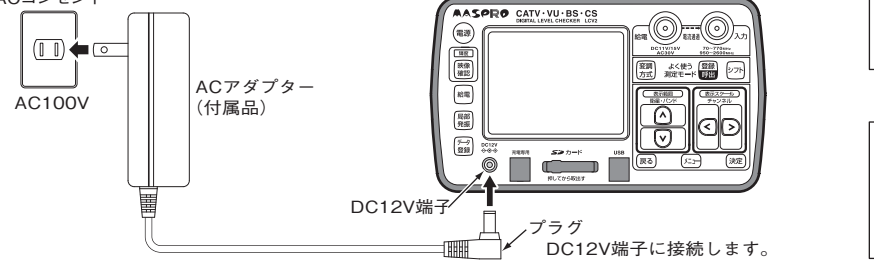

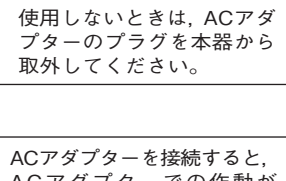

ご注意

AC / ダ / ダ - を接続り ると, AC / ダ プ タ - での作動が 優先されますから,乾電池や バッテリーパックを取外す 必要はありません。

## バッテリーパックの充電方法

別売のバッテリーパックNBP1319を充電する場合,別売のバッテリークイックチャージャー NBC1720を使用します。

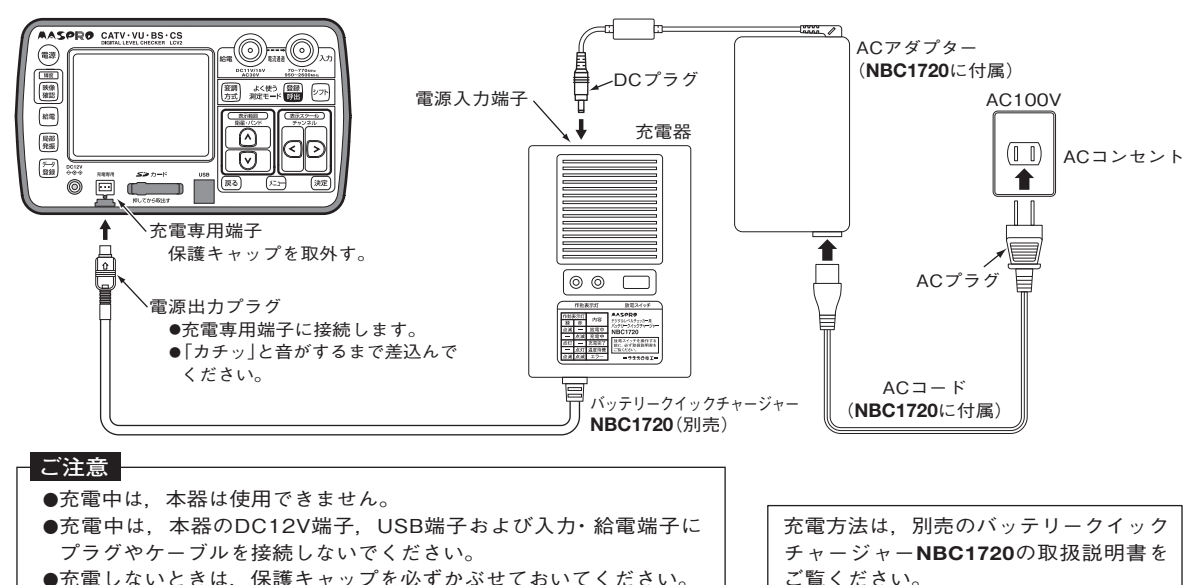

# <sup>基本操作</sup> B-CASカードの挿入方法

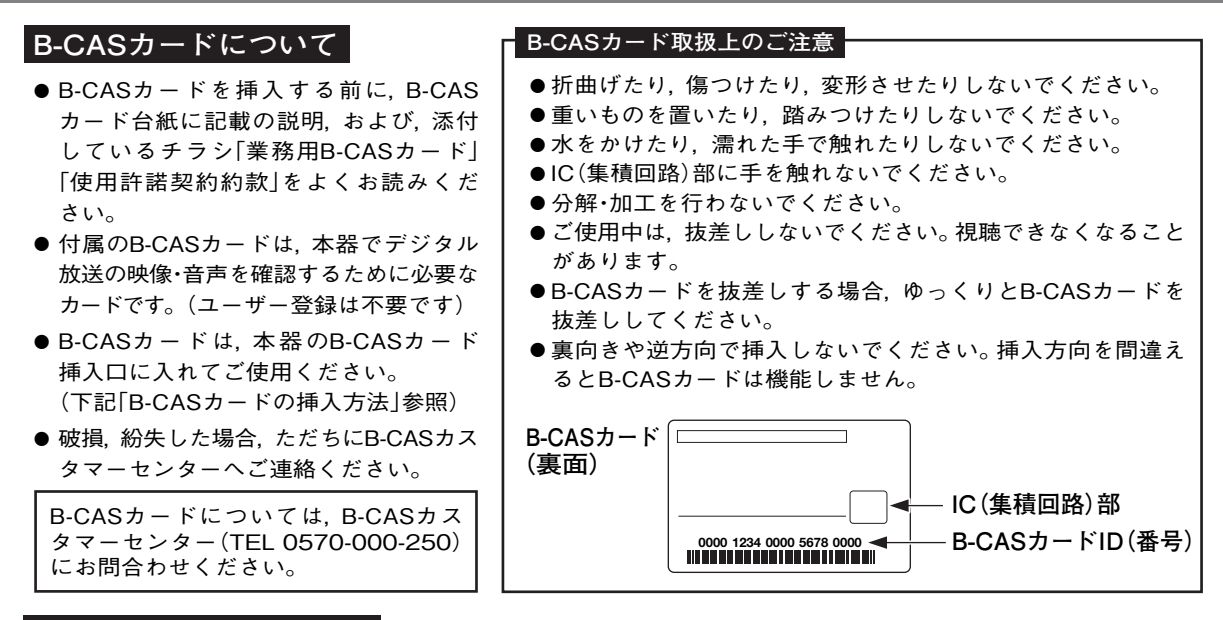

## B-CASカードの挿入方法

本器で受信した信号の映像・音声を確認をする場合、本器にB-CASカードを必ず挿入してください。 (B-CASカードを挿入しないと、映像・音声の確認ができません)

① ストッパーを下に押しながら,手前 ② B-CASカード挿入口に, B-CASカードを挿入して, に引き,裏ブタを取外します。 裏ブタを取付けます。

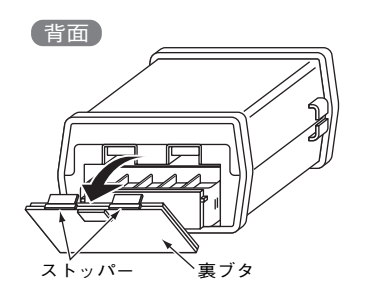

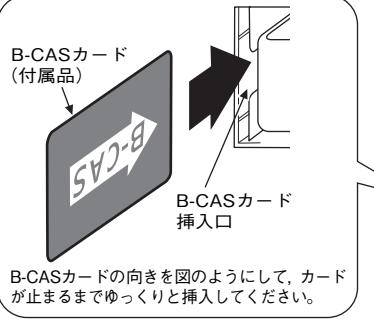

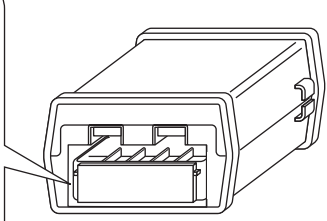

# 基本操作 飛出し防止ベルトの取付方法、入力・給電端子の交換方法

### 飛出し防止ベルトの取付方法

付属のキャリングケースから本器が飛出さないようにするために, 飛出し防止ベルトを必ず取付けて ください。

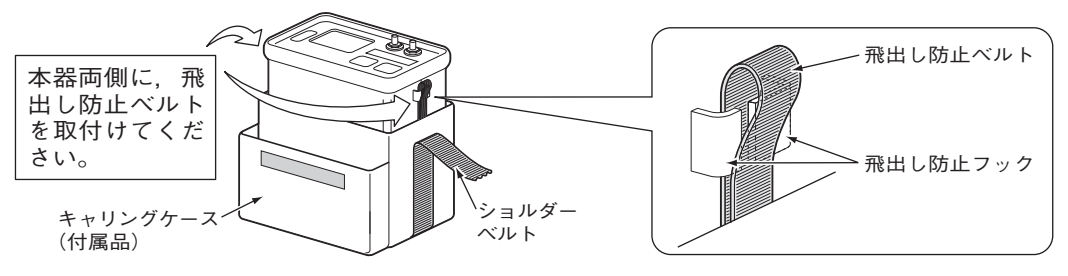

入力・給電端子の交換方法

入力端子または給電端子が破損した場合、別売の中継コネクターFAと交換することができます。

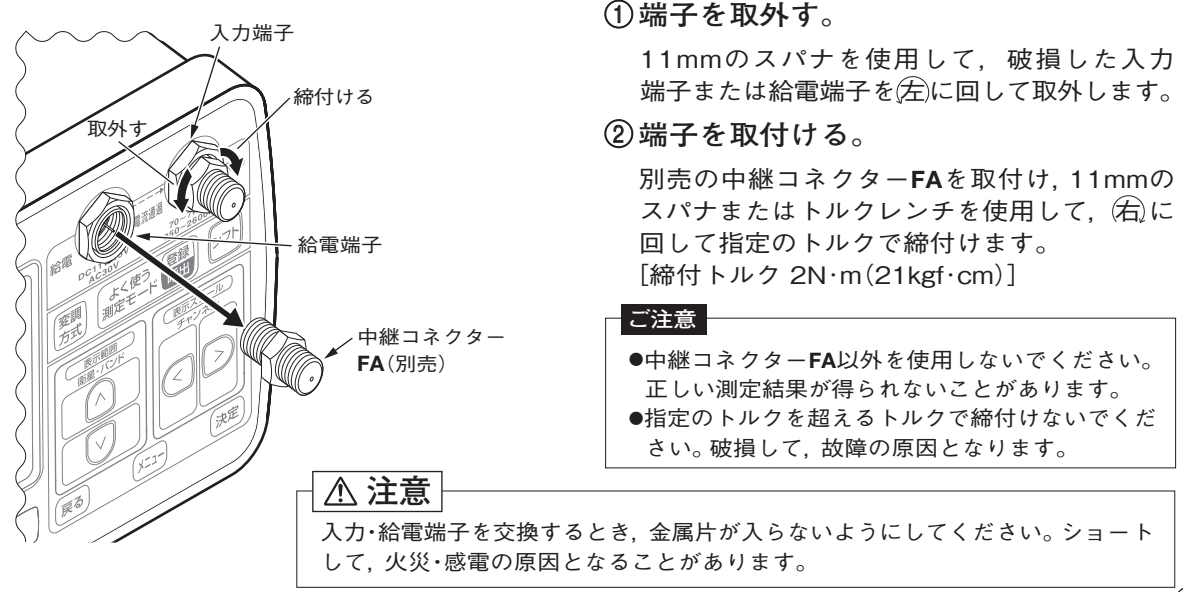

(9)

# <sup>基本操作</sup> SDメモリーカードの挿入・取出し

 ●市販のSDメモリーカードを,SDメモリーカード挿入口に 挿入して,測定データをコピーすることができます。(p.58)
 ●挿入中は,表示部に「SDカード表示」が表示されます。

### ご注意

- ●SDメモリーカードのメーカーや種類によっては使用できないもの があります。対応しているSDメモリーカードについては、下記 当社ホームページをご覧ください。
- http://www.maspro.co.jp/support/checker/lcv2/viewer\_lcv2hyo.html ●本器は、SDHCメモリーカードには対応していません。

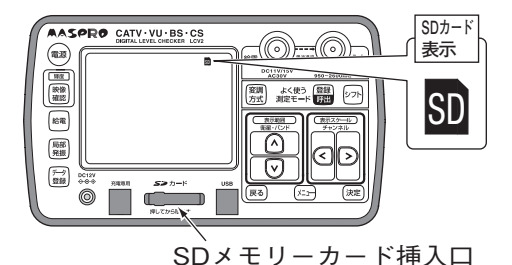

●本器は、SDHCメモリーガートには対応してい

ビューアソフトについて

●付属のデジタルレベルチェッカー LCV2用ソフトウェアCD-ROMに収録されている「ビューアソフト」をパソコンに インストールすると、本器のSDメモリーカードに保存したデータをパソコン画面上に本器と同じように表示できます。 ●ビューアソフトは、下記当社ホームページから最新版をダウンロードすることもできます。 http://www.maspro.co.jp/support/checker/download/viewer/viewer lcv2.html

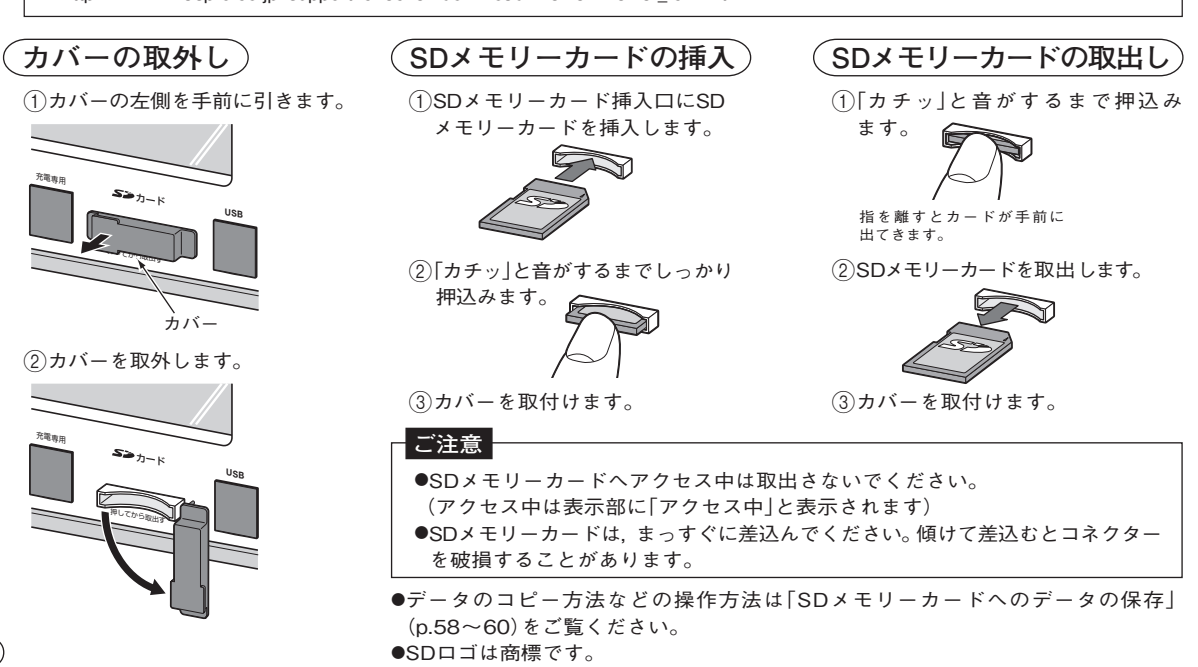

## <sup>基本操作</sup> USBケーブルの接続方法

- ●本器とパソコンのUSB端子に、付属のUSBケーブルを接続して、パソコンに測定データを 転送したり、ソフトウェアのアップデートやパソコンで本器をコントロールしたりできます。
- ●測定データの転送は「パソコンへのデータの転送について」(p.76),ソフトウェアの アップデートは「ソフトウェアのアップデートについて」(p.78),コントロールは「外部 制御について」(p.82)をご覧ください。
- ●測定データの転送,ソフトウェアのアップデート,コントロールをするには,付属の デジタルレベルチェッカーLCV2用ソフトウェアCD-ROMに収録されている「ビューア ソフト」および「USBドライバー」をパソコンにインストールする必要があります。 (コントロールは「USBドライバー」のみ)

接続方法〉

●本器およびパソコンのUSB端子に、付属のUSBケーブルを接続してください。 ●使用するときは、付属のACアダプターを接続して本器を作動させてください。

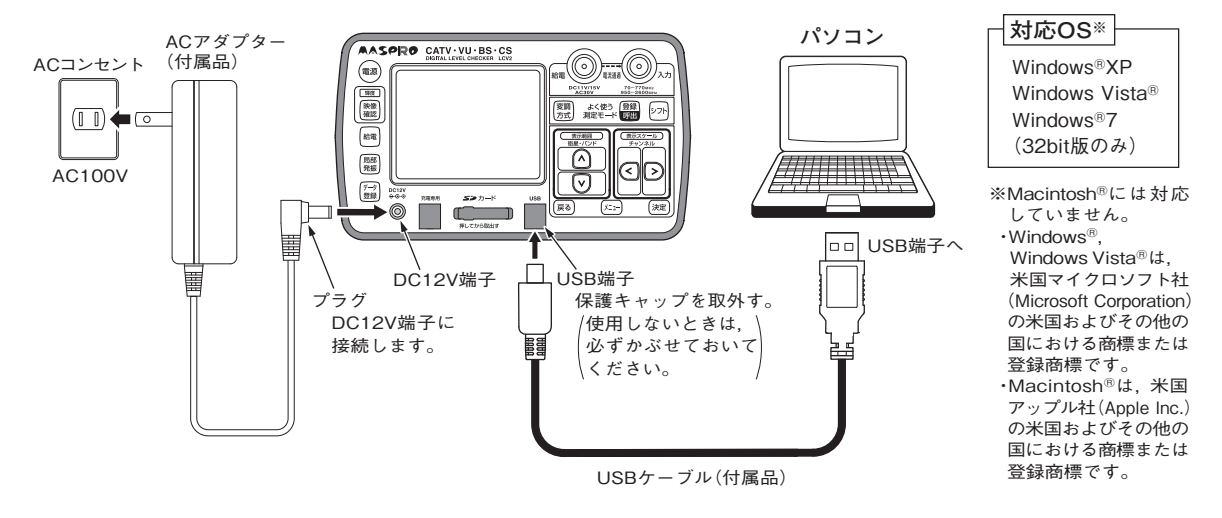

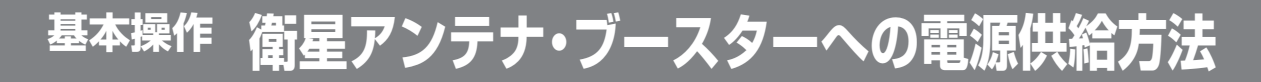

### 本器から衛星アンテナまたはブースターへ電源を供給する

本器から衛星アンテナ(DC11V/15V 最大270mA)またはブースター(DC15V 最大 270mA)へ電源を供給します。

भिर्च 押す(入力端子からアンテナやブースターに電源を供給します)
 ●押すたびに電源供給のON/OFFが切換わります

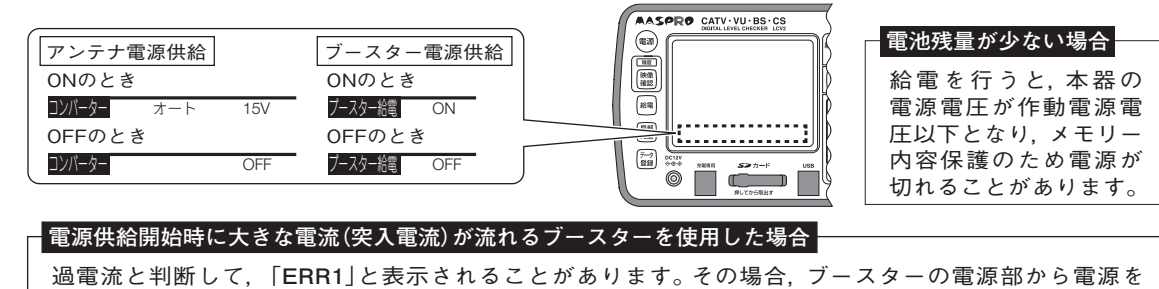

供給してください。[**「ブースターの電源部から増幅部へ電源を供給する」**(下記)をご覧ください]

ブースターの電源部から増幅部へ電源を供給する (FM・VHF・UHF・CATVを測定するとき給電できます)

## 本器を介して、ブースターの電源部から増幅部へ電源を供給します。

- ①ブースターの電源部の入力端子と、本器の給電端子を 接続します。
- ②ブースターの増幅部の出力端子と、本器の入力端子を 接続します。
  - ●ブースターの電源部からの電源は、本器を通過してブースターの増幅部に供給されます。
  - ●ブースター給電表示に,「外部」と表示されます。
  - (給電) は操作できません。(常にONになります)

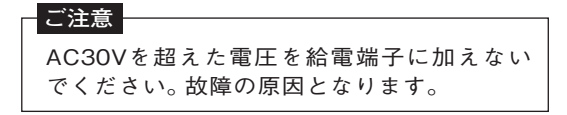

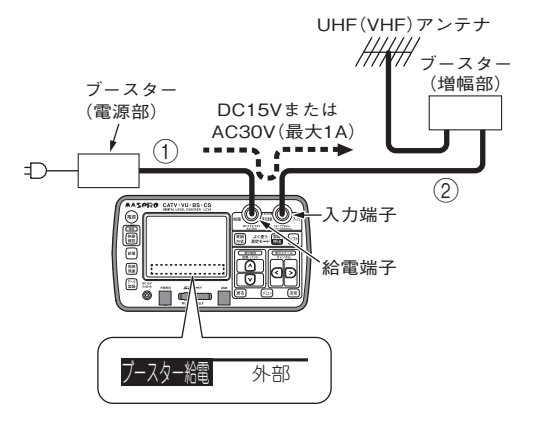

### チューナーやテレビから衛星アンテナへ電源を供給する

本器を介してチューナーやテレビから衛星アンテナへ電源を供給します。 (乾電池や別売のバッテリーパックNBP1319で使用している場合,使用時間を延ばすことができます)

接続方法 BS・110°CSアンテナの場合

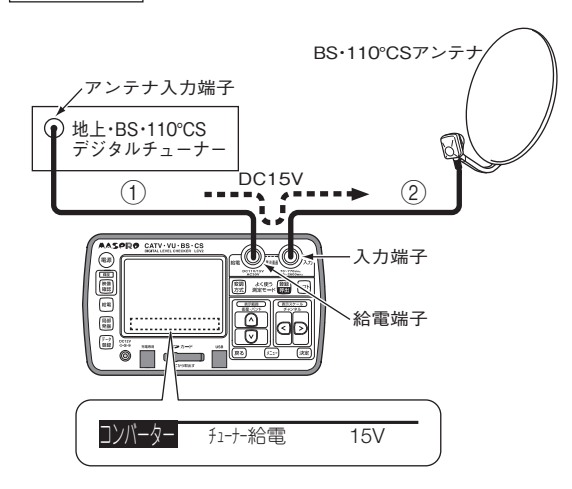

- ①チューナーやテレビのアンテナ入力端子と, 本器の給電端子を接続します。
- ②衛星アンテナの出力端子と本器の入力端子を 接続します。
- ③チューナーやテレビのアンテナ電源をONに します。
  - ●チューナーやテレビのアンテナ電源は、本器を 通過して、衛星アンテナに供給されます。
  - ●アンテナ給電表示に、「チューナー給電」と、 供給している電圧「15V」が表示されます。
     (CSアンテナの場合、「11V」または「15V」が 表示されます。
  - <sup>給電</sup> は操作できません。(常にONになります)

### 衛星アンテナ電源供給についてのご注意

●「スカパー!のアンテナ方向調整」(p.26)および「スカパー!のレベル測定」(p.37)のときは, CSデジタル チューナーからアンテナへ電源を供給できません。

●CSデジタルチューナーのアンテナ電源(DC11V/15V)に対応しない偏波のチャンネルは,設定できません。 (チューナーのアンテナ電源(DC11V/15V)と,本器の測定チャンネルに対応したアンテナ電源) 電圧(DC11V:垂直偏波,DC15V:水平偏波)が一致しないとき,本器の測定チャンネルは,チューナー のアンテナ電源に対応する偏波のチャンネルに自動的に切換わります。

●「多チャンネル測定(レベル測定)」(p.47)の場合 「BS・CS(V/L偏波)」のときにチューナーからDC15Vを供給,または,「BS・CS(H/R偏波)」のときに チューナーからDC11Vを供給すると「チューナー給電電圧不適合」と表示され,測定できなくなります。

# 各部の名称と機能

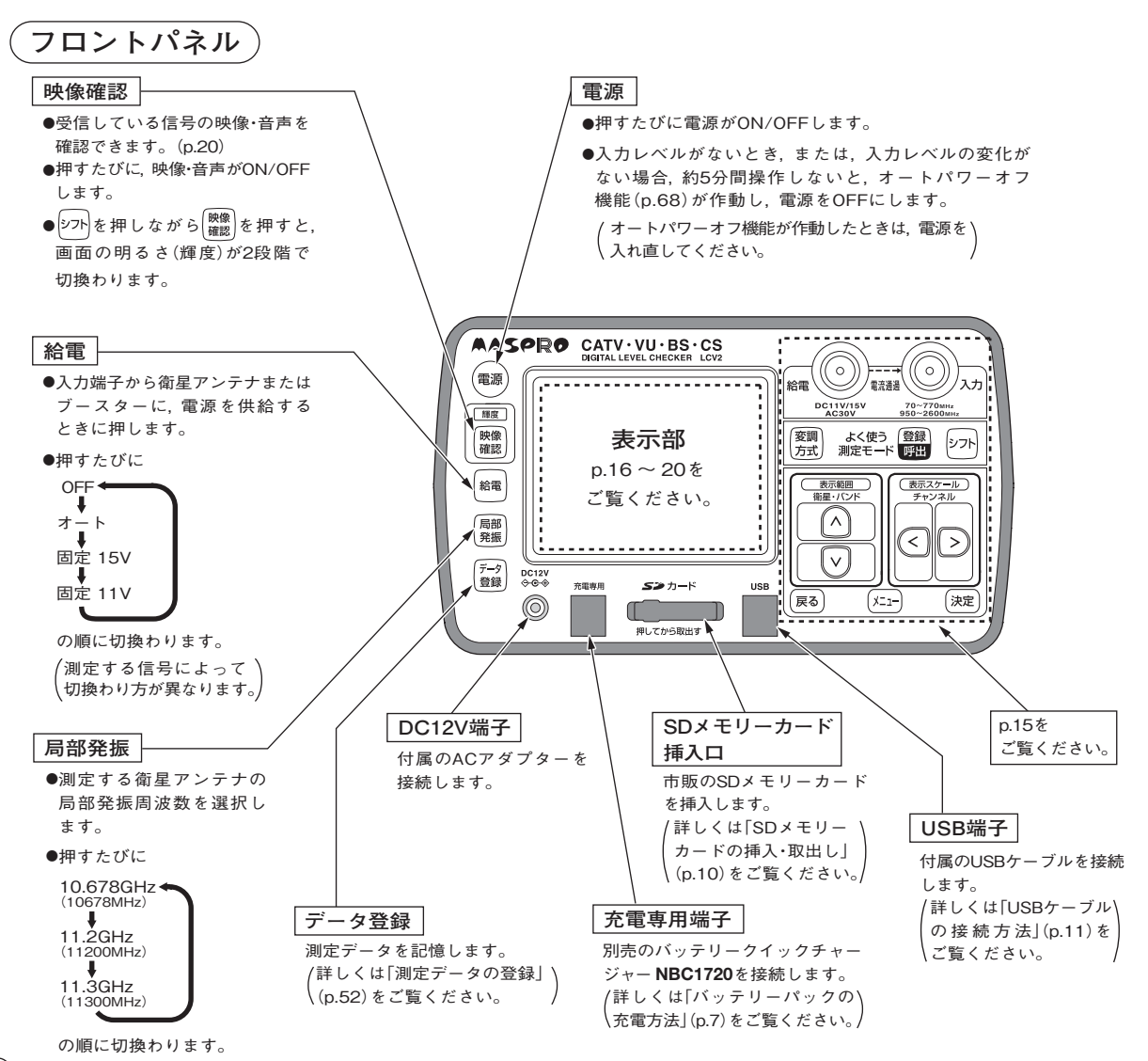

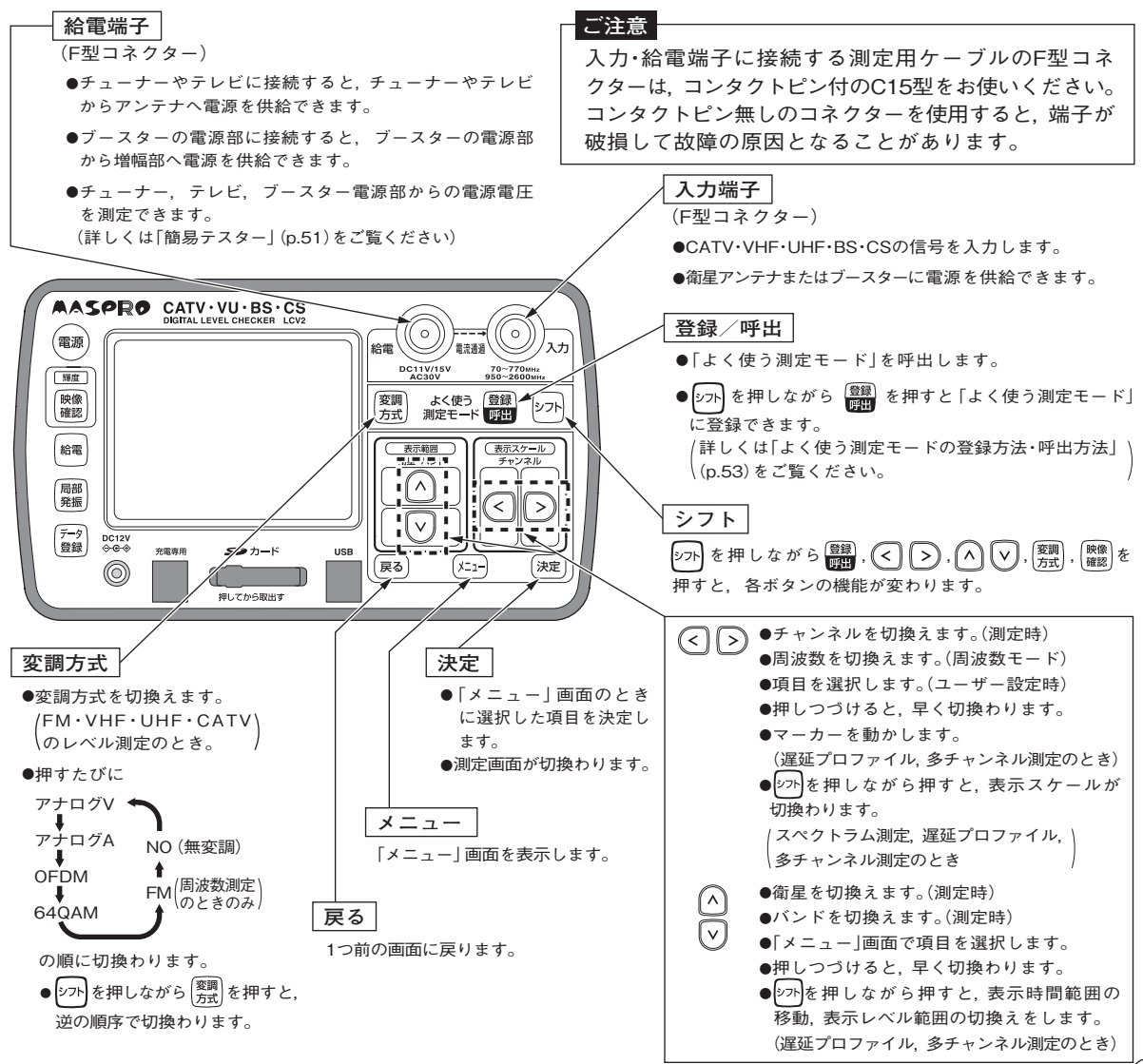

(15)

# 各部の名称と機能 っづき

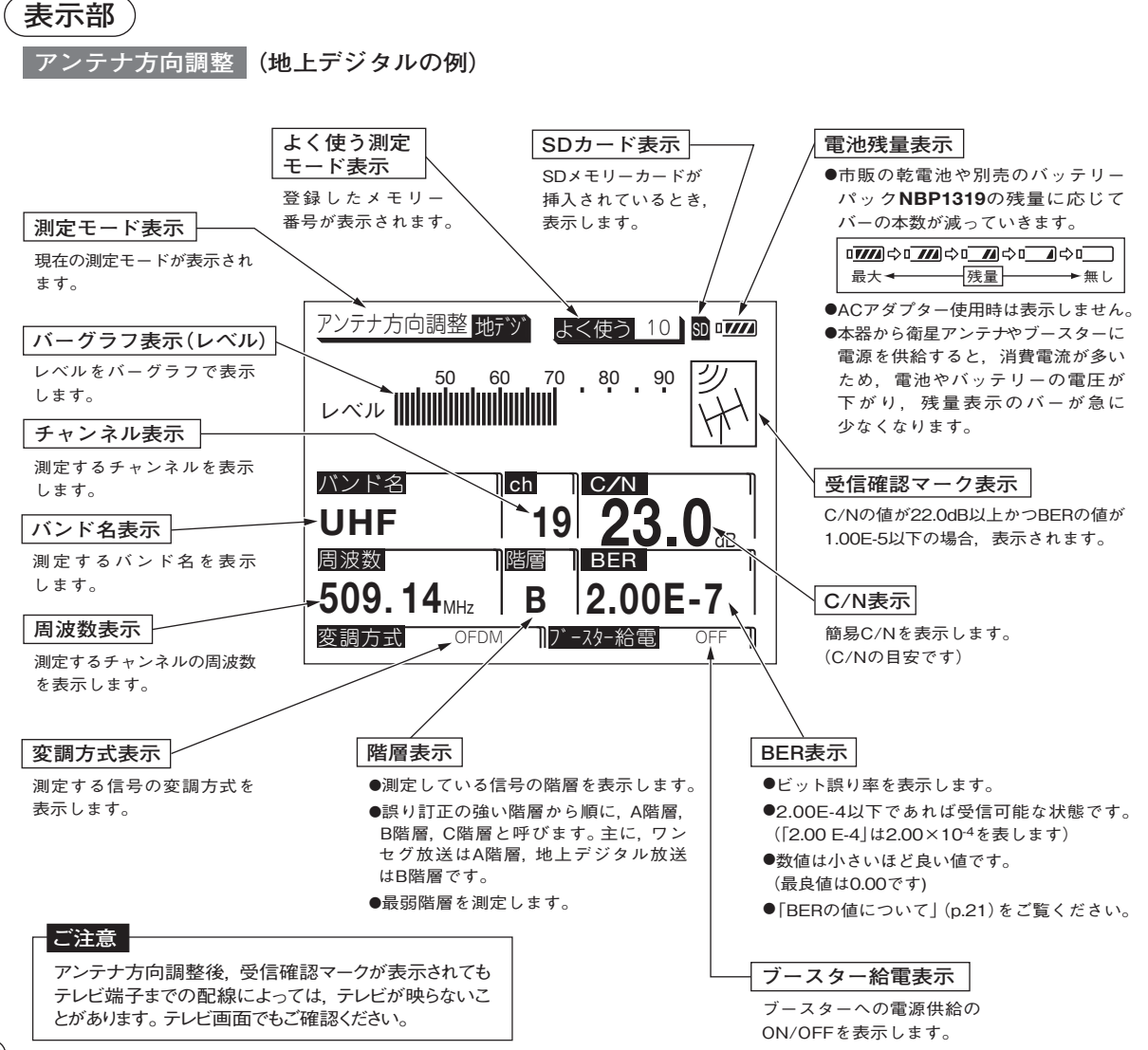

アンテナ方向調整 (BSデジタルの例)

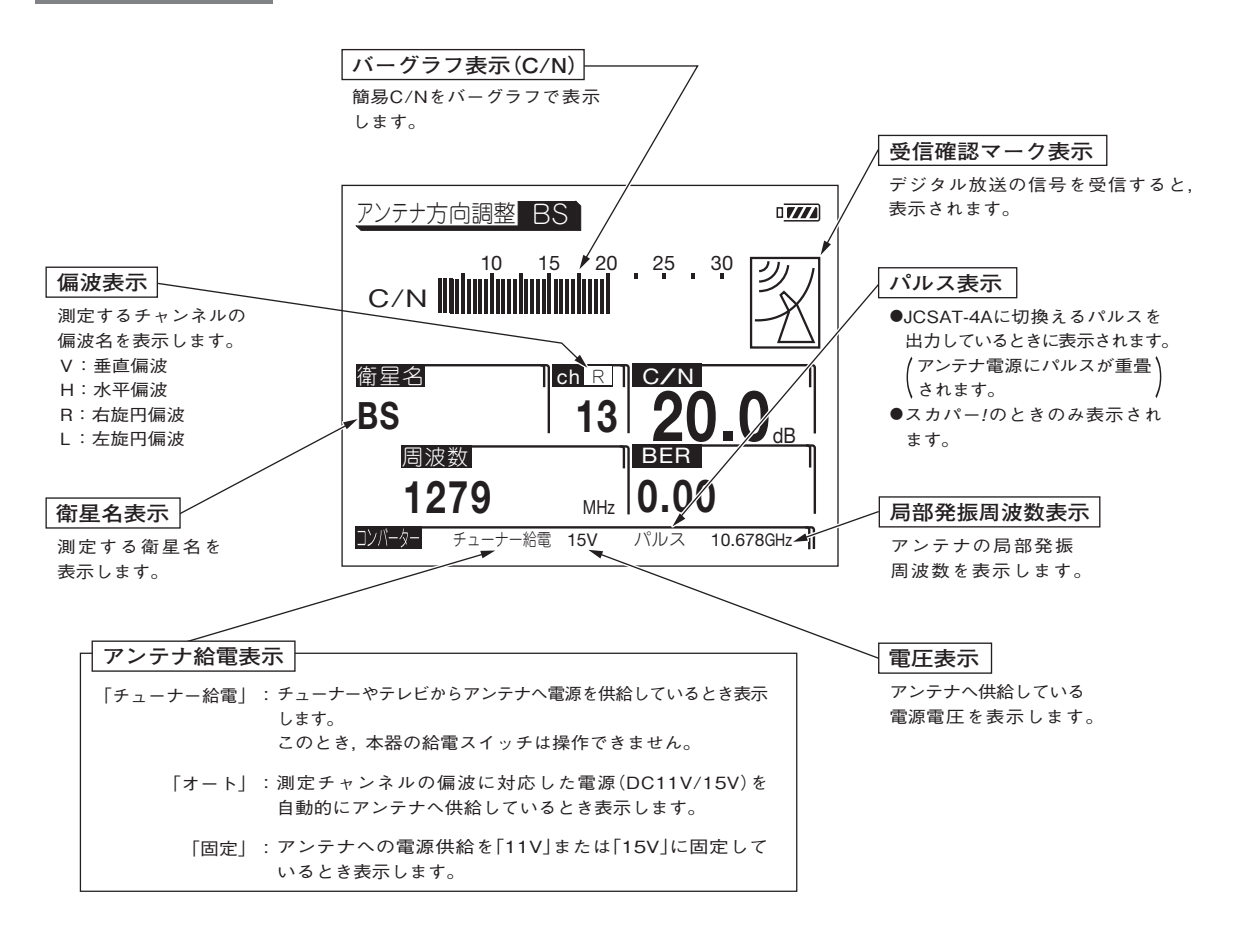

17

## 各部の名称と機能 っづき

## レベル測定(地上デジタルの例)

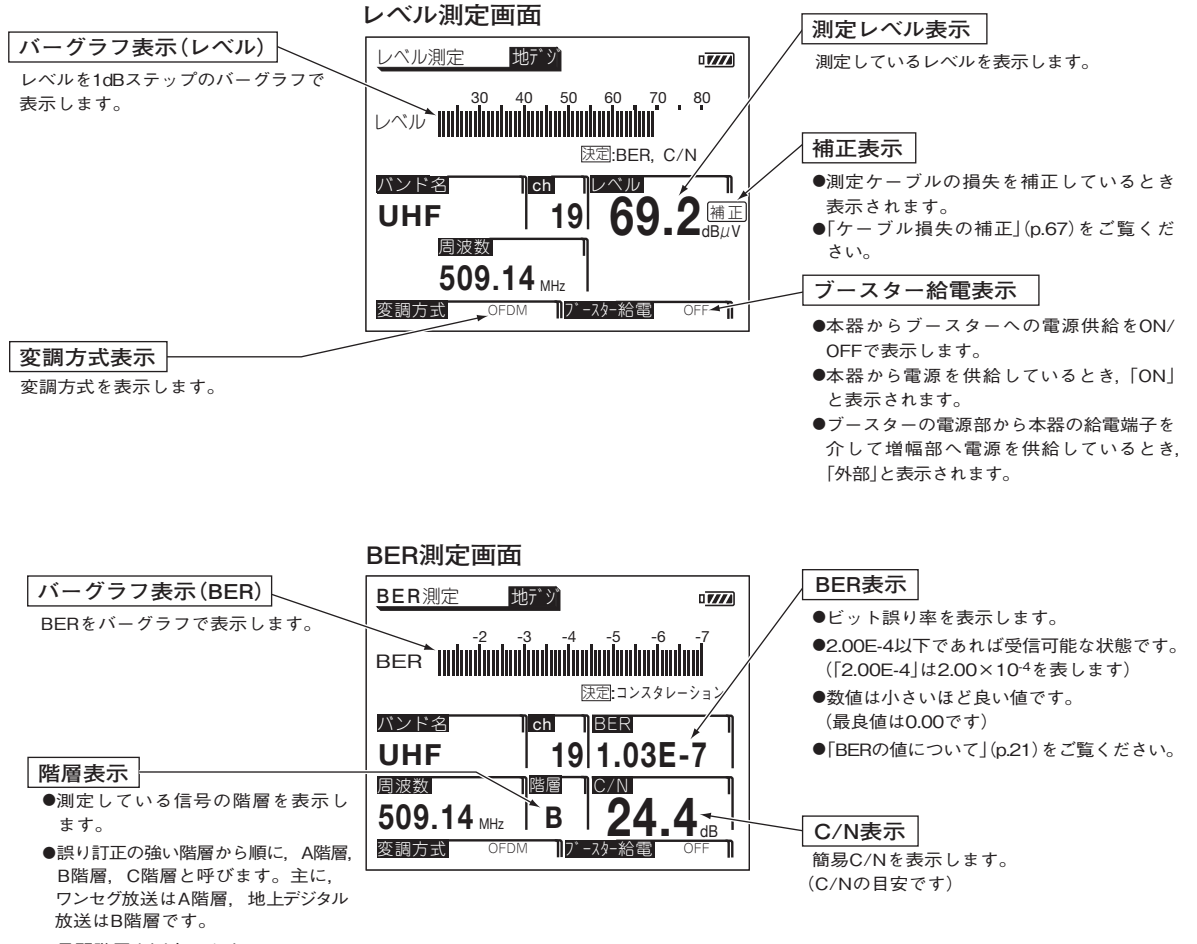

●最弱階層を測定します。

コンスタレーション画面

#### 階層表示

- ●測定している信号の階層を表示し ます。
- ●誤り訂正の強い階層から順に、A階層、 B階層、C階層と呼びます。主に、 ワンセグ放送はA階層、地上デジタル 放送はB階層です。
- ●最弱階層を測定します。

#### MER表示

- ●変調誤差比(デジタル変調信号の 変調誤差)を数値で表示します。
- ●数値は大きいほど良い(受信良好な) 状態です。
- ●「MERの値について」(p.21)をご覧 ください。

| コンスタレーション 地デジ ロフフク      |            |              |             |              |    |             |    |            |   |
|-------------------------|------------|--------------|-------------|--------------|----|-------------|----|------------|---|
| 入ンド名                    | *          | 80           | ¢           | ×            | 22 | *           | *  | テ          |   |
| UNF                     | -5         | ¥            | <b>3</b> 6- | *            | .ş | <b>3</b> 2- | #  | ş          |   |
| ch」階層                   | *          | *            | ¢           | <b>P</b> -   | ĸ  | 30          | *  | <b>N</b> - | ľ |
| 19 B                    | <b>3</b> 0 | ¢            | *           | 弊            | *  | ÷           | 30 | #          |   |
| MER                     | .s         | *            | *           | ¥            | *  | *           |    | <b>8</b>   |   |
|                         | *          | 3 <u>8</u> - | *           | *            | R  | <b>3</b> 4- | *  | 粣          |   |
| <b>~24.4</b> dB         | æ          | 39           | *           | *            | *  | 20          | -  | 4          |   |
| 決定:スペクトラム               | *          | ø            | Ŧ           | <b>\$</b> 2- | *  | ¥           | *  | *          |   |
| 変調方式 OFDM 7 - スター給電 OFF |            |              |             |              |    |             |    |            |   |

#### コンスタレーション表示

- ●入力信号の品質を視覚的にとらえること ができます。
- ●信号点のバラツキが小さく中心に密集しているほど良い(受信良好な)状態です。

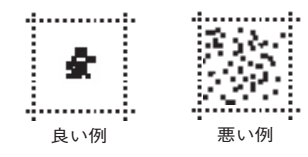

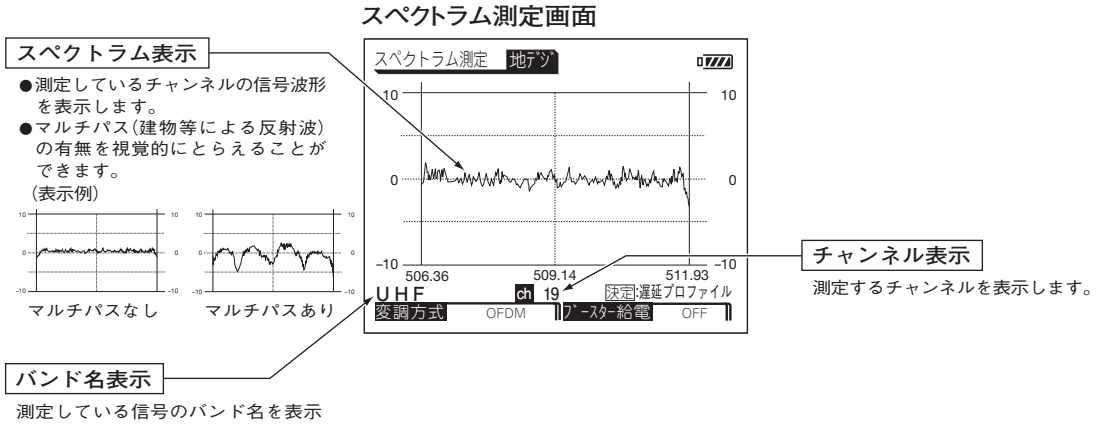

します。

## 各部の名称と機能 っづき

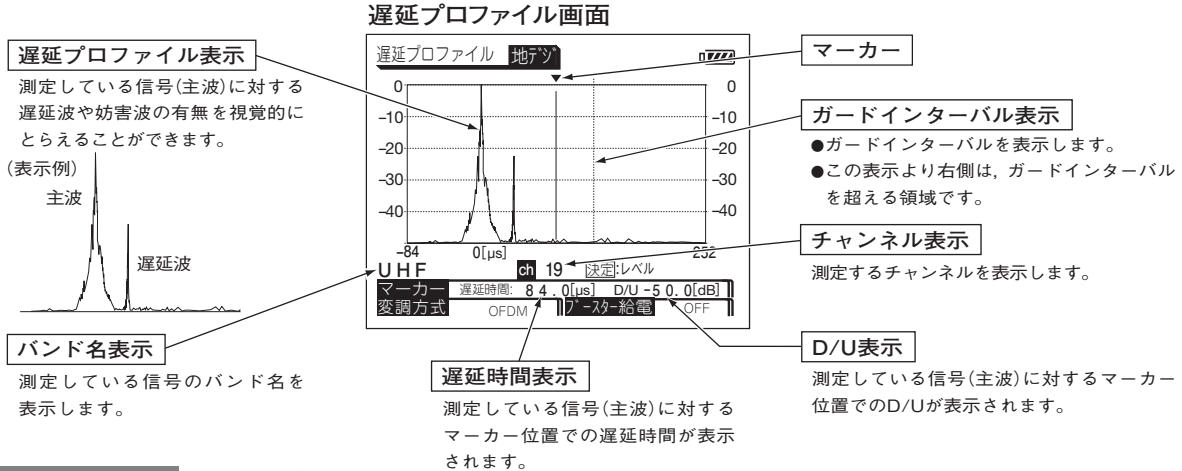

映像確認画面 (地上デジタルの例)

●受信または測定している信号の映像・音声が確認できます。

●映像確認できる信号は,地上デジタル放送,BSデジタル放送,スカパー !e2,スカパー !(プロモ チャンネル)です。

●有料放送は映像確認できません。

●表示時間を変更する場合,「映像確認時間の設定」(p.73)を行なってください。

●音声出力のON/OFFと音量(ボリューム)を変更する場合,「音声出力の設定」(p.70)を行なってください。

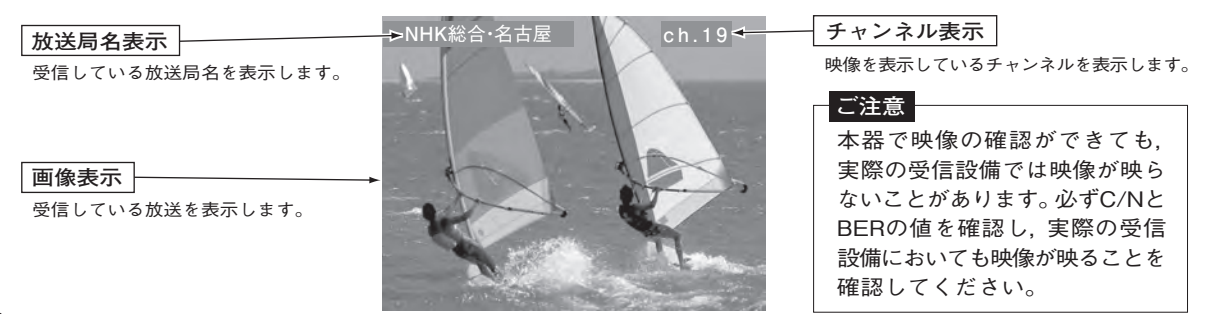

## BER・MERについて

### BERの値について

- ●2.00E-4(2.00×10<sup>-4</sup>)以下であれば受信可能な状態ですが,BERに余裕がないと,電波状況のわず かな変化でも画像にブロックノイズ(モザイク状のノイズ)が出たり,画像が映らなくなったりします。 BERの値が「0.00」であることが,受信良好な状態の目安となります。
- ●エラーがないときは「0.00」と表示されます。
- ●「アンテナ方向調整」(p.23~27)はデータの更新速度優先,「レベル測定」(p.28~46)はデータの精度 優先のため,「レベル測定」でのBERの値の更新速度は,「アンテナ方向調整」より遅くなります。

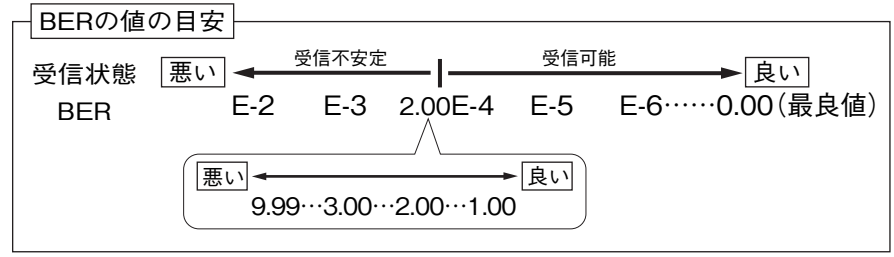

●上記の数値は目安であり、電波状況により変わります。

### MERの値について

●数値が大きいほど受信良好な状態です。

●地上デジタル放送では、MERが約20dB以下になると画像の映りが悪くなります。 MERの値が「25dB以上」であることが、受信良好な状態の目安となります。

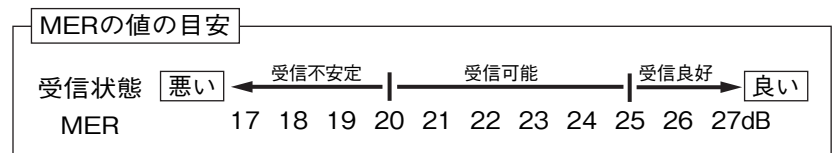

- ●現行の地上デジタル放送(OFDM)において、12セグメント、64QAM変調、 符号化率3/4の場合。
- ●上記の数値は目安であり、電波状況により変わります。

## 操作方法 メニュー 一覧

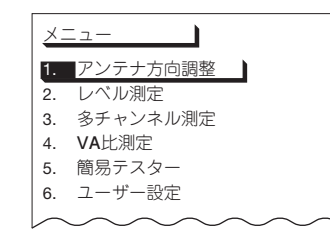

- ① メーューを押すと「メニュー」画面を表示します。
- ② (へ) (マ) で,希望の項目を選び, )淀を押します。
- ③ 各項目の詳しい測定方法は下記の各ページをご覧ください。
  (メ=ュ-)を押すと「メニュー」画面に戻ります。

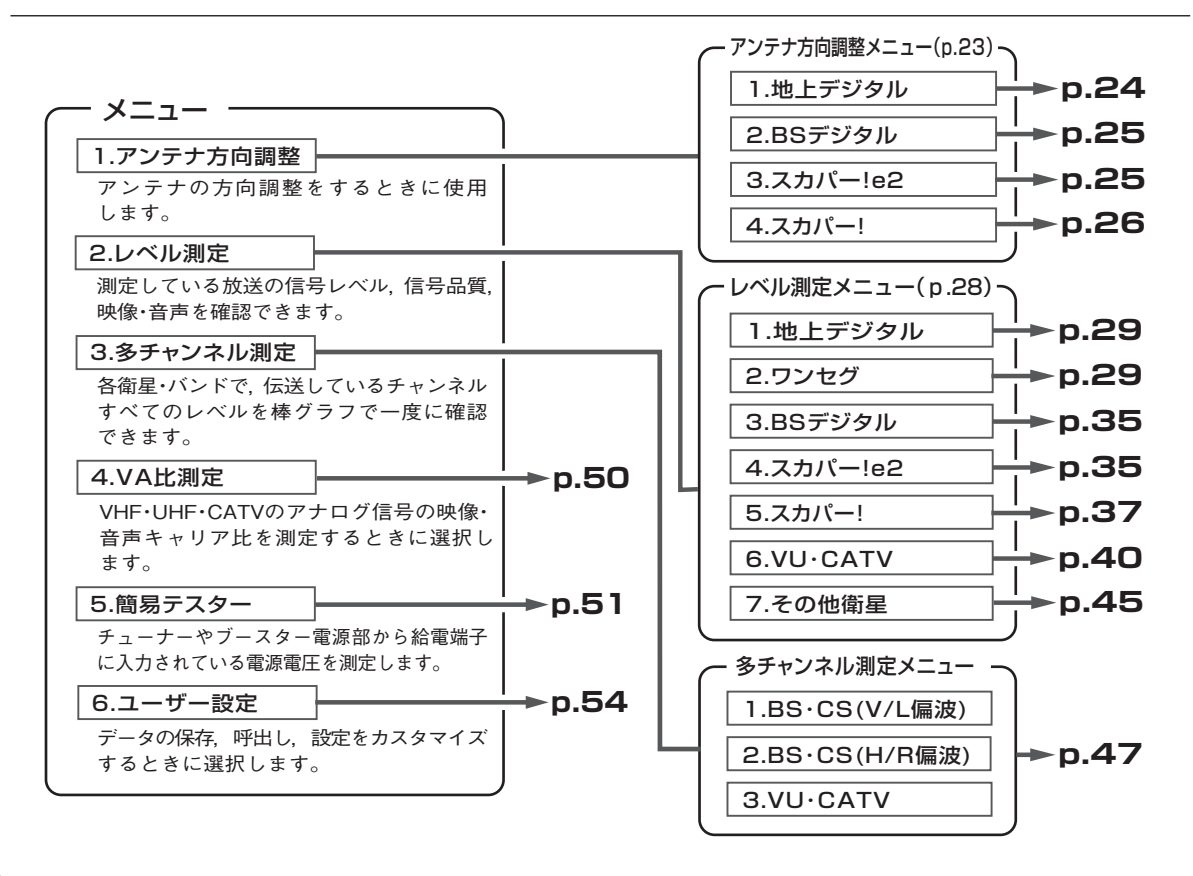

## 操作方法 アンテナ方向調整

## アンテナの方向調整をするときに使用します。

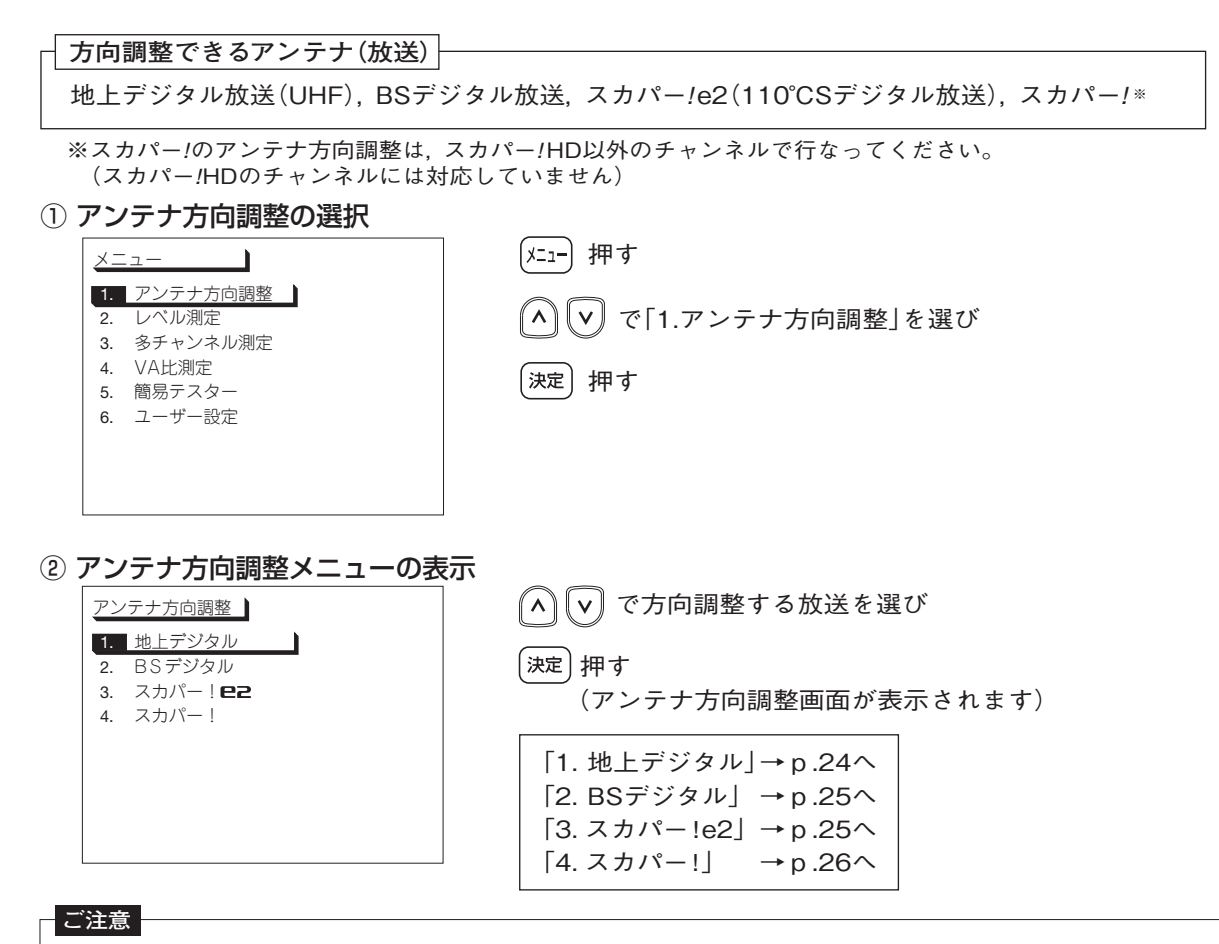

●「アンテナ方向調整」はデータの更新速度優先のため、「アンテナ方向調整」のC/N、BERの値は精度優先の「レベル測定」にくらべて精度がありません。
 ●アンテナ方向調整後、受信確認マークが表示されてもテレビ端子までの配線によっては、テレビが映らないことがあります。テレビ画面でもご確認ください。

## 操作方法 地上デジタルのアンテナ方向調整

### 地上デジタル放送用(UHF)アンテナの方向調整をします。

### アンテナ方向調整画面の表示

アンテナ方向調整メニュー(p.23)で「1.地上デジタル」を選び、(決定)押す

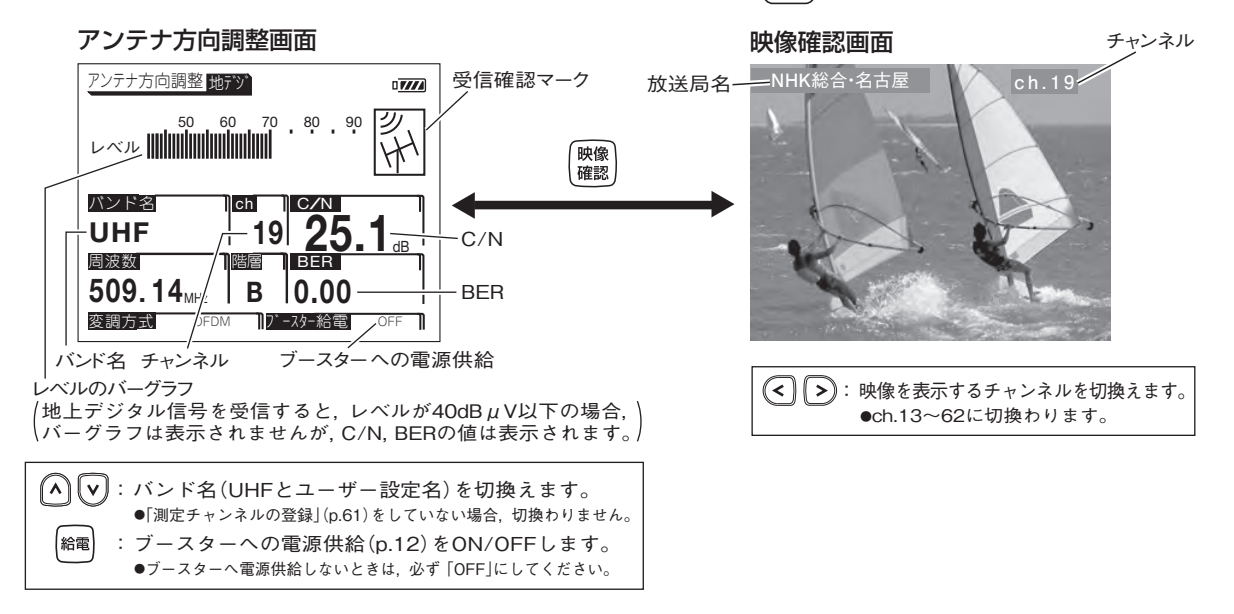

### 調整方法

- (<) で測定するチャンネルに切換える</li>
  •ch.13~62に切換わります
- ② 信号を受信すると、受信確認マーク 🕅 を表示します
- ③ レベルのバーグラフとC/Nの値が最大になるようにアンテナの方向を調整する
  ●C/Nの値の目安は25dB以上です
  ●BERの値が2.00E-4以下であれば受信可能な状態です(最良値は0.00です)
- ④ ( <sup>映像</sup> ) 押し,映像・音声を確認する

●再度,押すと「アンテナ方向調整」画面に切換わります

(24)

## 操作方法 BSデジタル・スカパー /e2のアンテナ方向調整

### BSデジタル・スカパー!e2用アンテナの方向調整をします。

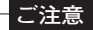

BSアナログ放送および110°CSデジタル放送(左旋円偏波)を測定する場合,「その他の衛星のレベル測定」(p.45)で測定してください。

### アンテナ方向調整画面の表示

アンテナ方向調整メニュー(p.23)で「2.BSデジタル」または「3.スカパー!e2」を選び、(決定)押す

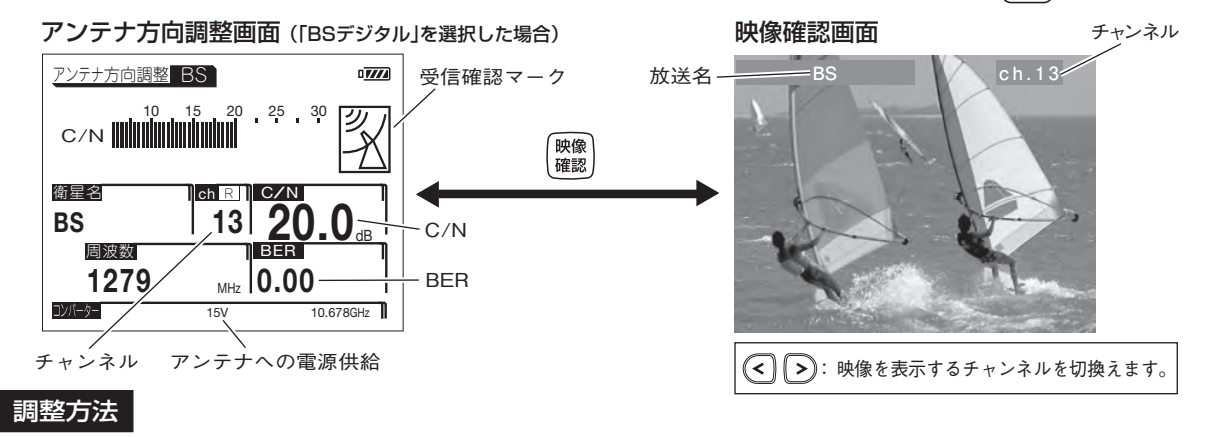

- ① (<) ご測定するチャンネルに切換える
- ② <sup>給電</sup> 押す[衛星アンテナへ電源供給(p.12)されます] ●電源供給しているときは [15V]と表示されます

#### ご注意

ケーブルを接続してからアンテナに電源供給してください。ショートした場合,過電流保護回路が 作動して測定できなくなります。[表示部にエラーメッセージ「ERR1」(p.86)が表示されます]

- ③ 信号を受信すると、受信確認マーク 🕅 を表示します
- ④ C/Nの値が最大になるようにアンテナの方向を調整する

●C/Nの値の目安は19dB以上です ●BERの値が2.00E-4以下であれば受信可能な状態です(最良値は0.00です)

⑤ (<sup>w像</sup>/<sub>確認</sub>) 押し,映像・音声を確認する(有料放送は映像確認できません)
 ●再度,押すと「アンテナ方向調整」画面に切換わります

# <sup>操作方法</sup> スカパー!のアンテナ方向調整

### スカパー!用アンテナの方向調整をします。

#### ご注意

スカパー!のアンテナ方向調整は、スカパー!HD以外のチャンネルで行なってください。 スカパー!HDは、スカパー!SD(標準画質)と変調方式が異なるため、C/N、BERの値は正しく表示されません。

### アンテナ方向調整画面の表示

アンテナ方向調整メニュー (p.23) で [4.スカパー !] を選び, (決定) 押す

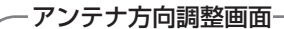

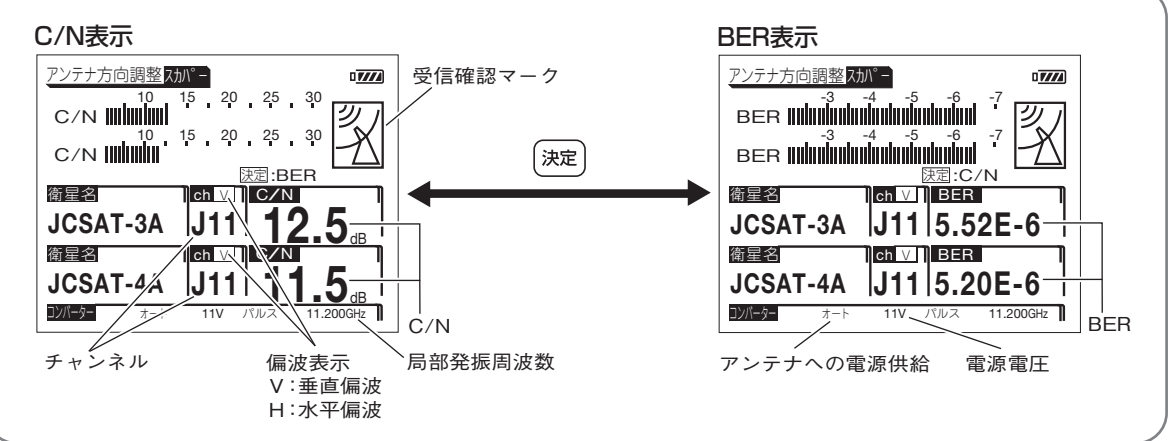

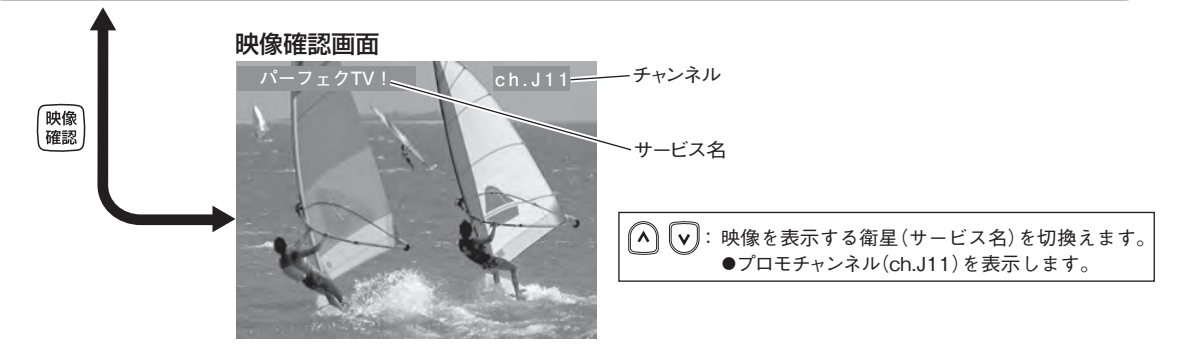

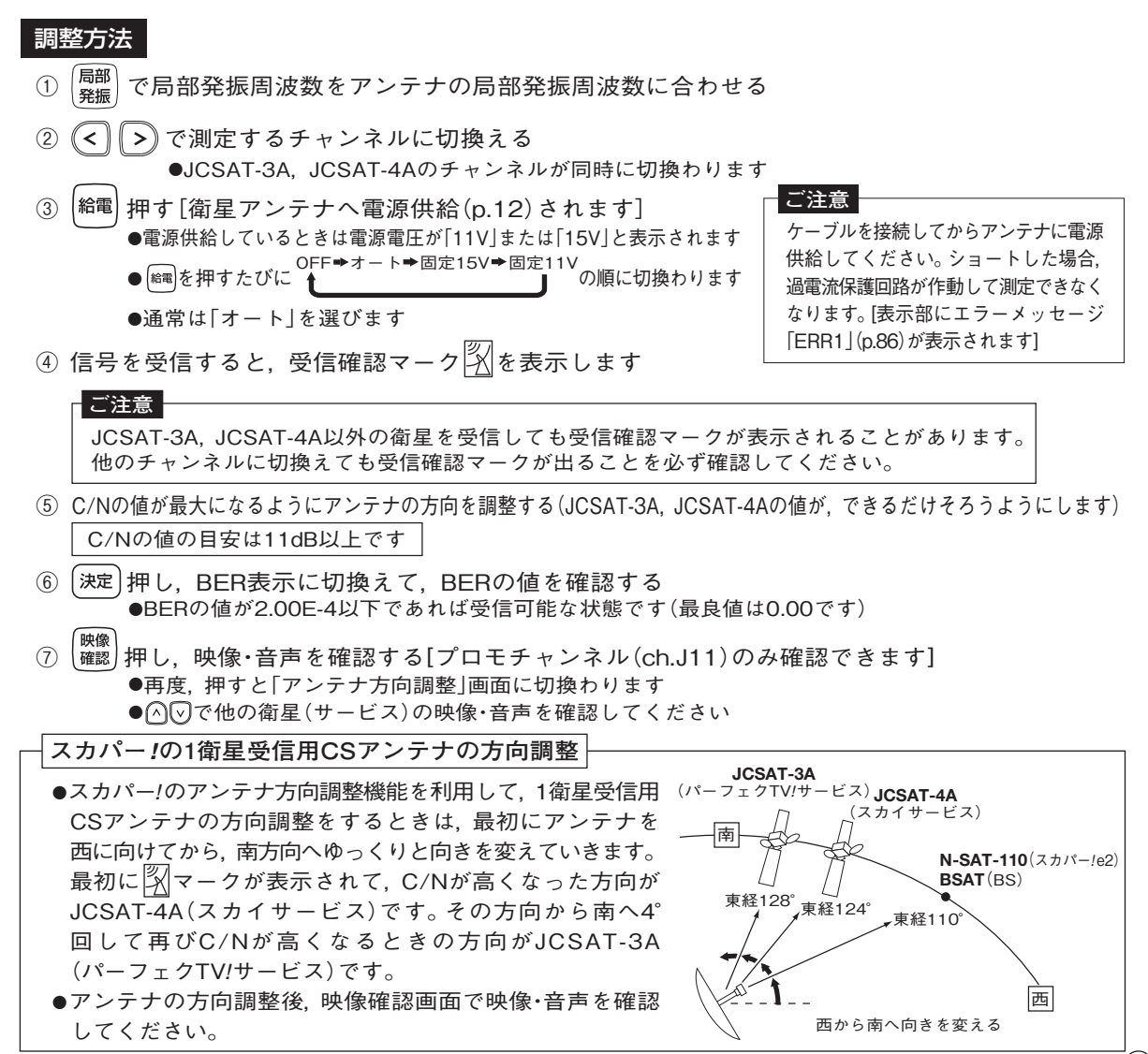

(27)

### 測定している放送の信号レベル,信号品質,映像・音声を確認できます。

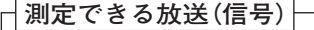

地上デジタル放送(UHF), ワンセグ放送(UHF), BSデジタル放送, スカパー!e2(110°CSデジタル放送), スカパー!, FM, VHF, UHF, CATV, その他の衛星

### ①レベル測定の選択

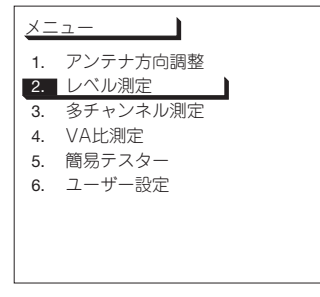

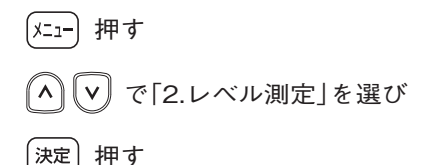

② レベル測定メニューの表示

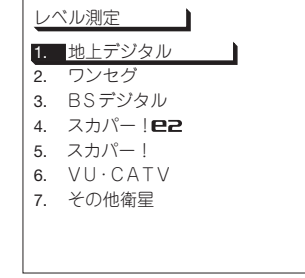

▲ ▼ で測定する放送(信号)を選び

決定押す

(測定画面が表示されます)

| 「1. 地上デジタル」  | ]→p.29へ  |
|--------------|----------|
| 「2. ワンセグ」    | →p.29へ   |
| 「3. BSデジタル」  | → p .35へ |
| 「4. スカパー!e2」 | → p .35へ |
| 「5. スカパー!」   | →p.37へ   |
| [6. VU∙CATV] | →p.40へ   |
| 「7. その他衛星」   | →p.45へ   |

## 操作方法 地上デジタル・ワンセグのレベル測定

地上デジタル放送、ワンセグ放送の信号レベルと信号品質を測定します。

### 地上デジタル放送の測定画面の表示

レベル測定メニュー(p.28)で「1. 地上デジタル」を選び, (決定)押す

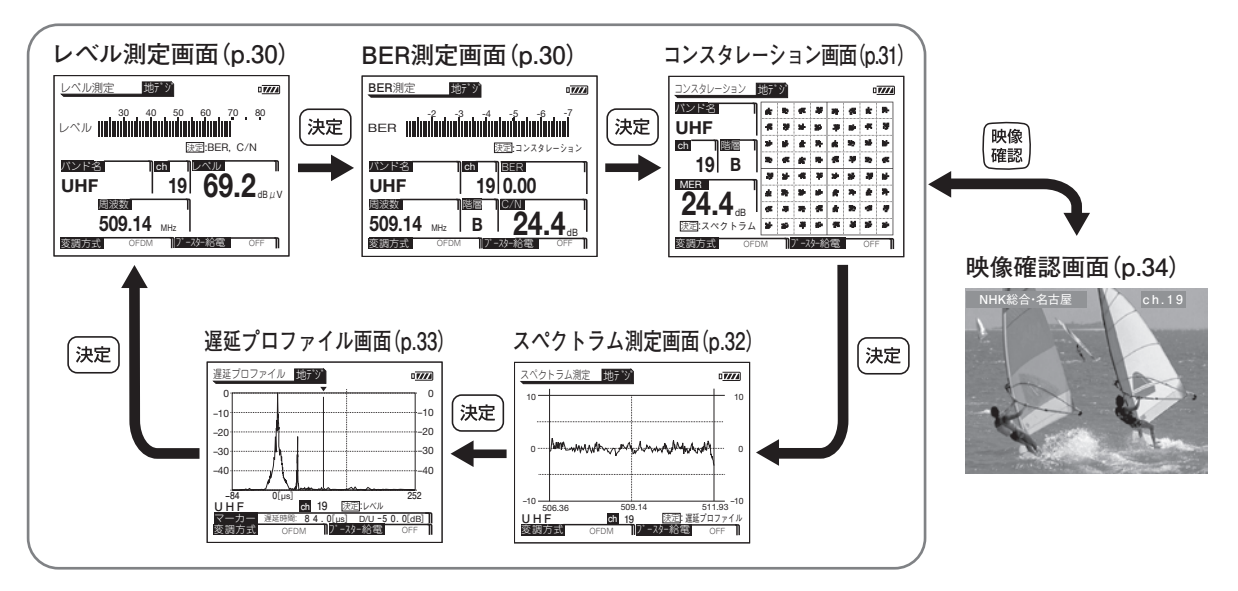

コンスタレーション画面(p.31)

07774

领

### ワンセグ放送の測定画面の表示

レベル測定メニュー(p.28)で「2.ワンセグ」を選び、(決定)押す

#### BER測定画面(p.30)

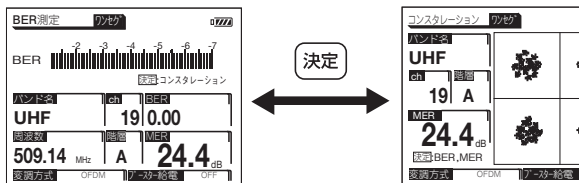

ご注意 ワンセグ放送は、レベル測定. スペクトラム測定, 遅延プロ ファイル.映像確認の画面は 表示されません。

## 操作方法 地上デジタル・ワンセグのレベル測定 っづき

レベル測定画面 (地上デジタルのみ)

信号レベルを測定します。

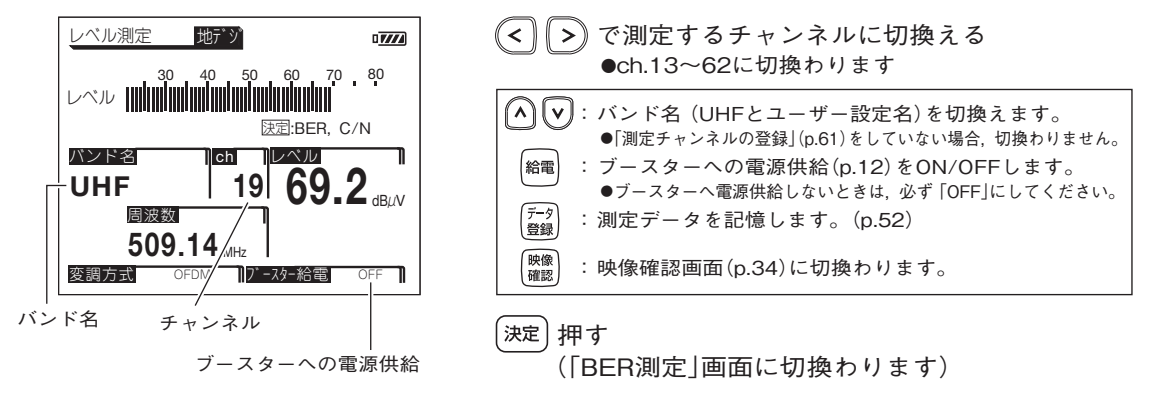

BER測定画面

信号品質(BER, C/N)を測定します。

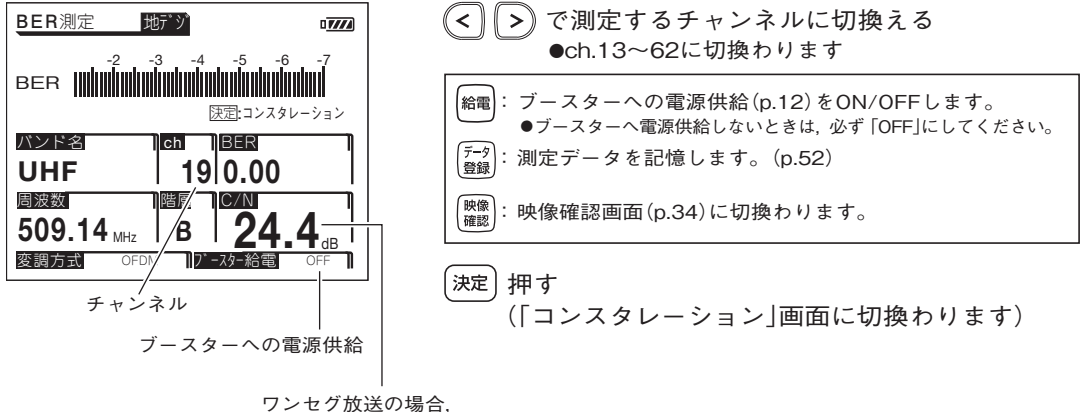

MERが表示されます

### コンスタレーション画面

信号品質を視覚的に表示します。(MERの値も表示します)

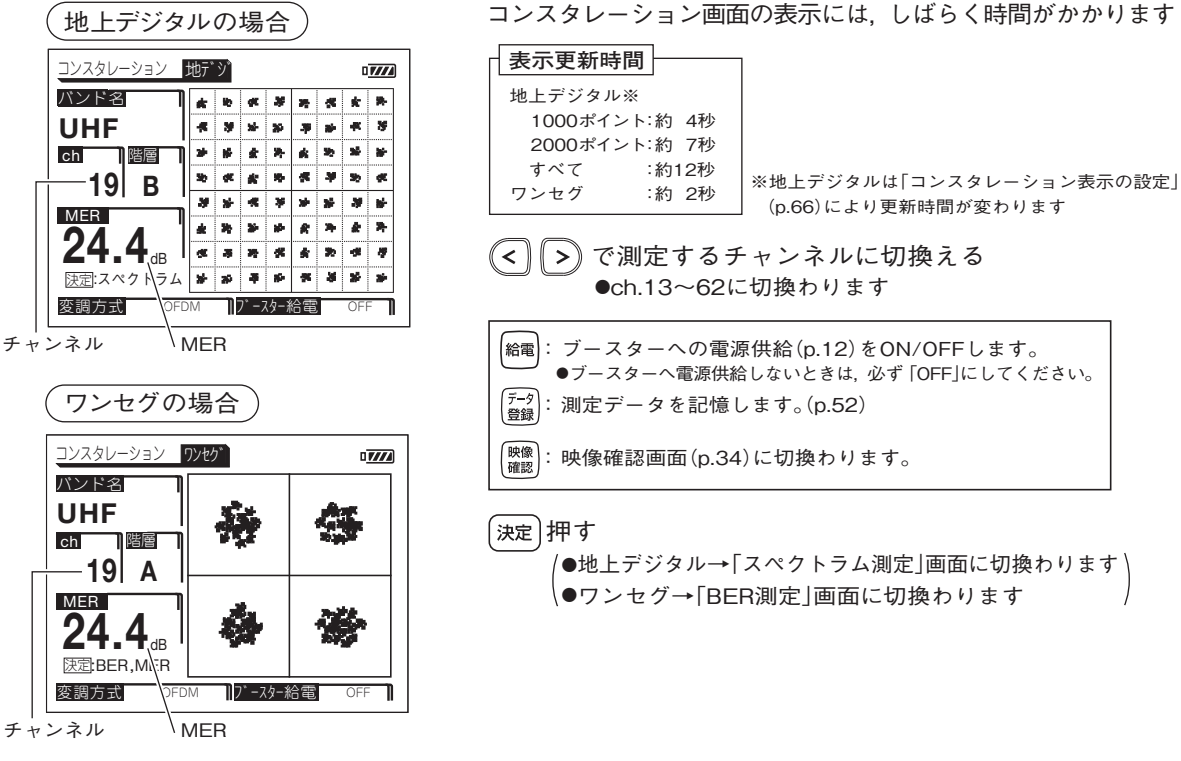

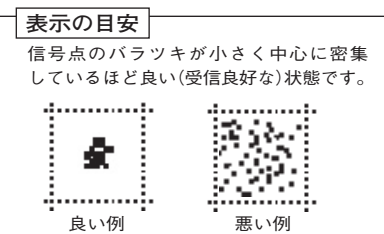

## 操作方法 地上デジタル・ワンセグのレベル測定 っづき

スペクトラム測定画面 (地上デジタルのみ)

測定しているチャンネルの信号波形を表示します。

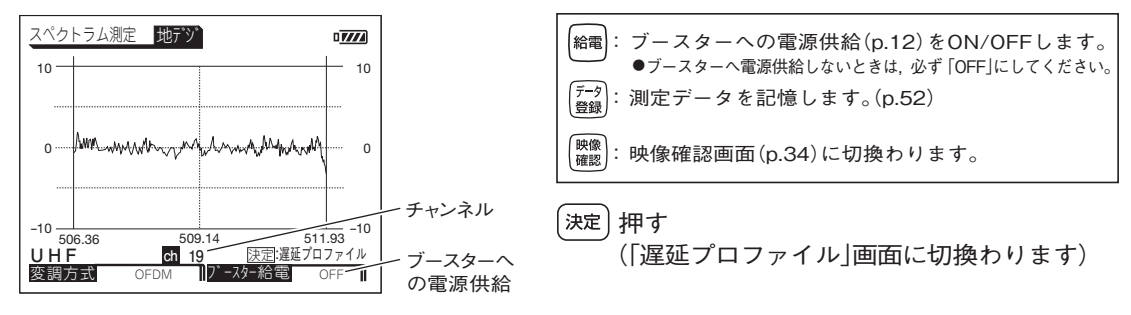

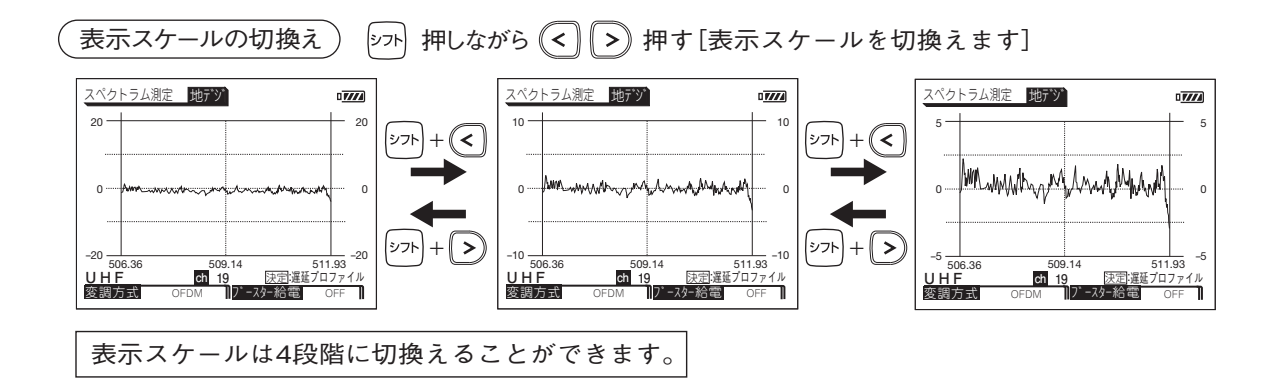

遅延プロファイル画面 (地上デジタルのみ)

測定している信号(主波)に対する遅延波の有無,遅延時間,D/Uを測定します。

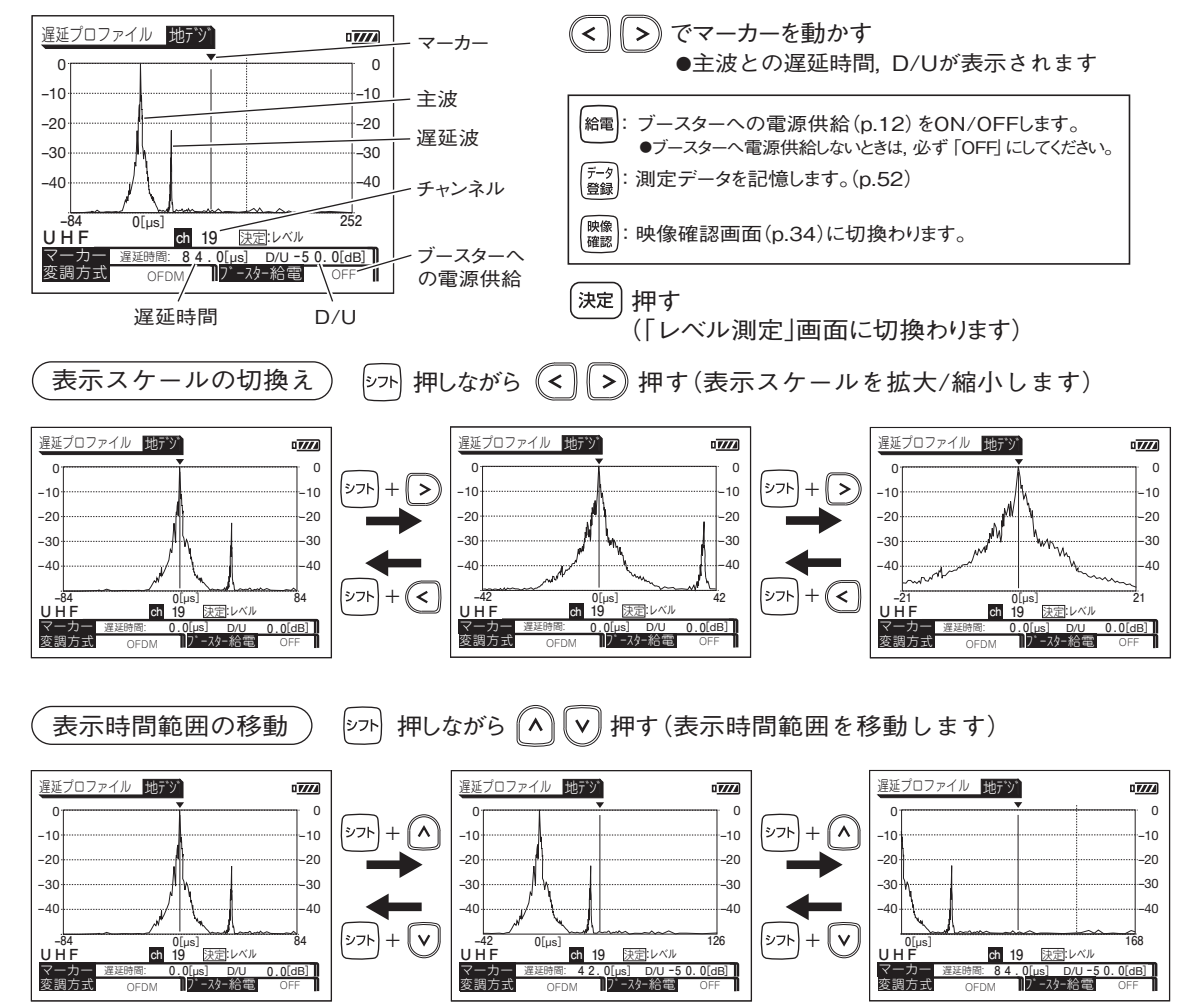

## 操作方法 地上デジタル・ワンセグのレベル測定 っづき

映像確認画面 (地上デジタルのみ)

測定しているチャンネルの映像・音声を確認します。

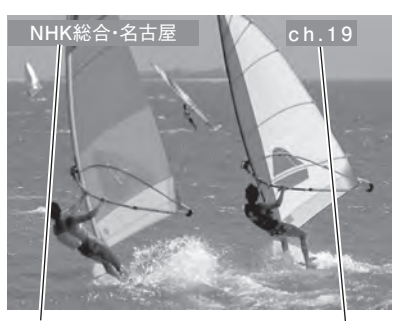

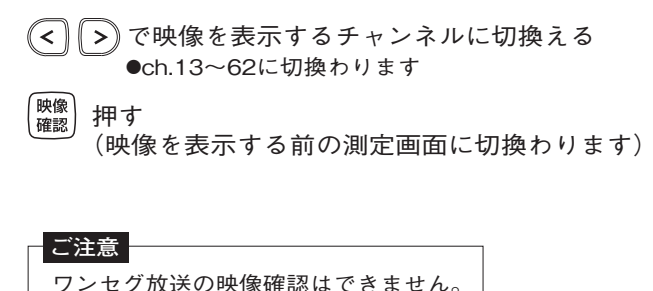

放送局名

チャンネル

## 操作方法 BSデジタル・スカパー /e2のレベル測定

### BSデジタル放送、スカパー le2の信号レベルと信号品質を測定します。

#### ご注意

BSアナログ放送および110°CSデジタル放送(左旋円偏波)を測定する場合,「その他の衛星のレベル測定」(p.45)で測定してください。

### 測定画面の表示

- ① レベル測定メニュー (p.28) で [3.BSデジタル] または [4.スカパー!e2] を選び, (決定) 押す
- ② 給電 押す [衛星アンテナへ電源供給(p.12)されます] ●電源供給しているときは [15V]と表示されます

#### ご注意

 ●ケーブルを接続してからアンテナに電源供給してください。ショートした場合,過電流保護回路が 作動して測定できなくなります。[表示部にエラーメッセージ[ERR1](p.86)が表示されます]
 ●マンションなどの共同受信の壁面テレビ端子に接続する場合,電源供給を[OFF]にしてください。

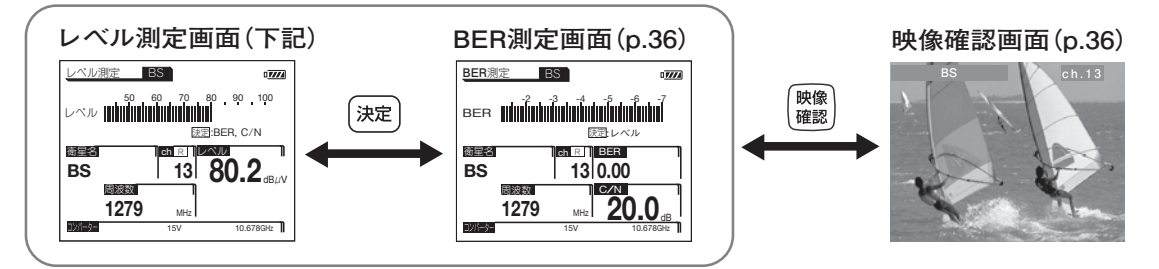

レベル測定画面

信号レベルを測定します。

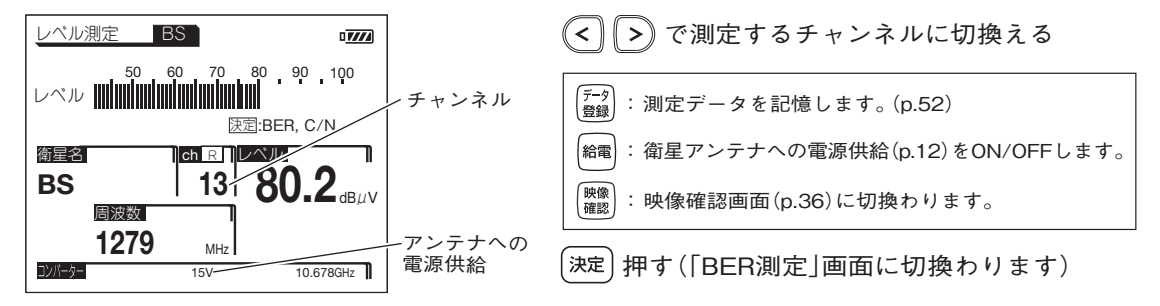

(35)

## 操作方法 BSデジタル・スカパー /e2のレベル測定 っづき

### BER測定画面

信号品質(BER, C/N)を測定します。

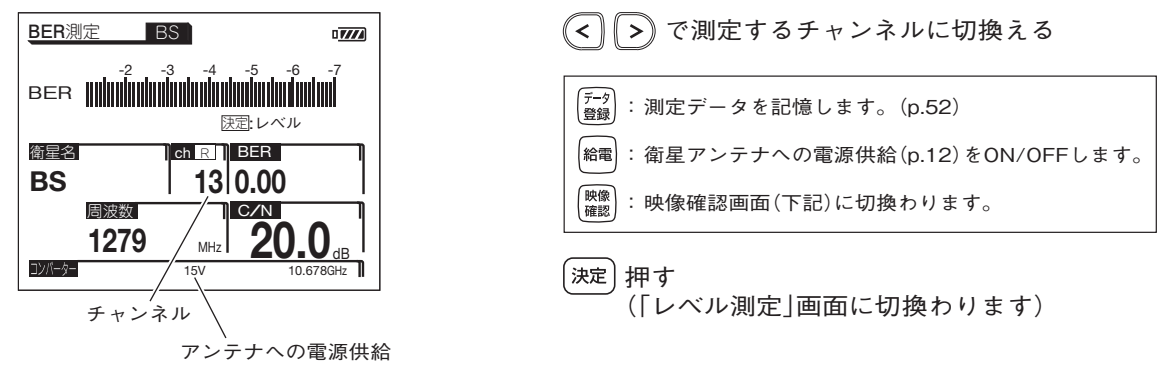

映像

押す

### 映像確認画面

測定しているチャンネルの映像・音声を確認します。

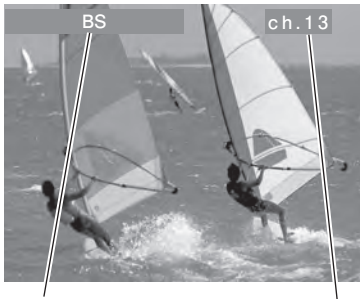

>)で映像を表示するチャンネルに切換える <

· 確認 / 押9 (映像を表示する前の測定画面に切換わります)

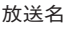

チャンネル
# 操作方法 スカパー!のレベル測定

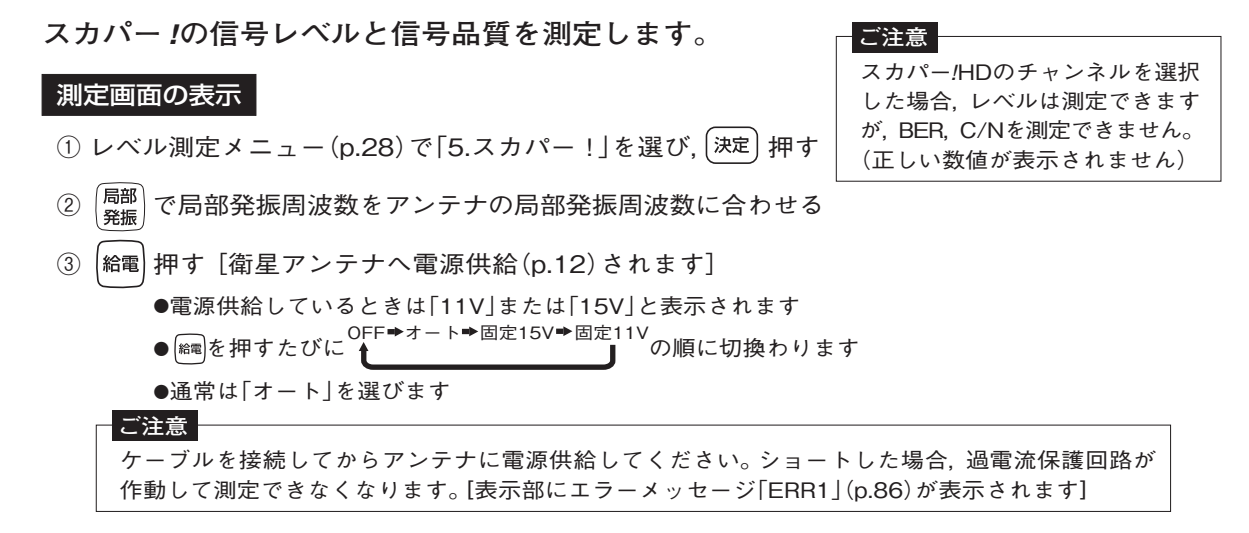

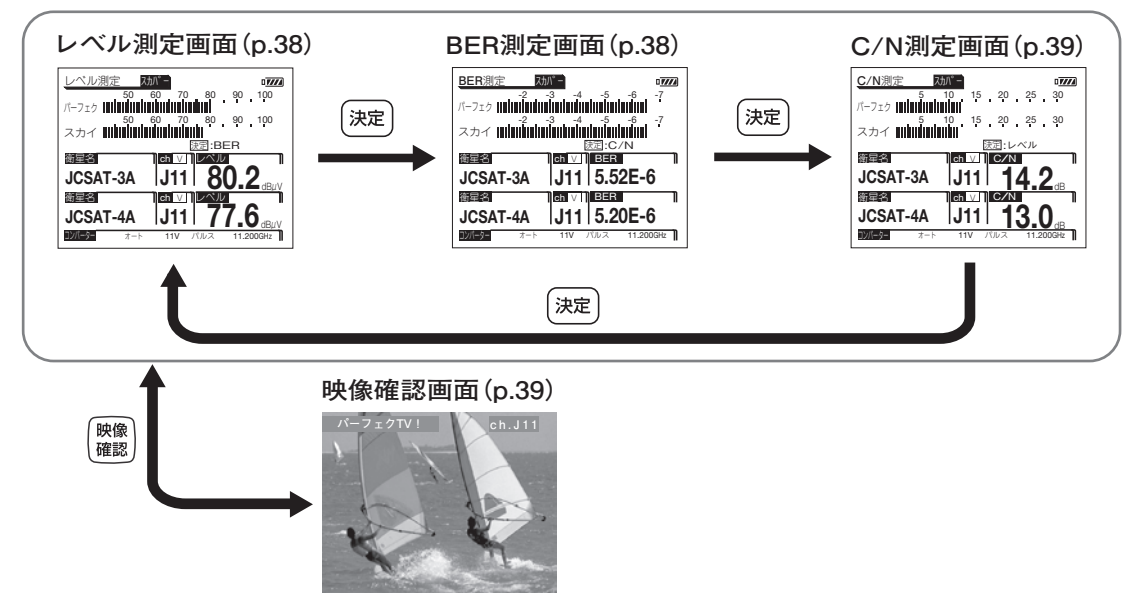

37

# 操作方法 スカパー!のレベル測定 っづき

レベル測定画面

信号レベルを測定します。

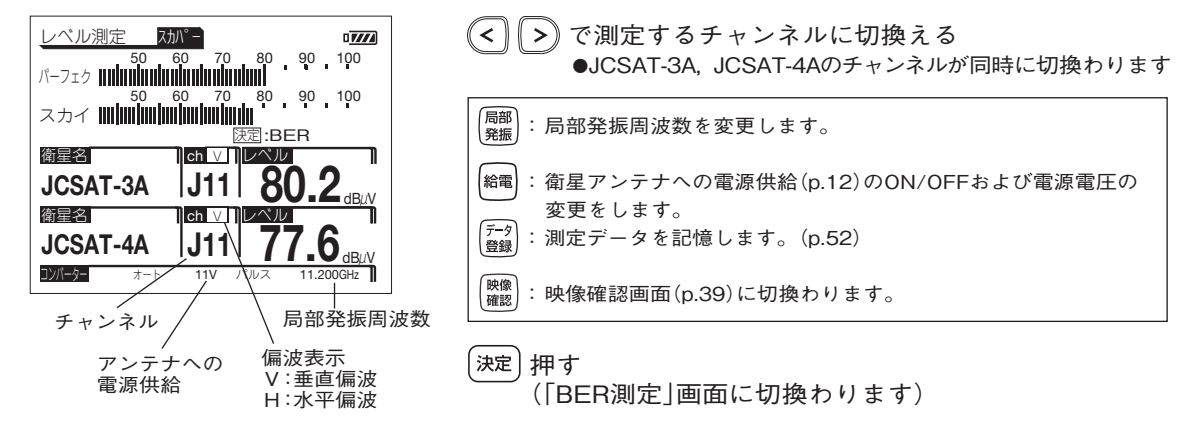

BER測定画面

信号品質(BER)を測定します。

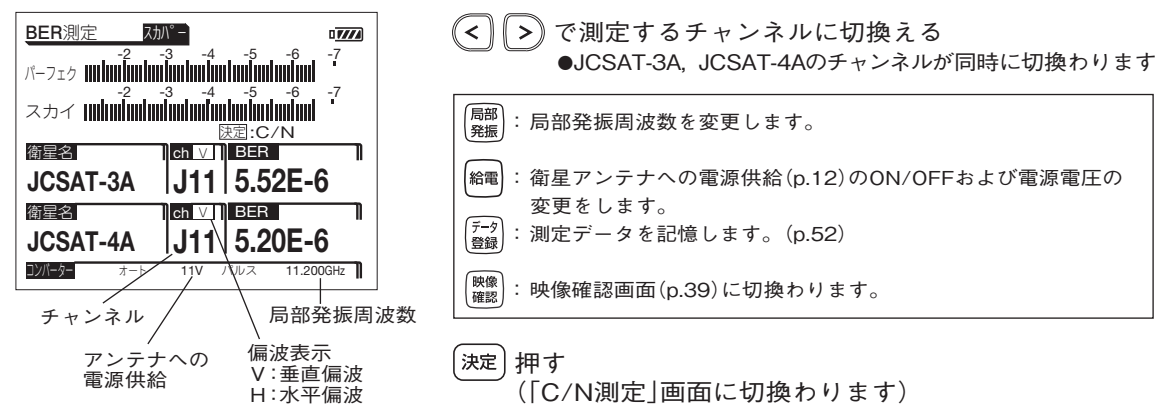

C/N測定画面

信号品質(C/N)を測定します。

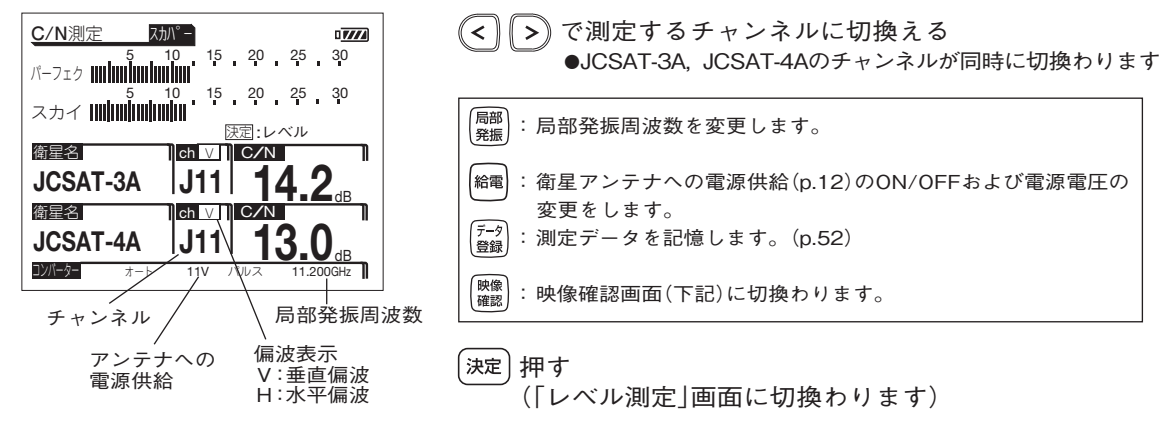

映像確認画面

プロモチャンネル(ch.J11)の映像・音声を確認します。

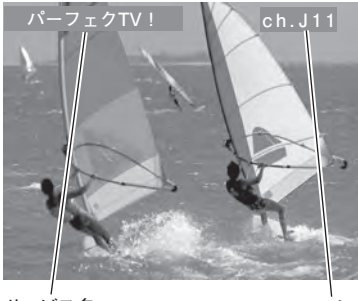

(映像を表示する前の測定画面に切換ります)

サービス名

チャンネル

# 操<sup>作方法</sup> FM・VHF・UHF・CATVのレベル測定

### FM, VHF, UHF, CATV(ミッドバンド, スーパーハイバンド), PILOT, BSパススルーの 信号レベルを測定します。(変調方式が「OFDM」の場合, 信号品質も測定します)

### 測定画面の表示

レベル測定メニュー(p.28)で「6.VU·CATV」を選び, (決定)押す

●変調方式が「OFDM」以外の場合,レベル測定画面(p.41)のみ表示されます。 (レベル測定画面以外の画面は表示されません)

●変調方式が「OFDM」の場合、測定画面が下記のように切換わります。

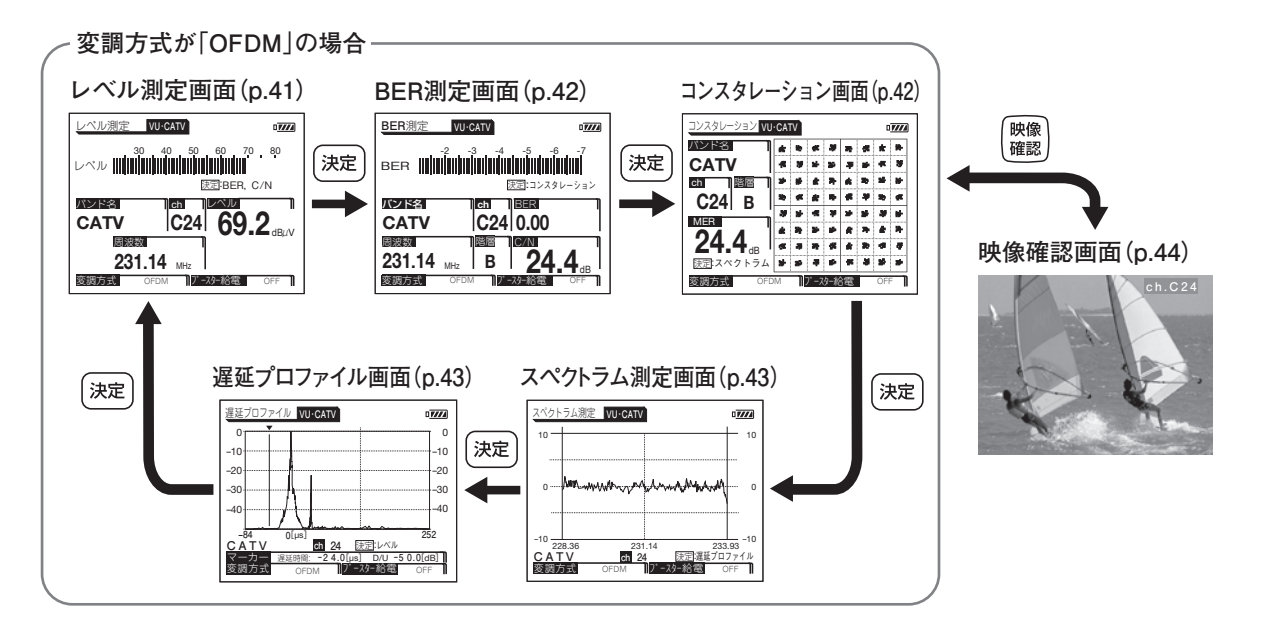

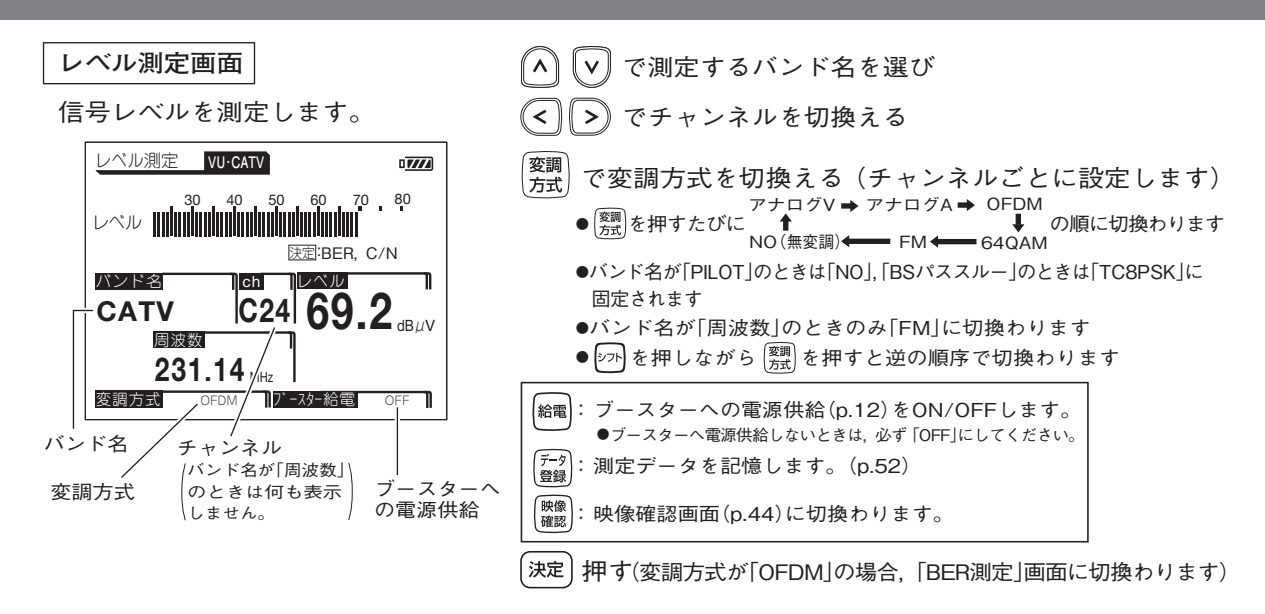

| ハント名とチャンネル       |                 |                                                                                                    |  |  |
|------------------|-----------------|----------------------------------------------------------------------------------------------------|--|--|
| バンド名             |                 |                                                                                                    |  |  |
|                  |                 | チャンネル・周波数                                                                                                    |  |  |
|                  | 周波数             | 70~ 90MHz:0.1 MHzステップ(FM)<br>90~770MHz:0.25MHzステップ                                                                                 |  |  |
| $\left  \right $ | ユーザー設定名4<br>: : | 「VU・CATV測定チャンネル登録」で設定した                                                                                                    |  |  |
| II Ť             | ユーザー設定名1        | 名称が表示されます。※                                                                                                    |  |  |
|                  | PILOT           | 70, 70.25, 73, 91.25, 109.25, 148, 246, 288, 298, 300, 301.25, 349.25, 450, 451.25,495.25, 747.25, 750, 753.25, 765.25, 771.25 MHz |  |  |
| Πĭ               | BSパススルー         | A~N                                                                                                    |  |  |
| ll í             | CATV            | C13~C63                                                                                                    |  |  |
|                  | UHF             | 13~62                                                                                                    |  |  |
|                  | VHF             | 1~12                                                                                                    |  |  |

1041 - 220

変調方式と測定信号

測定する信号に応じて変調方式を選択してください。

| 変調方式   | 測定信号                                         |
|--------|----------------------------------------------|
| アナログV  | アナログ信号の映像レベル                                 |
| アナログA  | アナログ信号の音声レベル                                 |
| OFDM   | 地上デジタル信号レベル(パススルー方式)                         |
| 64QAM  | CATVデジタル信号レベル<br>(地上·BS·110℃Sトランスモジュレーション方式) |
| FM     | FM信号レベル                                      |
| TC8PSK | BSデジタル信号レベル(BSパススルー方式)                       |
| NO     | 無変換                                          |

#### 変調方式による周波数表示の違い

| 変調方式                           | 周波数表示     |
|--------------------------------|-----------|
| アナログV                          | fv(映像周波数) |
| アナログA                          | fa(音声周波数) |
| OFDM, 64QAM,<br>FM, NO, TC8PSK | fo(中心周波数) |

※「測定チャンネルの登録」(p.61)がされていない場合,表示されません。

# 操作方法 FM・VHF・UHF・CATVのレベル測定 っづき

### BER測定画面

信号品質(BER, C/N)を測定します。

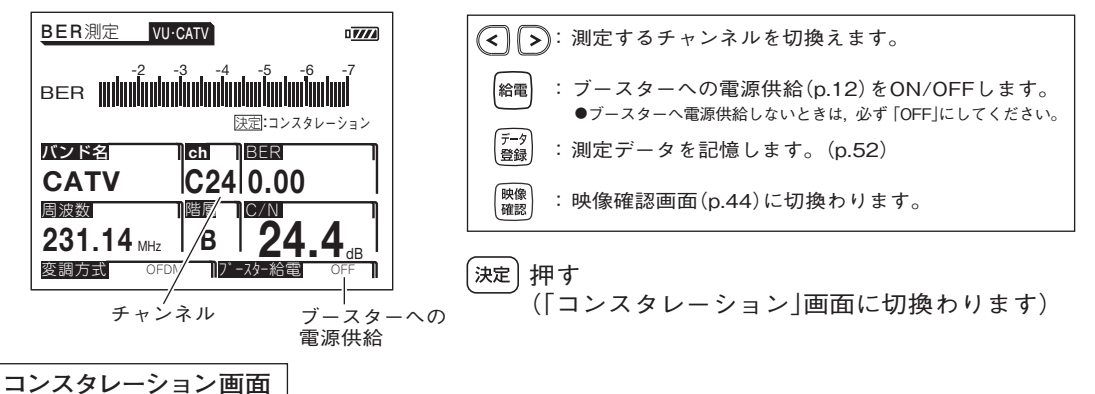

信号品質を視覚的に表示します。(MERの値も表示します)

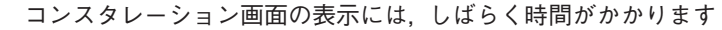

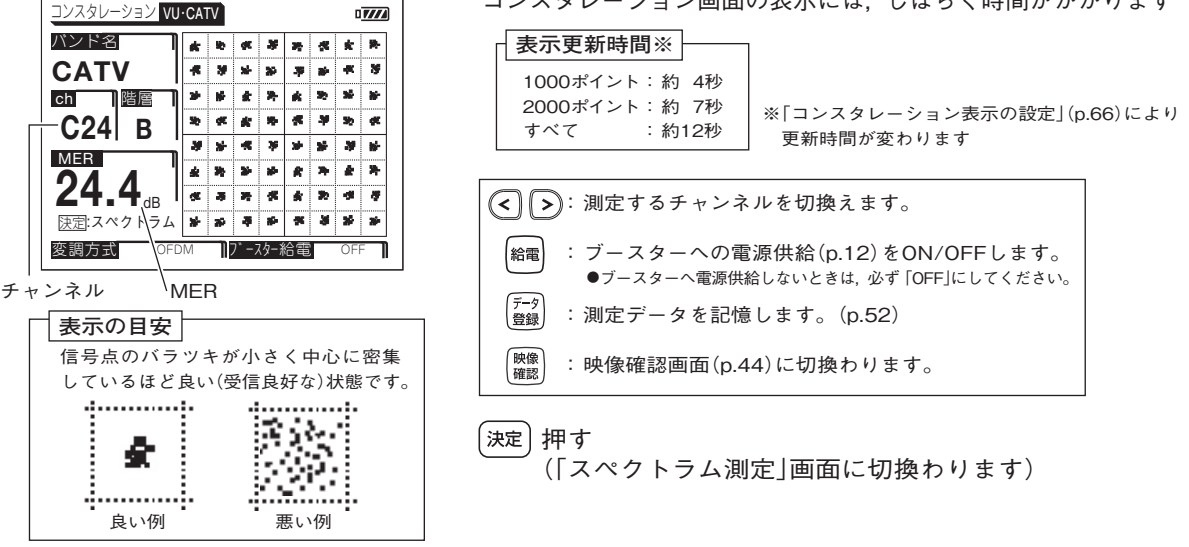

(42)

スペクトラム測定画面

測定しているチャンネルの信号波形を表示します。

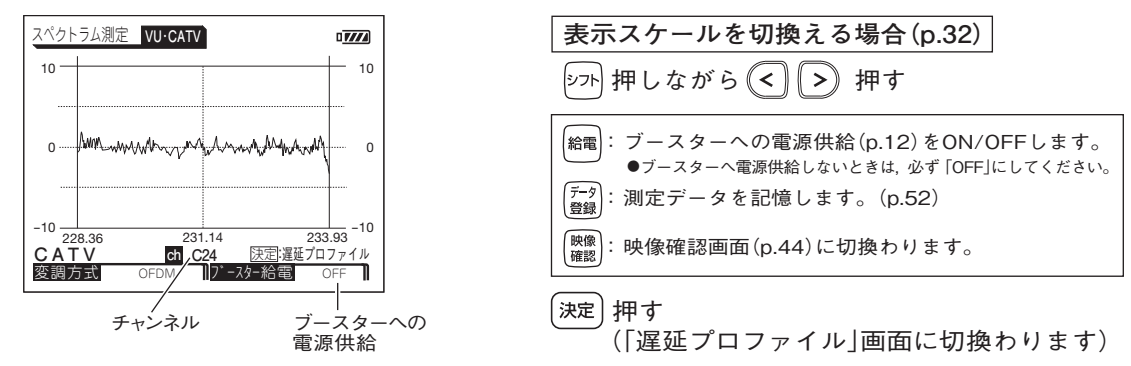

遅延プロファイル画面

測定している信号(主波)に対する遅延波の有無,遅延時間,D/Uを測定します。

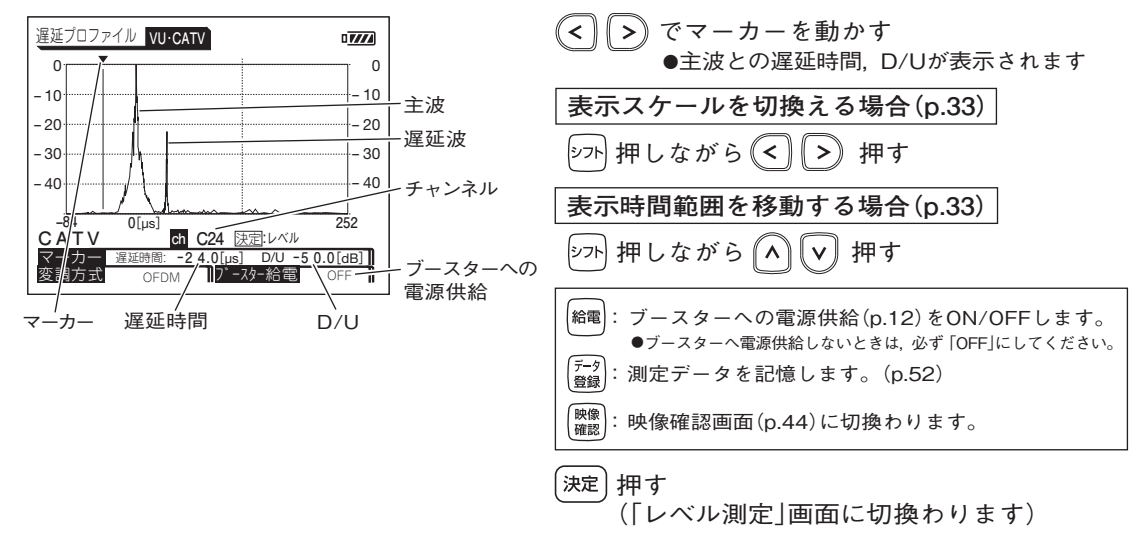

# 操作方法 FM・VHF・UHF・CATVのレベル測定 っづき

### 映像確認画面

測定しているチャンネルの映像・音声を確認します。

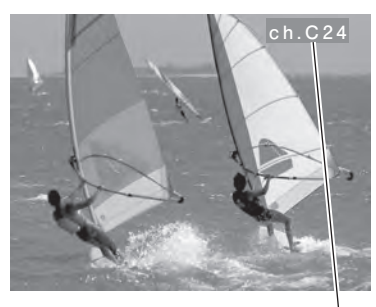

< > で映像を表示するチャンネルに切換える

<sup>映像</sup>確認)押す

(映像を表示する前の測定画面に切換わります)

チャンネル

### 操作方法 その他の衛星のレベル測定

### いろいろな衛星放送サービスの信号レベルと信号品質を測定します。

#### 測定画面の表示

レベル測定メニュー(p.28)で「7.その他衛星」を選び, (決定)押す

その他衛星の測定モードでは, 映像確認はできません。

ご注意

●衛星名がBS, N-SAT110, JCSAT-3A, JCSAT-4Aの場合, レベル測定画面(下記)とBER測定画面(p.46)が 表示されます。

●上記以外の衛星名の場合、レベル測定画面(下記)のみ表示されます。

#### レベル測定画面

信号レベルを測定します。

レベル測定画面の表示

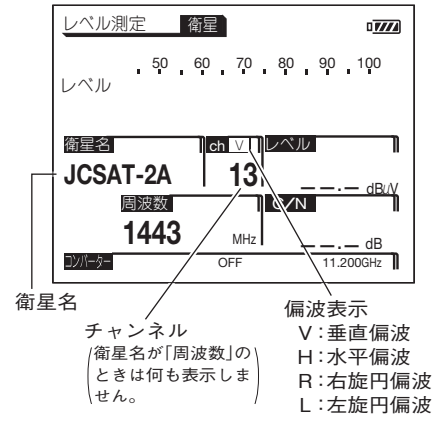

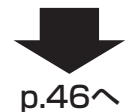

∧ ∨ で測定する衛星名に変更し
 ◇ でチャンネルを切換える

| 衛星名表示 |          | (<br>減<br>()<br>)<br>・<br>・<br>・<br>・<br>・<br>・<br>・<br>・<br>・<br>・<br>・<br>・<br>・ |
|-------|----------|------------------------------------------------------------------------------------|
| ▲ 周波数 |          | 950~2600MHz                                                                        |
| ()    | SCC-C2   | 1~28                                                                               |
|       | SCC-B2   | 1~23                                                                               |
|       | JCSAT-4A | JD1~JD16 %1 K1~K16                                                                 |
|       | JCSAT-3A | JD1~JD28 %1                                                                        |
|       | JCSAT-2A | 1~16                                                                               |
| !     | JCSAT-1B | 1~28 %2                                                                            |
| LΠ    | N-SAT110 | 1~24                                                                               |
|       | BS       | 1, 3, 5, 7, 9, 11, 13, 15, 17, 19, 21, 23                                          |

※1 画面の表示は[J1~J16]または[J1~J28]になります。

※2 「衛星・バンドの選択」(p.64)で設定したときのみ表示します。

# 操作方法 その他の衛星のレベル測定 っづき

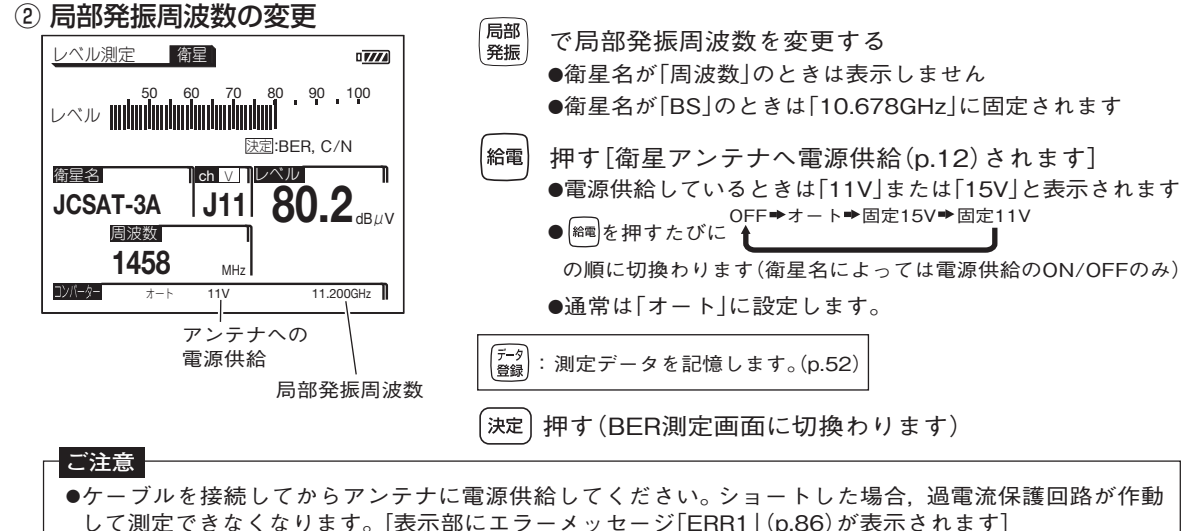

- ●入力レベルが低く、ノイズレベルが測定レベル範囲以下になると、C/Nを表示しません。
- ●衛星アンテナと本器の間にブースター・ミキサーを使用すると、C/Nが正しく表示されないことがあります。

#### BER測定画面

信号品質(BER, C/N)を測定します。 (衛星名がBS, N-SAT110, JCSAT-3A, JCSAT-4Aのときのみ表示します)

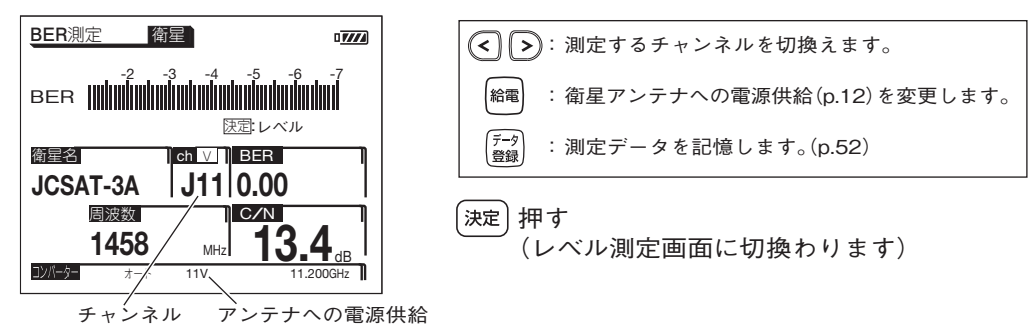

# 操作方法 多チャンネル測定(レベル測定)

### 棒グラフ表示で複数の信号レベルを同時に表示できます。また,2つの信号のレベル差を 測定することもできます。

### ①多チャンネル測定の選択

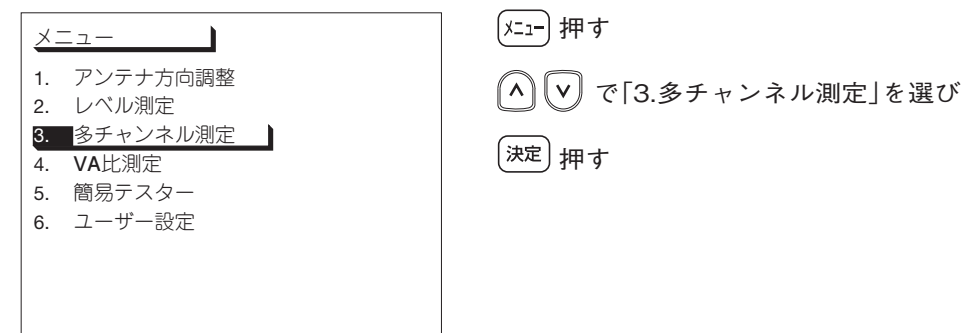

### ② 測定項目の選択

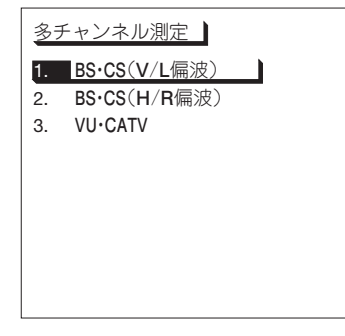

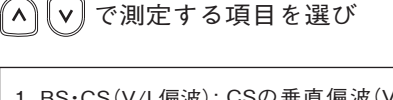

| 1.BS・CS(V/L偏波):CSの垂直偏波(V)または左旋円偏波(L)を      |
|--------------------------------------------|
| 測定します。(BSの左旋円偏波は, 測定でき                     |
| ません)                                       |
| 2. BS·CS(H/R偏波): CSの水平偏波(H), または, BS·CSの右旋 |
| 円偏波(R)を測定します。                              |
| 3. VU·CATV : VHF·UHF·CATV·BSパススルー·PILOT    |
| (パイロット信号)を測定します。                           |
|                                            |

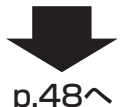

(決定) 押す

「3. VU・CATV」の各バンドの変調方式は、「FM・VHF・UHF・CATVの レベル測定」(p.40)で設定した変調方式がチャンネルごとに反映され ます。

# 操作方法 多チャンネル測定(レベル測定) っづき

### ③多チャンネル測定画面の表示

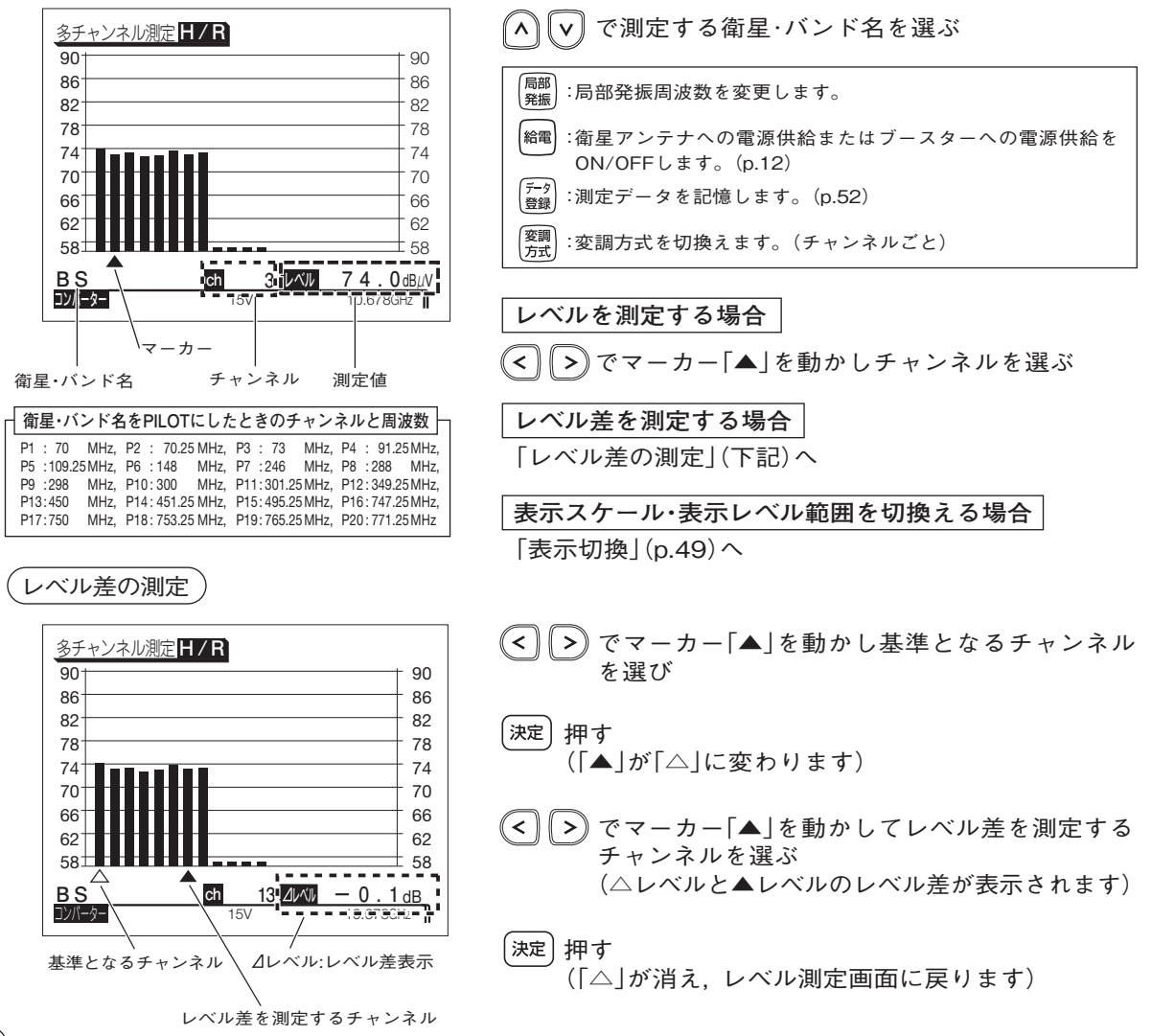

表示切換

●表示スケール(1目盛の量)の切換え
 レベル表示のスケール(dB/div)を切換えます。
 ジオを押しながら
 シアを押す

BSの例

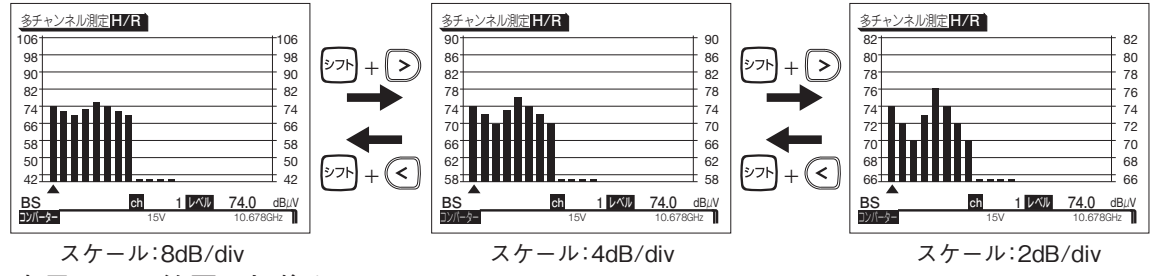

●表示レベル範囲の切換え

表示する測定レベルの範囲(□~□dBµV)を切換えます。

(シフト)を押しながら(^)(ヽ)を押す

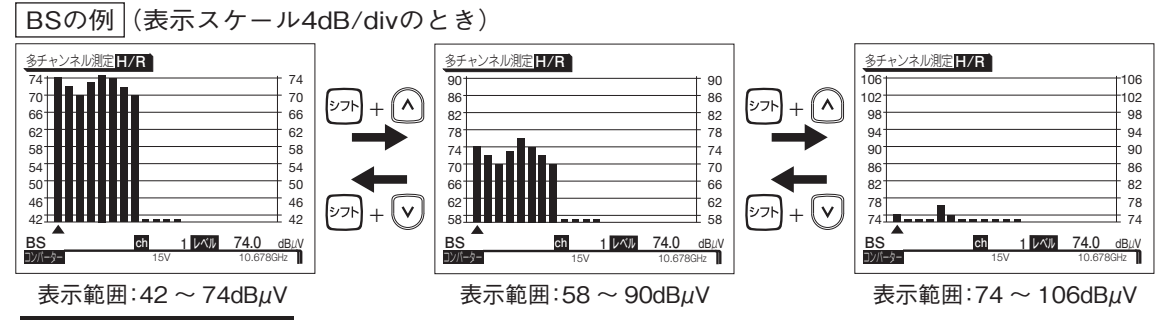

#### 表示レベル範囲について

- ●VU・CATV測定の場合,2dB/divスケールのときは13段階,4dB/divスケールのときは6段階,8dB/div スケールのときは3段階に表示レベル範囲を切換えることができます。
- ●BS・CS測定の場合,2dB/divスケールのときは7段階,4dB/divスケールのときは3段階に表示レベル 範囲を切換えることができます。
- ●BS・CS測定の場合,8dB/divスケールのときは、表示レベル範囲を切換えることはできません。

# 操作方法 VA比(映像・音声キャリア比)の測定

### VHF, UHF, CATVのアナログ信号の映像・音声キャリア比を測定します。

### ① VA比測定の選択

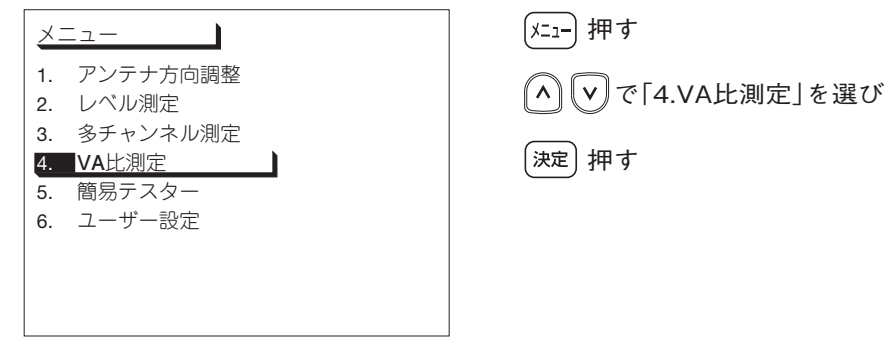

### ② VA比測定画面の表示

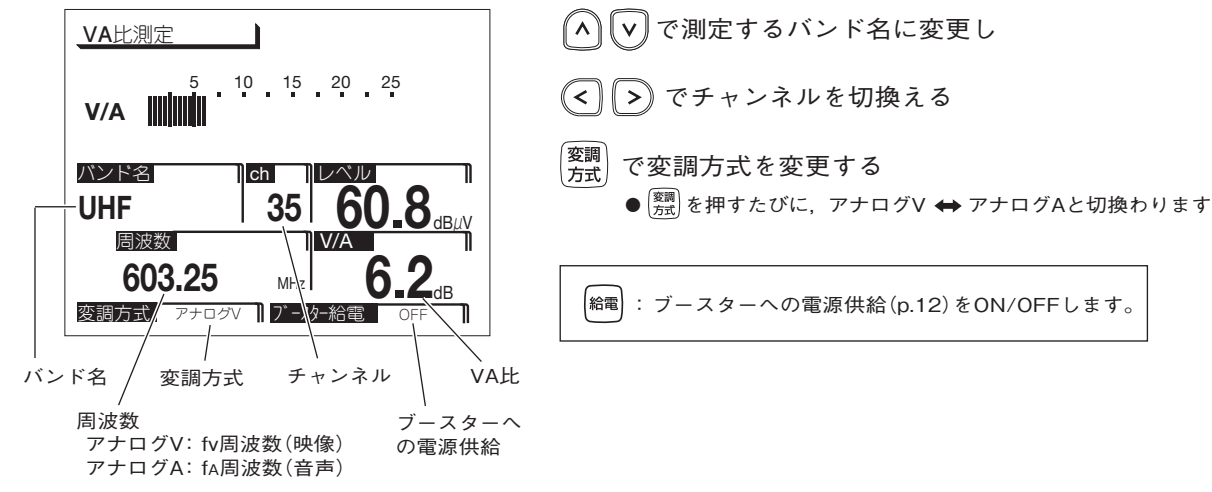

### <sup>操作方法</sup> 簡易テスター

チューナーやテレビから衛星アンテナ, または, ブースターの電源部からブースターの 増幅部へ供給する電源電圧が測定できます。

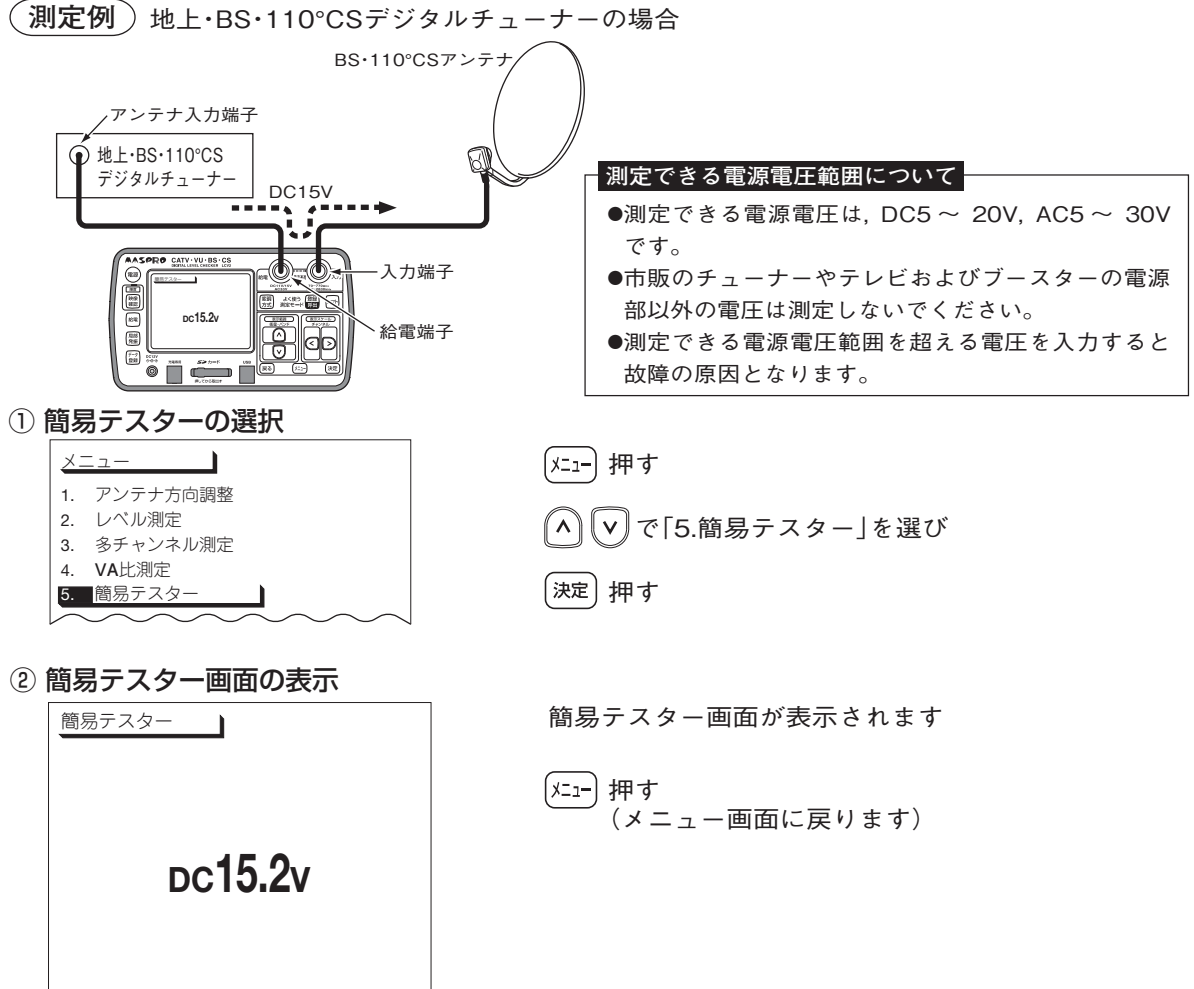

### 操作方法 測定データの登録

測定している衛星・バンド名, チャンネル, 測定レベルを登録するときに使用します。 測定後に測定データを確認するときに便利です。

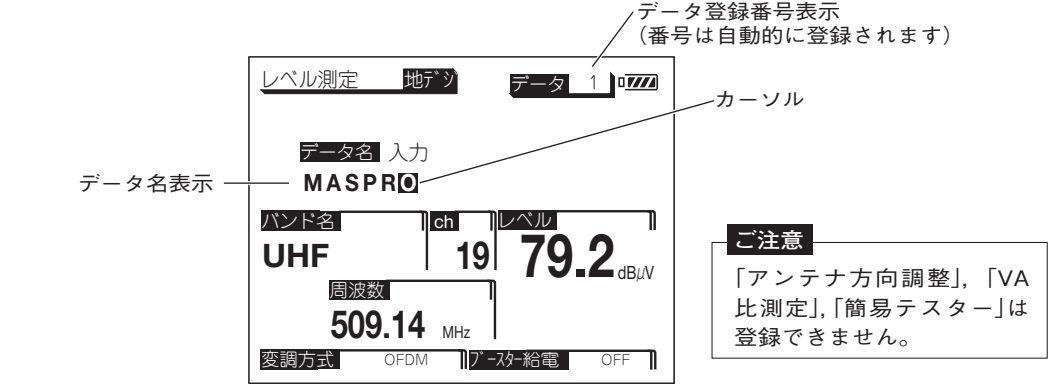

① (<sup>データ</sup>) 押す

(データ登録番号が表示されます)

### 登録できる項目と最大登録数

レベル測定 :100件 BER測定 :50件 コンスタレーション:10件 スペクトラム測定:10件 遅延プロファイル:10件 スカパー!測定:20件 多チャンネル測定:50件

- ② データ名を登録する
  - ▲ マ で英数字(0~9, A~Z, −)を選び
  - 《< 】 ( > 》でカーソルを移動して文字を入力する(16文字まで入力できます)
- ③ (決定) 押す
   (データ登録番号の[1]から順に, 測定データが登録されます)

登録したデータは、「ユーザー設定」の「データ編集」で確認できます。(p.56)

#### ご注意

SDメモリーカードへ直接データの登録はできません。一度,本器に登録してから 「全コピー」(p.58)をしてください。 操作方法 よく使う測定モードの登録方法・呼出方法

ひんぱんに使用する測定モードの衛星・バンド, チャンネル, 局部発振周波数を登録して おくと, 簡単に呼出すことができます。(最大20件登録できます)

ch

19

17-スター給電

7<u>9\_2</u>

### 「呼出方法」

- ① (登録) 押す
- ② よく使う 1 が表示され、登録されている測定モードに切換わります

バンド名

UHF

変調方式

周波数 509.14 MHz

OFDM

③ (登録) を押すごとに登録されている測定モードが順次,呼出されます

#### ご注意

「衛星・バンド選択」(p.64),「地上デジタル測定チャンネル登録」(p.61),「VU・CATV測定チャン ネル登録」(p.61)の設定を変更すると、この「よく使う測定モードの登録」のデータはすべて消去 されます。必要な場合,再度,「よく使う測定モードの登録」を行なってください。

### ユーザー設定 ユーザー設定メニュー

① 上ー 押し, \land 🗸 で「6.ユーザー設定」を選び 決定 を押します。

② (^) (v) で希望の項目にカーソルを合わせ(決定)を押します。

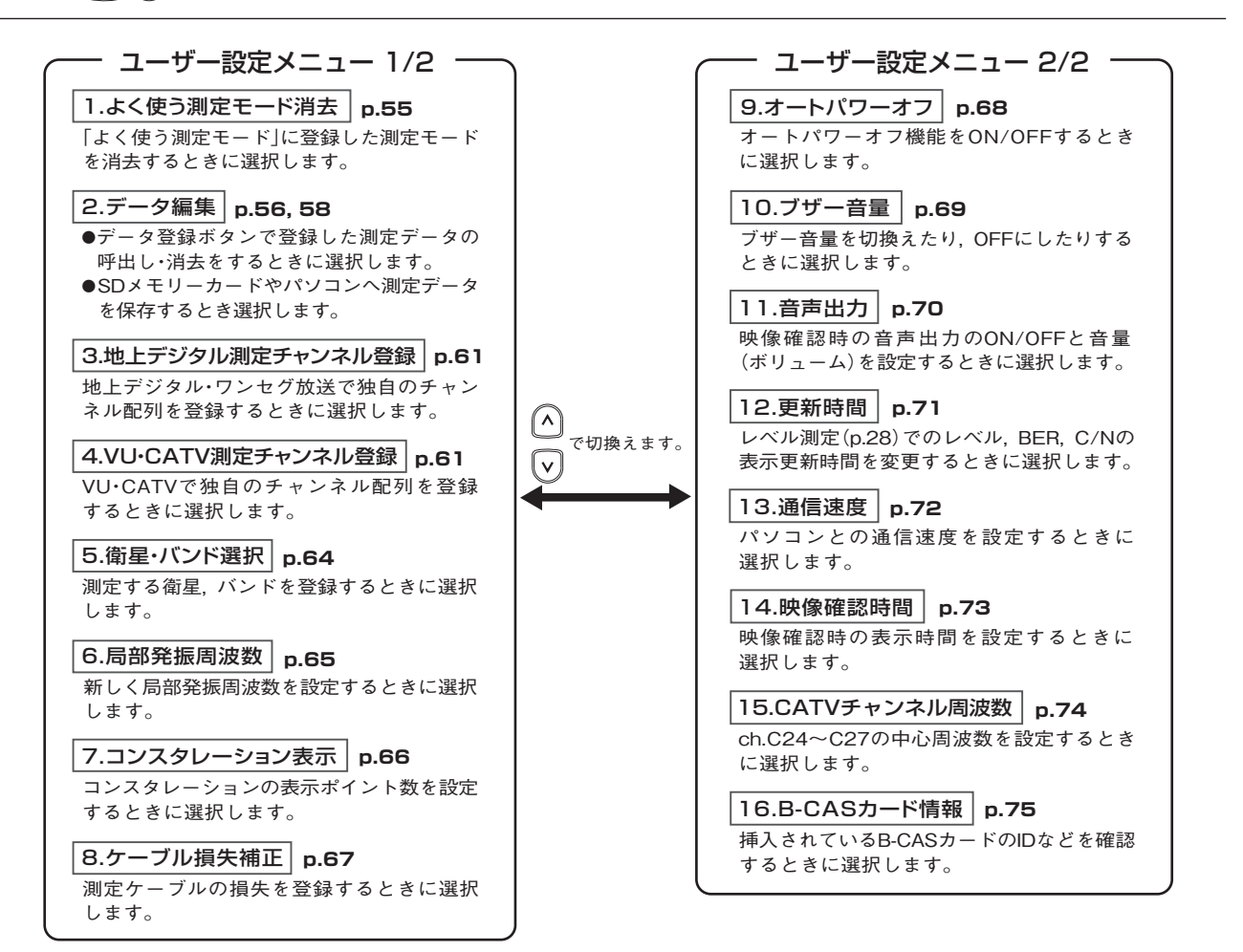

(54)

<sup>ユーザー設定</sup>よく使う測定モードの消去

### 「よく使う測定モード」(p.53)に登録されている測定モードを消去するときに使用します。

### ① よく使う測定モード消去の選択

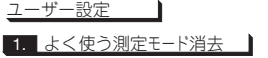

- 2. データ編集
- 3. 地上デジタル測定チャンネル登録
- VU·CATV測定チャンネル登録
- 5. 衛星・バンド選択

### ② 消去方法の選択

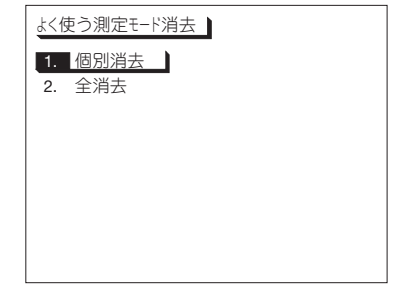

# 「ユーザー設定」画面(p.54)を表示し ∧ ♥ で「1.よく使う測定モード消去」を選び

個別にデータを消去する場合

【▲】 ● で「1.個別消去」を選び, (決定)押す

→「③ 消去するデータの選択」へ

すべてのデータを消去する場合

🔨 🔽 で「2.全消去」を選び, (決定)押す

(消去確認画面が表示されます)

(<) (>) で「はい」を選び, (決定) 押す

すべてのデータが消去され、「②消去方法の選択」に戻ります

### ③ 消去するデータの選択

| <u>よく</u> 仮 | <b>吏う測定モ−ト</b> 消 | 去      |          |
|-------------|------------------|--------|----------|
| 1.          | レベル測定            | BS     | ch 15    |
| 2.          | レベル測定            | 地上デジタル | └ ch 1 3 |
| 3.          | レベル測定            | スカパー!  | ch J 2   |
| 4.          | アンテナ方向調整         | スカパー!  | ch J 1 1 |
| 5.          | 多チャンネル測定         | BS     | ch 1 1   |
| 6.          | 多チャンネル測定         | BS     | ch 9     |
| 7.          | 多チャンネル測定         | VHF    | ch 4     |
| 8.          | VA比測定            | CATV   | ch C 1 3 |
|             |                  |        | 1/ 3ページ  |

🔨 🔽 で消去したいデータを選び, 決定 押す

(消去確認画面が表示されます)

(<) (>) で「はい」を選び, (決定) 押す

選択したデータが消去され,「②消去方法の選択」に戻ります (消去された登録番号には,次のデータが順に繰上ります)

### <sup>ユーザー設定</sup> 測定データの呼出し・消去

### データ登録ボタンで登録した測定データ(p.52)の呼出し·消去をするときに使用します。

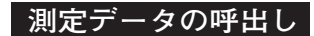

### ① データ編集の選択

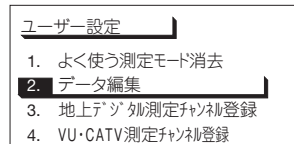

5. 衛星·バンド選択

### ② 呼出しする項目の選択

| デー | -タ編集         |          |
|----|--------------|----------|
| 1. | レベル測定呼出し     | 本体 / SD  |
| 2. | BER測定呼出し     | 本体 / SD  |
| 3. | コンスタレーション呼出し | 本体 / SD  |
| 4. | スペクトラム呼出し    | 本体 / SD  |
| 5. | 遅延プロファイル呼出し  | 本体 / SD  |
| 6. | スカパー!測定呼出し   | 本体 / SD  |
| 7. | 多チャンネル測定呼出し  | 本体 / SD  |
| 8. | 全消去          | 本体 / SD  |
|    |              | 1/ 2^°-5 |

- 「ユーザー設定」画面(p.54)を表示し
- (ヘ マ) で「2.データ編集」を選び

(決定) 押す

- 🔨 🔽 で呼出しをする項目(1 ~ 7)を選び
- ぐ「本体」(本器に登録されているデータ)または「SD」
   (SDメモリーカードに登録されているデータ)を選び
- 決定)押す
  - ●「本体」を選んだ場合,登録されている「データ1」 が表示されます。
  - ●[SD]を選んだ場合,ファイル名が表示されます

∧ ▼ でファイル名を選び, ≫を押してください

「8.全消去」を選び、 (\*\*\*)を押すと、本体またはSDメモリーカードに 登録した測定データをすべて消去します。

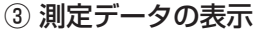

| レベル測定 衛星 データ 1      |                   |
|---------------------|-------------------|
| データ登録]:消去           |                   |
|                     |                   |
| 衛星名  ch ∨   レペル     |                   |
| JCSAT-3A  J11  82.4 | <u>禰止</u><br>dBµV |
| 1458 MHz            |                   |
| データ名 MASPRO         |                   |

▲ ▼ で希望のデータ登録番号を選ぶ

データ登録番号表示

測定データの消去

本器(本体)に保存しているデータを消去する場合

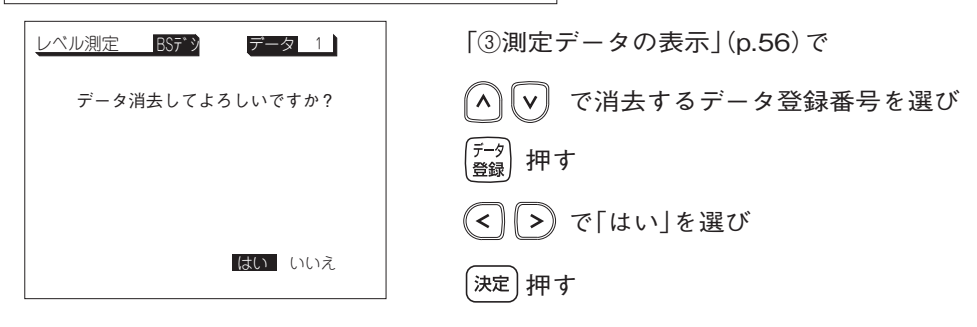

SDメモリーカードに保存しているデータを消去する場合

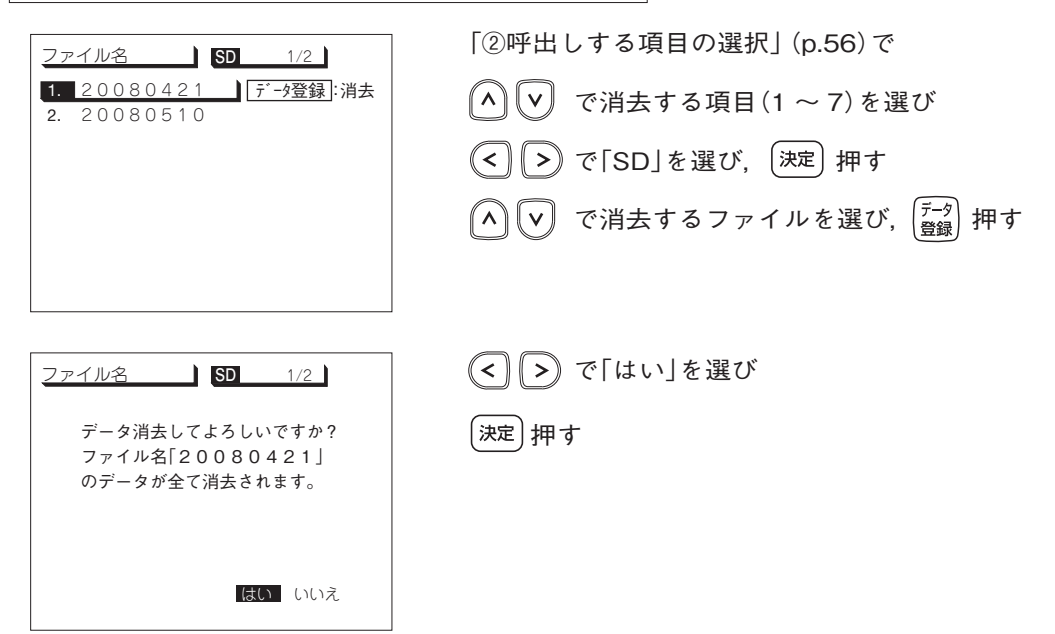

<sup>ユーザー設定</sup> SDメモリーカードへのデータの保存

### 本器のメモリーに保存している, データ登録ボタンで登録した測定データ(p.52)を一括 してSDメモリーカードにコピーします。

#### ご注意

●SDメモリーカードを初めて使用する場合,必ずフォーマット(p.60)してください。
 ●NTFS, FAT32でフォーマットしたSDメモリーカードは使用できません。(必ず本器でフォーマットしてください)
 ●ファイル名に""(スペース)は使用しないでください。ファイルが登録できません。
 ●ファイルに日時を記録するタイムスタンプ機能はありません。

### ① データ編集の選択

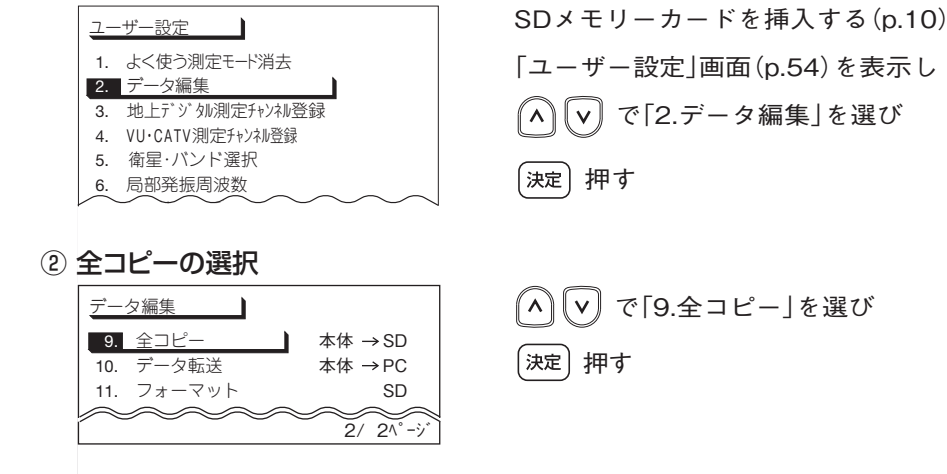

③ ファイル名の登録

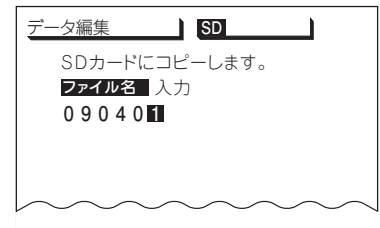

ファイル名を登録します(ファイル名は8文字まで入力できます)

- ▲ 【▼】で英数字(0~9, A~Z, −)を選び
- (<) (、) でカーソルを移動して文字を入力する</p>

「決定」押す (本器のメモリーの内容がSDメモリーカードにコピーされます)

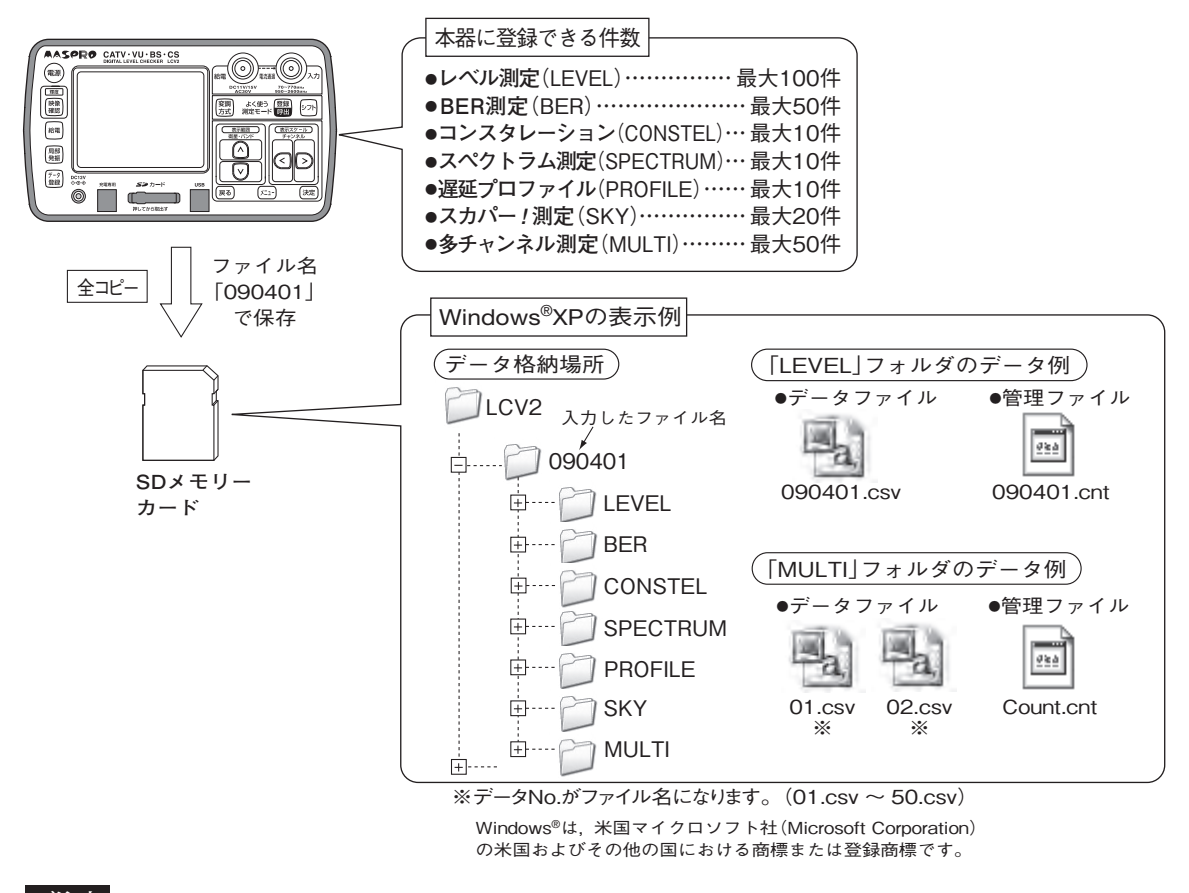

ご注意

●LCV2フォルダ内のファイル名、フォルダ名およびデータ内容をパソコンで編集すると、データが本器で呼出せなくなります。保存したデータは、パソコンなどにコピーしてから編集してください。
 ●パソコンで編集するとき、管理ファイル[\*\*.cnt]は絶対に削除しないでください。データが本器で呼出せなくなります。

●SDメモリーカードに保存したデータは、Macintosh®コンピューターには対応していません。

Macintosh®は、米国アップル社(Apple Inc.)の米国およびその他の国における商標または登録商標です。

### ユーザー設定 SDメモリーカードへのデータの保存 っづき

### SDメモリーカードの保存データ例

測定したデータは、SDメモリーカードにCSV形式で保存します。表計算ソフトで表示 した例を以下に示します。

 レベル測定(LEVEL), BER測定(BER), コンスタレーション(CONSTEL), スペクトラム測定(SPECTRUM), 遅延プロファイル(PROFILE), スカパー!(SKY)の1個のデータファイルには, レベル測定:最大100件, BER測定:最大50件, コンスタレーション:最大10件, スペクトラム測定:最大10件, 遅延プロファイル: 最大10件, スカパー! 測定:最大20件のデータをそれぞれ1つにまとめたものが格納されます。
 多チャンネル(MULTI)の1個のデータファイルには, 個別の多チャンネルデータが格納されます。

(レベル測定(LEVEL)の場合」

| No. | データ名    | 衛星・バンド名                                            | ch | 偏波面 | 周波数                | レベル  | C / N | 変調方式               | 局部発振周波数 | 補正        |
|-----|---------|----------------------------------------------------|----|-----|--------------------|------|-------|--------------------|---------|-----------|
| 1   | BSC45R  | BS                                                 | 1  | R   | 1049.48            | 81.2 | ****  | ******             | 10.678  | OFF       |
| 2   | JCSAT1  | JCSAT-1B                                           | 1  | V   | 1590               | 78.3 | ****  | ******             | 10.678  | OFF       |
| 3   | JCSAT2  | JCSAT-2A                                           | 1  | V   | 1083.25            | 75.4 | ****  | ******             | 11.2    | OFF       |
| 4   | CS45SP  | JCSAT-4A                                           | J1 | V   | 1830               | 78.9 | ****  | ******             | 10.678  | OFF       |
| 5   | CBC     | VHF                                                | 5  |     | 177.25             | 80.2 | ****  | Analog V           | ****    | OFF       |
| 6   | NAGOYA1 | VHF                                                | 1  | *   | 91.25              | 78.3 | ****  | Analog V           | ****    | OFF       |
| 7   | NAGOYA2 | VHF                                                | 1  | *   | 91.25              | 60.3 | ****  | Analog V           | ****    | OFF       |
| 8   | NAGOYA3 | VHF                                                | 1  | *   | 91.25              | 82.5 | ***** | Analog V           | ****    | OFF       |
|     |         | $\bigtriangledown$ $\bigtriangledown$ $\checkmark$ |    |     | $\bigtriangledown$ |      |       | $\bigtriangledown$ |         | $r \prec$ |

SDメモリーカードのフォーマット(初期化) (SDメモリーカードのデータはすべて消去されます)

<u>データ編集</u> 9. 全コピー 本体 → SD 10. データ転送 本体 → PC **11.** フォーマット SD 2/ 2<sup>∧°</sup> - ゲ 「データ編集」画面(p.58②)を表示し ∧ ∨ で「11.フォーマット」を選び, 決定 押す (フォーマット確認画面が表示されます) < > で「はい」を選び, 決定 押す (SDメモリーカードがフォーマットされます)

### <sup>ユーザー設定</sup> 測定チャンネルの登録・修正・消去

- ●独自のチャンネル配列を登録しておくと、必要なチャンネルまたは自分だけのチャンネル 設定で使用できます。
- ●登録したチャンネルは,地上デジタル・ワンセグ, FM・VHF・UHF・CATVの測定で使用できます。

#### ご注意 測定チャンネル登録をすると、「よく使う測定モード」に登録した測定モードは、すべて消去されます。 必要な場合,再度,「よく使う測定モードの登録」(p.53)を行なってください。 測定チャンネルの登録 ① 測定チャンネル登録の選択 「ユーザー設定|画面(p.54)を表示し ユーザー設定 で「3.地上デジタル測定チャンネル登録」または 1. よく使う測定モード消去 2. データ編集 「4.VU·CATV測定チャンネル登録」を選び 3. 地上デジタル測定チャンネル登録 (決定) 押す 4. VU·CATV測定チャンネル登録 5. 衛星·バンド選択 6. 局部発振周波数 地上デジタル測定チャンネル登録:地上デジタル・ワンセグの測定(p.24.29) 7. コンスタレーション表示 で使用するチャンネル配列を設定します。 8. ケーブル損失補正 VU·CATV測定チャンネル登録:FM·VHF·UHF·CATVのレベル測定(p.40) 1/ 2<sup>^°</sup>-ジ で使用するチャンネル配列を設定します。 ② ユーザー番号の選択 で登録するユーザー番号 VU·CATV測定チャンネル登録 (^)[v] 1. USER1 未登録 (地上デジタル:USER1~3. VU·CATV:USER1~4) 2. USER2 未登録 を選び 3. USER3 未登録 4. USER4 未登録 決定)押す ③ バンド名の設定 名称を設定します。 VU·CATV測定チャン礼登録 USER1 0/60 (地上デジタルは7文字まで、VU・CATVは8文字まで入力できます) ●必ず入力してください。入力しないと次の項目に移りません バンド名 入力 最大設定 MA チャンネル数 で英数字(0~9, A~Z, -)を選び Λ V 地上デジタル:15 VU·CATV :60 < >) でカーソルを移動して文字を入力する カーソル |決定)押す ■ p.62へ

61)

## ユーザー設定 測定チャンネルの登録・修正・消去 っづき

### ④ 測定するバンドの選択

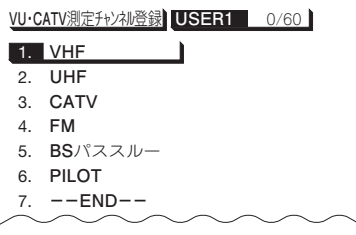

⑤ 測定するチャンネルの選択

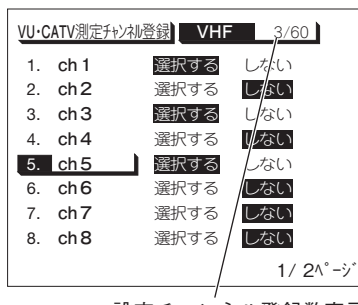

設定チャンネル登録数表示

6 設定の終了

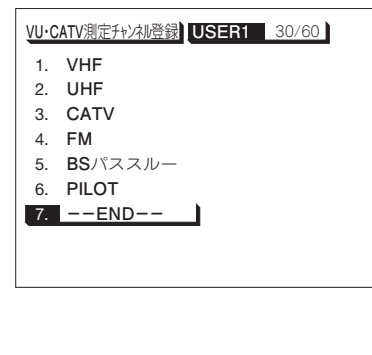

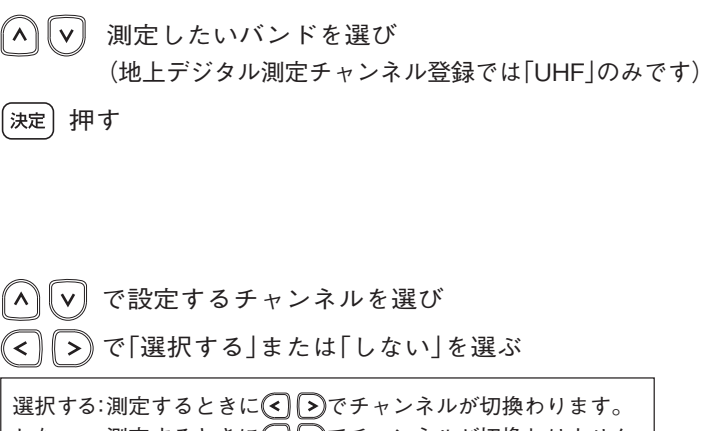

 選択する:測定するときに
 ③でチャンネルが切換わります。 しない :測定するときに
 ④でチャンネルが切換わりません。
 シア を押しながら
 シア を押しながら
 マ 押す(次ページを表示します)
 他のページも同様に設定し、設定が終了したら
 決定 押す(「④ 測定するバンドの選択」画面に戻ります)
 他のバンドも同様に設定し、設定が終了したら
 ◇ で「7.--END--」を選び
 決定 押す
 (「ユーザー設定」画面に戻ります
 ●「ユーザー設定」画面に戻ります
 ●「よく使う測定モード」に測定モードが登録してある 場合、「よく使う測定モード」の消去確認画面が表示 されます
 <) ご「にい」を選び、決定を押してください</li>

「7.--END--」を選び, (ヌze)を押さないと登録されません。

\_ 登録したバンド(チャンネル)は,レベル測定(ワンセグはBER)しているとき ⚠️ ♥ を押すと切換わります。

(62)

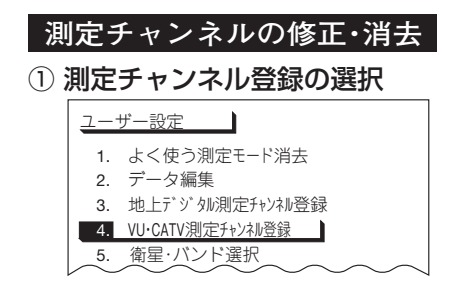

修正・消去する項目の選択

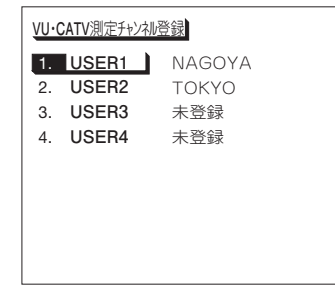

「ユーザー設定」画面(p.54)を表示し ∧ ∨ で「3.地上デジタル測定チャンネル登録」または 「4.VU・CATV測定チャンネル登録」を選び (決定) 押す

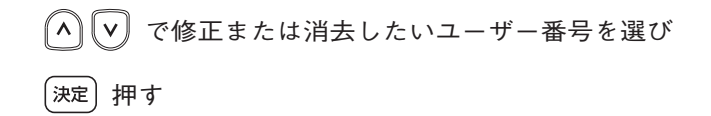

③修正または消去の選択

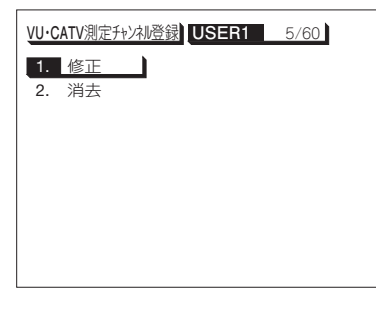

修正する場合

▲ ▼ で「1.修正」を選び (決定) 押す

(「③バンド名の設定」画面(p.61)が表示されます)

バンド名, 測定するバンドとチャンネルの修正をします (修正方法は, 登録方法(p.61, 62)の③~⑥と同じです)

消去する場合

【▲】 〔▼』で「2.消去」を選び (決定) 押す

(消去確認画面が表示されます)

< > 「はい」を選び (決定) 押す

設定が消去され,「ユーザー設定」画面に戻ります

(63)

### ユーザー設定 衛星・バンドの選択

「FM・VHF・UHF・CATVのレベル測定」(p.40),「その他の衛星のレベル測定」(p.45) で,設定した衛星名・バンド名のみ選択できるようになります。 (UHF. BS. N-SAT110. JCSAT-3A. JCSAT-4Aは設定できません)

#### ご注意 衛星・バンド選択をすると、「よく使う測定モード|に登録した測定モードは、すべて消去されます。 必要な場合.再度.「よく使う測定モードの登録」(p.53)を行なってください。 ① 衛星・バンド選択の選択 「ユーザー設定|画面(p.54)を表示し ユーザー設定 1. よく使う測定モード消去 で「5.衛星・バンド選択|を選び 2. データ編集 3. 地上デジタル測定チャンネル登録 押す 決定 VU·CATV測定チャン 利登録 5. 衛星・バンド選択 6. 局部発振周波数 7. コンスタレーション表示 ケーブル損失補正 1/21°-ジ 選択する衛星・バンド名の設定 で設定する衛星・バンド名を選び ( \land ) V 衛星・バンド選択 で「選択する | または「しない | を選ぶ < > 1. BS 選択する 2. N-SAT110 選択する 選択する:レベル測定するときに(へ)(マ)で衛星・バンドが切換わります。 3. JCSAT-1B 選択する しない 4. JCSAT-2A 選択する しない しない :レベル測定するときに (へ) で衛星・バンドが切換わりません。 JCSAT-3A 選択する JCSAT-4A 選択する |シフト] を押しながら (^) ( ∨ ) 押す(次ページを表示します) 7. SCC-B2 選択する しない 8. SCC-C2 選択する しない 設定が終了したら 1/31°-ジ 決定却す ●「ユーザー設定」画面に戻ります ●「よく使う測定モード」にデータが登録してある場合。 「よく使う測定モード」の消去確認画面が表示されます

### ユーザー設定 局部発振周波数の設定

●局部発振周波数が登録されていない衛星アンテナを使用するとき、このモードで新規の局部発振周波数を設定しておくことができます。

/「スカパー!のアンテナ方向調整」(p.26), 「スカパー!のレベル測定」(p.37), \

- ↓「その他の衛星のレベル測定」(p.45)で操作できます。
- ●このモードで設定された局部発振周波数は<sup>(局部)</sup>で選択できます。 10.678 → 11.200 → 11.300 → [設定値]の順に切換わります。

(GHz)

- ① 局部発振周波数の選択
   ユーザー設定」
   ユーザー設定」画面 (p.54) を表示し
   ユーザー設定」画面 (p.54) を表示し
   マーク編集
   地上デッグが測定チャンネル登録
   ・ 地上デッグが測定チャンネル登録
   ・ ベントド選択
   局部発振周波数
   ・ ケーブル損失補正
   1/2ページ
  - 局部発振周波数の設定

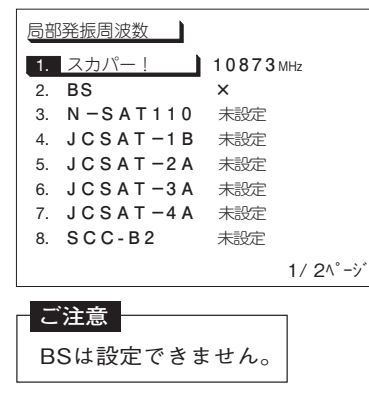

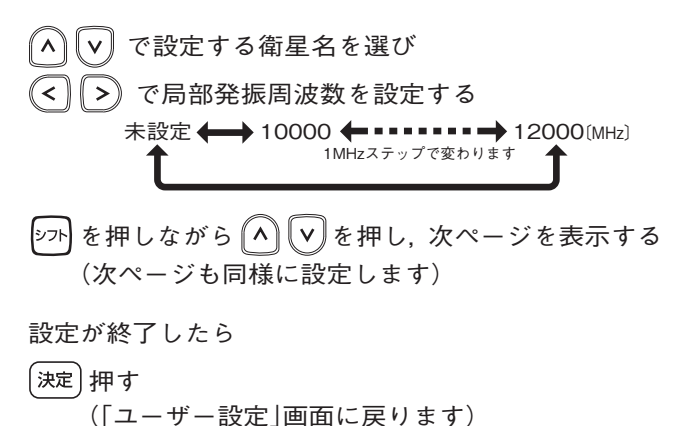

### <sup>ユーザー設定</sup> コンスタレーション表示の設定

●地上デジタルのコンスタレーション画面(p.31, 42)での表示ポイント数を設定する ことができます。

(ポイント数が多いほど精度が高くなりますが、測定に時間がかかります)

●ワンセグの設定はできません。

●出荷時は[1000]に設定されています。

① コンスタレーション表示の選択

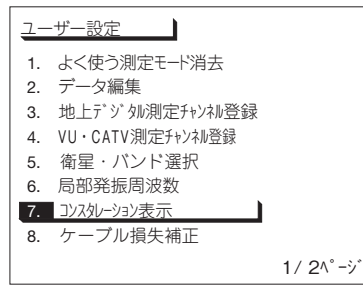

「ユーザー設定」画面(p.54)を表示し で「7.コンスタレーション表示」を選び Γ**Λ**` V

決定)押す

② ポイント数の選択

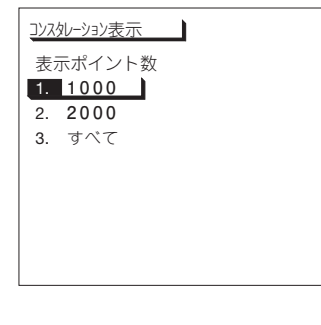

▲ ▼ で表示ポイント数を選び

[決定] 押す

(「ユーザー設定」画面に戻ります)

1000 :表示ポイント数を1000ポイントにします。 2000 :表示ポイント数を2000ポイントにします。 すべて :すべてのポイントを表示します。

# 表示更新時間地上デジタル1000ポイント:約 4秒2000ポイント:約 7秒すべてされてこ約12秒ワンセグ:約 2秒

ユーザー設定 ケーブル損失の補正

●測定ケーブルの損失値を登録しておくと、測定値にケーブル損失を加えた値を表示します。 ●出荷時は「OFF」に設定されており、付属の測定ケーブルの損失値が登録されています。

### ① ケーブル損失補正の選択

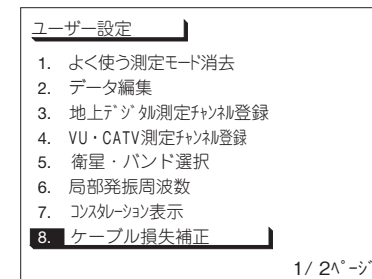

「ユーザー設定」画面(p.54)を表示し へ ♥ で「8.ケーブル損失補正」を選び

決定)押す

② ケーブル損失の設定

| <u>ケー</u> フ | ブル損失補正   |         |
|-------------|----------|---------|
| 1.          | 損失補正     | ON OFF  |
| 2.          | 70 MHz   | 00.1dB  |
| 3.          | 770 MHz  | 00.8 dB |
| 4.          | 950 MHz  | 00.8 dB |
| 5.          | 2600 MHz | 01.7dB  |
|             |          |         |
|             |          |         |
|             |          |         |
|             |          |         |
|             |          |         |

数値は,出荷時の値(付属の測定 ケーブルの損失値)です。

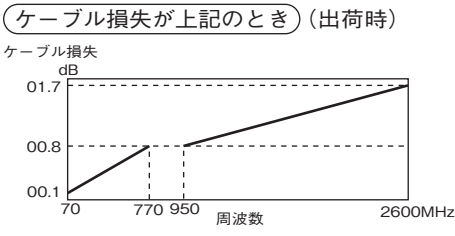

**(< ) ( >**)で「ON | を選び ●「OFF |を選択すると補正値は「00.0dB」になります `^`\\V| で設定する周波数項目を選び < >)でケーブル損失値を設定する ●0.1dBステップで設定できます ●ケーブル損失は、「00.0 ~ 30.0dB | まで登録できます 設定が終了したら 決定 押す (「ユーザー設定」画面に戻ります) ●補正値が設定してあると、レベル表示右に 補正 と表示され、 測定値にケーブル損失を加えた値が表示されます ●FM·VHF·UHF·CATV帯域測定のとき 70,770MHzを「00.0dB」にすると、「補正」表示が消えます ●衛星測定のとき

950, 2600MHzを「00.0dB」にすると、「補正」表示が消えます

ユーザー設定 オートパワーオフ機能

●オートパワーオフ機能をON/OFFするときに設定します。

 (オートパワーオフ機能を「ON」にすると、入力レベルがないとき、または、入力レベル)
 の変化がない場合、約5分間操作しないと、電源をOFFにします。

 ●出荷時は「ON」に設定されています。

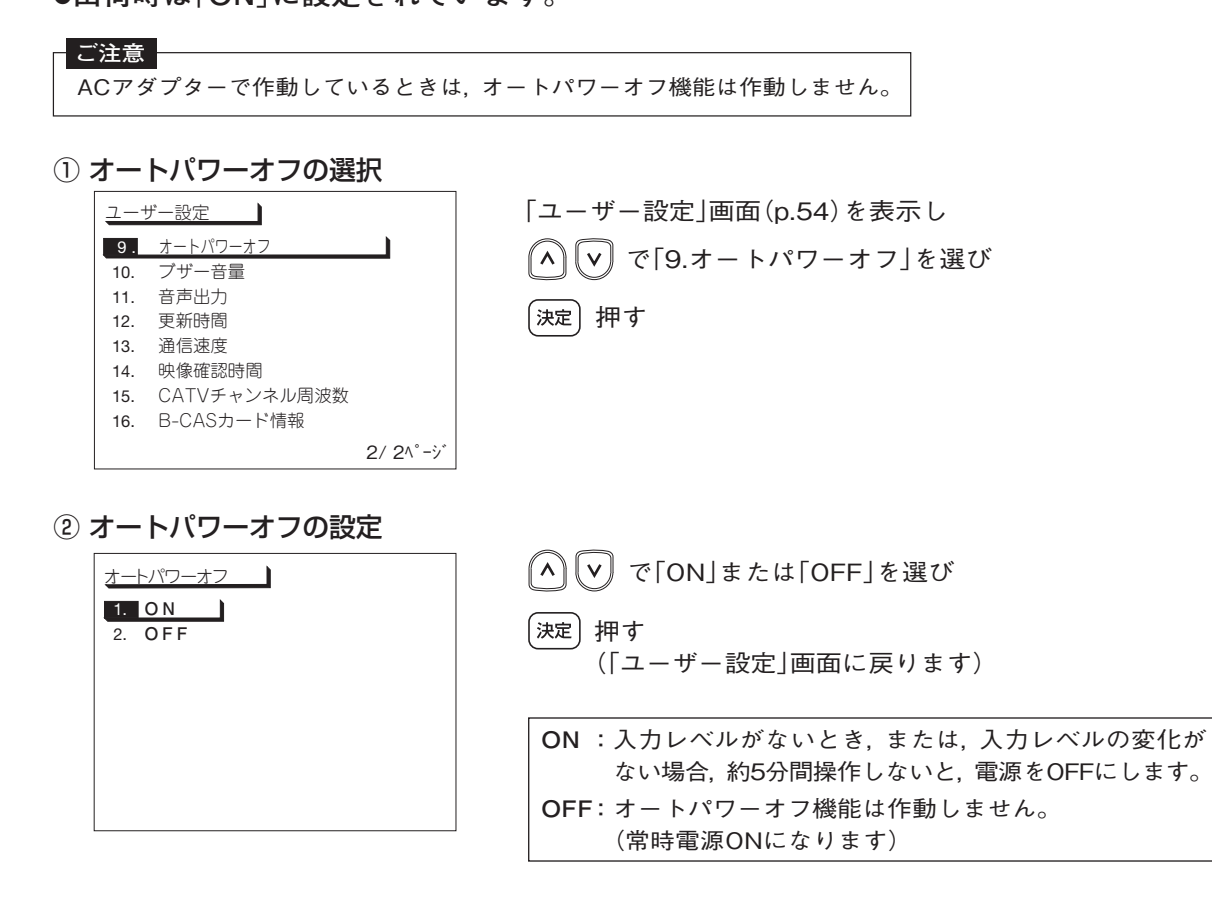

(68)

# <sup>ユーザー設定</sup> ブザー音量の切換え

●測定時のブザー音量を切換えます。 ●出荷時は「OFF |に設定されています。

### <mark>ご注意</mark> ブザー音量の設定を「OFF」にしても, 操作ボタンを押したときの受付音は出ます。

ブザー音量の選択

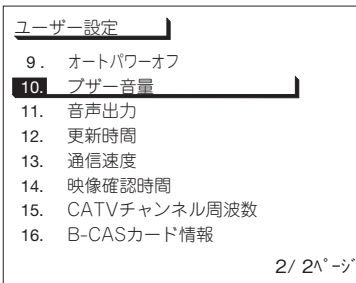

「ユーザー設定」画面(p.54)を表示し **▼**で[10.ブザー音量]を選び A) 決定)押す

② ブザー音量の設定

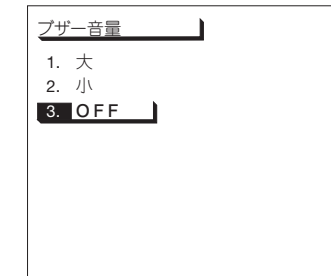

|    | ▶ でブザーの音量を選び         |      |
|----|----------------------|------|
| 決定 | 押す<br>(「ユーザー設定」画面に戻り | )ます) |
| 大  | :ブザー音が大になります。        |      |

小 :ブザー音が小になります。 OFF:ブザー音がOFFになります。

## ユーザー設定 音声出力の設定

●映像確認時の音声出力のON/OFFと音量(ボリューム)を設定します。 ●出荷時は音声出力「ON」,ボリューム「3」に設定されています。

### ① 音声出力の選択

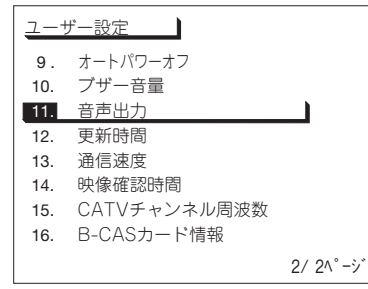

「ユーザー設定」画面(p.54)を表示し ∧ ♥ で「11.音声出力」を選び (決定) 押す

### ② 音声出力の設定

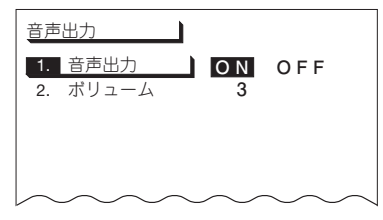

ぐ ぐ 「ON」または [OFF]を選ぶ
 ON :映像確認時に音声を出力します。
 OFF:映像確認時に音声を出力しません。

③ ボリュームの設定

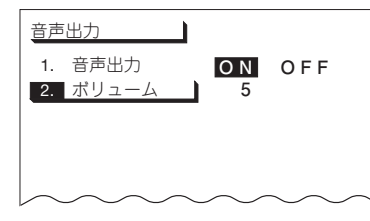

▲ マ で「2.ボリューム」を選び
 ◆ でボリューム(1 ~ 5)を設定し
 ●数値が大きくなるほど,音量は大きくなります
 決定 押す

(「ユーザー設定」画面に戻ります)

### ユーザー設定 更新時間の変更

●レベル測定(p.28)での、レベル、BER、C/Nの表示更新時間を設定します。
 ●出荷時は「標準」に設定されています。

●「遅い」に設定すると測定値は安定しますが、瞬時の信号の変化は読みとれなくなります。

### ① 更新時間の選択

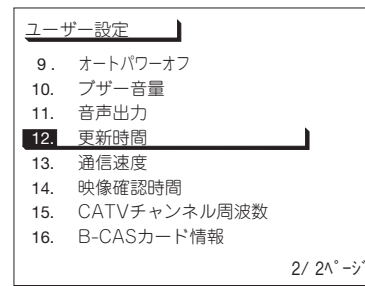

「ユーザー設定」画面 (p.54) を表示し ∧ ∨ で「12.更新時間」を選び

決定)押す

### ② 設定する項目の選択

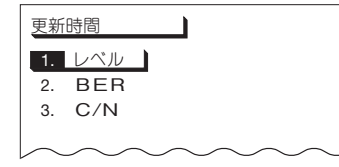

▲ ▼ で更新時間の設定をする項目を選び
 ⇒定 押す

### ③ 更新時間の設定

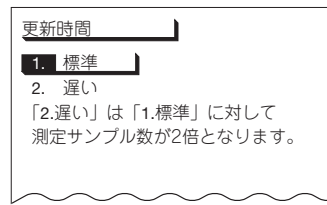

▲ ▼ で更新時間を設定し

[決定] 押す

(設定を保存し「② 設定する項目の選択」に戻ります)

#### C/Nの設定について

- ●ワンセグではMERの更新時間の設定になります。
- ●ワンセグのコンスタレーション画面(p.31)でのMERの値は設定 できません。コンスタレーション表示と同時に更新します。

### ユーザー設定 通信速度の設定

- ●本器とパソコンのUSB端子を接続して、データ転送や外部制御を行うときの通信速度を 設定します。
- ●出荷時は「9600bps」に設定されています。
- ●データ転送については「パソコンへのデータ転送について」(p.76),外部制御については 「外部制御について」(p.82)をご覧ください。

① 通信速度の選択

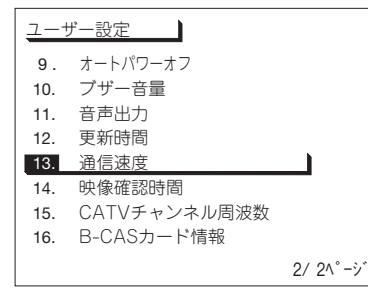

「ユーザー設定」画面 (p.54) を表示し ∧ ∨ で「13.通信速度」を選び

決定)押す

② 通信速度の設定

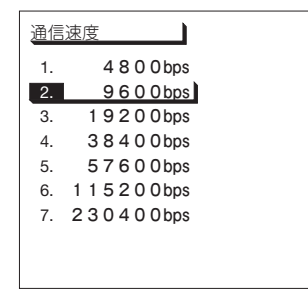

| こ注思     |          |
|---------|----------|
| 以下のパラメー | ターは固定です。 |
| データ長    | : 8bit   |
| パリティ    | :なし      |
| ストップビット | : 1bit   |
| フロー制御   | :なし      |

| ▲ ▼ で通信速度を選び                |
|-----------------------------|
| (テレ) 押す<br>(「ユーザー設定」画面に戻ります |
## ユーザー設定 映像確認時間の設定

●映像確認時の表示時間を設定します。
 ●映像確認時,設定した時間を経過すると,元の測定画面に戻ります。
 ●出荷時は「連続」に設定されています。

### ① 映像確認時間の選択

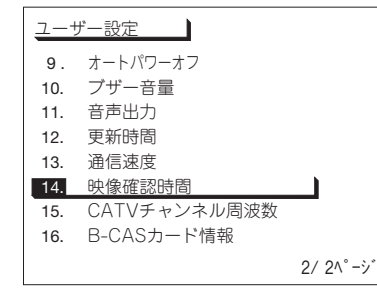

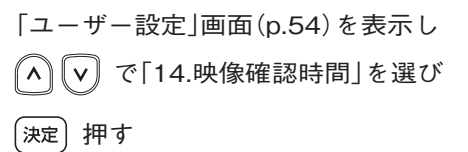

### ② 映像確認時間の設定

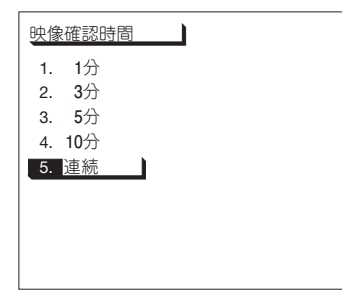

∧ ∨ で映像確認時間を選び
 ( 決定) 押す
 ( 「ユーザー設定」画面に戻ります)

## <sup>ユーザー設定</sup> CATVチャンネル周波数の設定

●「FM・VHF・UHF・CATVのレベル測定」(p.40)で、バンド名「CATV」のときの、ch.C24 ~ C27の中心周波数を切換えることができます。

●出荷時は「設定1」に設定されています。

① CATVチャンネル周波数の選択

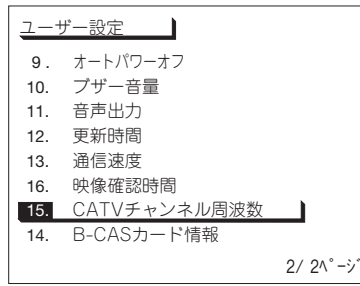

「ユーザー設定」画面(p.54)を表示し ∧ ♥ で「15.CATVチャンネル周波数」を選び (決定) 押す

② 設定の選択

| CATVチャンネル周波数 |                   |
|--------------|-------------------|
| 1. 設定1       | C 2 4 : 2 3 1 MHz |
|              | C 2 5 : 2 3 7 MHz |
|              | C 2 6 : 2 4 3 MHz |
|              | C 2 7 : 2 4 9 MHz |
| 2. 設定 2      | C 2 4 : 2 3 3 MHz |
|              | C 2 5 : 2 3 9 MHz |
|              | C 2 6 : 2 4 5 MHz |
|              | C 2 7 : 2 5 1 MHz |
|              |                   |

\land 🔽 で [1. 設定1]または[2. 設定2]を選び

〔決定〕押す

(「ユーザー設定」画面に戻ります)

| 設定  | チャンネル・周波数 |        |        |        |  |  |  |
|-----|-----------|--------|--------|--------|--|--|--|
|     | C24       | C25    | C26    | C27    |  |  |  |
| 設定1 | 231MHz    | 237MHz | 243MHz | 249MHz |  |  |  |
| 設定2 | 233MHz    | 239MHz | 245MHz | 251MHz |  |  |  |

ユーザー設定 B-CASカード情報の確認

## 挿入されているB-CASカードのIDなどを確認することができます。

### B-CASカード情報の選択

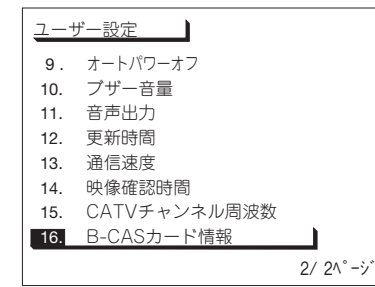

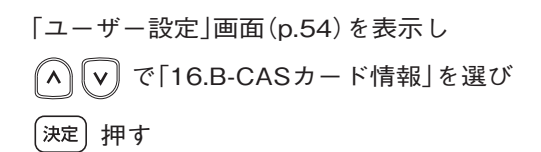

### ② B-CASカード情報の表示

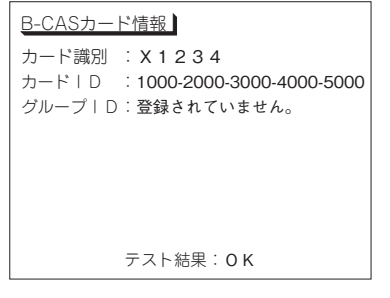

B-CASカード情報が表示されます

決定)押す

(「ユーザー設定」画面に戻ります)

## その他 パソコンへのデータの転送について(USB接続)

- ●本器のメモリーに保存している、データ登録ボタンで登録した測定データ(p.52)を一括してパソコンに転送できます。
- ●測定データの転送については、付属のデジタルレベルチェッカーLCV2用ソフトウェア CD-ROMに収録されている「ビューアソフト操作マニュアル」の「データの転送(USB 接続)」をご覧ください。
- ●パソコンに測定データを保存するには、付属のデジタルレベルチェッカーLCV2用ソフト ウェアCD-ROMに収録されている「USBドライバー」および「ビューアソフト」をパソコン にインストールする必要があります。
  - 「USBドライバー」のインストール方法は「USBドライバーインストールマニュアル」, 「ビューアソフト」のインストール方法は「ビューアソフト操作マニュアル」の「ソフト ウェアのインストール」をご覧ください。
  - (「USBドライバーインストールマニュアル」,「ビューアソフト操作マニュアル」は CD-ROMに収録されています

## <sup>その他</sup> ソフトウェアバージョンの確認方法

### 本器のソフトウェアバージョンを表示します。

#### ①メニュー画面の表示

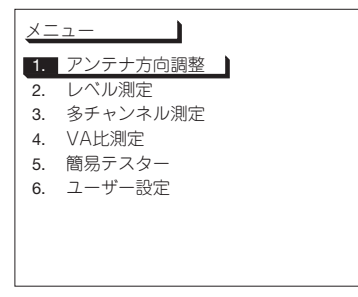

(電源) 押し, 本器の電源を入れます

(メニュー) 押す

### ② ソフトウェアバージョンの表示

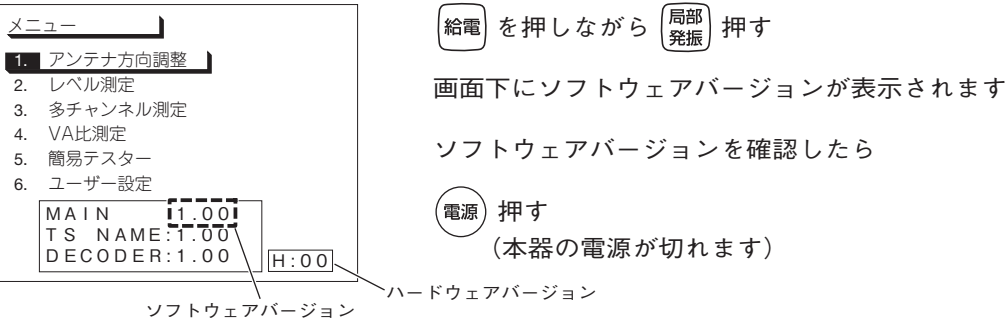

<sup>その他</sup> ソフトウェアのアップデートについて

### 最新のソフトウェアを、当社ホームページよりダウンロードして、本器のソフトウェアを アップデートすることができます。

### アップデートファイルのダウンロード

- ① パソコンのデスクトップに「フォルダ」を新規作成する。
- ② 下記当社ホームページから最新のアップデートファイルをダウンロードし、デスクトップ に作成した「フォルダ」に保存する。

http://www.maspro.co.jp/support/checker/download/index.html

- ③ ダウンロードした[LCV2xxx.exe(xxxはソフトウェアバージョン)]をダブルクリックする。
- ④ 作成された[LCV2xxx(xxxはソフトウェアバージョン)フォルダ]をダブルクリックする。
- ⑤ アップデートファイル[LCV2.IMG]が表示されます。

## アップデートの方法

ソフトウェアのアップデートは、付属のUSBケーブルまたは市販のSDメモリーカードで行うことができます。

USBケーブルでアップデートする場合

- ●ソフトウェアのアップデート方法は、付属のデジタルレベルチェッカーLCV2用ソフトウェア CD-ROMに収録されている「ビューアソフト操作マニュアル」の「デジタルレベルチェッカーの ソフトウェアのアップデート(USB接続)」をご覧ください。
- ●ソフトウェアのアップデートには、付属のデジタルレベルチェッカー**LCV2**用ソフトウェアCD-ROMに 収録されている「USBドライバー」および「ビューアソフト」をパソコンにインストールする必要が あります。

「USBドライバー」のインストール方法は「USBドライバーインストールマニュアル」,「ビューア ソフト」のインストール方法は「ビューアソフト操作マニュアル」の「ソフトウェアのインストール」を ご覧ください。

(「USBドライバーインストールマニュアル」,「ビューアソフト操作マニュアル」はCD-ROMに収録されています)

SDメモリーカードでアップデートする場合

下記の手順にしたがって、アップデートを行なってください。

$$(SDメモリーカードのフォーマット(初期化))$$
(p.79)  
 $\downarrow$   
 $(\overline{r_{y}} \vec{r_{r}} - \overline{r_{r}} \vec{r_{r}} n \vec{r_{r}})$ (p.79)  
 $\downarrow$   
 $(y - \overline{r_{r}} n \vec{r_{r}} - \overline{r_{r}} n \vec{r_{r}})$ (p.80)

(78)

## その他 ソフトウェアのアップデート(SDメモリーカード)

## SDメモリーカードのフォーマット(初期化)

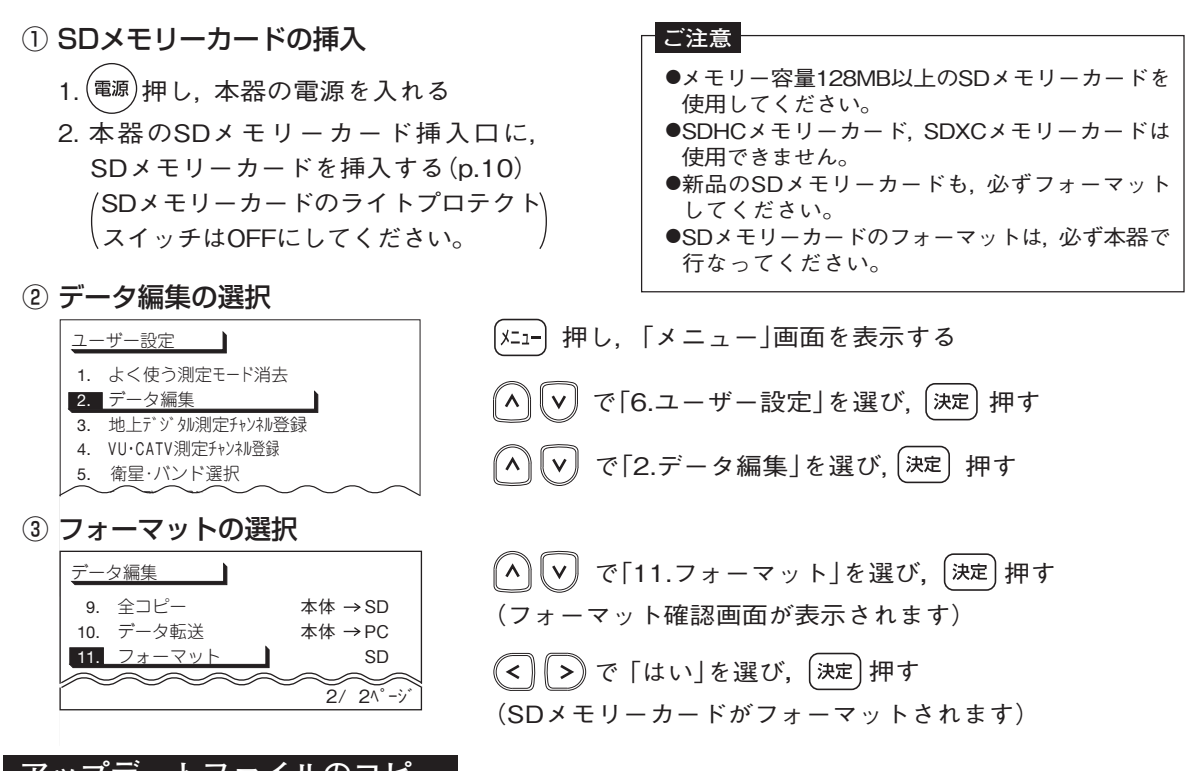

## アップデートファイルのコピー

- パソコンのSDメモリーカードスロットに、本器でフォーマットしたSDメモリーカードを挿入する。
   ●SDメモリーカードのライトプロテクトスイッチはOFFにしてください。
   ●パソコンにSDメモリーカードスロットがない場合、市販のSDメモリーカードリーダー またはSDメモリーカードに対応したPCカードを使用して、SDメモリーカードとパソコン を接続します。
- ② ダウンロードしたアップデートファイル[LCV2.IMG]をSDメモリーカードにコピーする。
- ③ コピーが終了したらSDメモリーカードを取出し、SDメモリーカードのライトプロテクト スイッチをONにする。

## その他 ソフトウェアのアップデート(SDメモリーカード) っづき

### ソフトウェアのアップデート

#### ご注意

- ●ソフトウェアのアップデートを行うときは、付属のACアダプターを接続して本器を作動させてください。
   乾電池やバッテリーパックNBP1319で作動させると、ソフトウェアはアップデートできません。
   ●ソフトウェアのアップデートを行うと、現在本器に登録してあるデータ(ユーザー設定画面で設定したデータ, データ登録したデータ、よく使う測定モードに登録したデータ)が消去されます。
- SDメモリーカードの挿入
  - 1. (電源)押し,本器の電源を切る
  - 2. 本器のSDメモリーカード挿入口に, アップデートファイルを コピーしたSDメモリーカードを挿入する(p.10)
- ② アップデートの画面の表示

|                                                | 本器の (データ) メニュー を同時に押しながら          |
|------------------------------------------------|-----------------------------------|
| MAIN 1 07 1 00<br>TS NAME 1 01<br>DECODER 1 00 | -<br>電源 押す<br>(大型の両面がたのとうにま一されます) |
| IS UPDATE ?                                    | (本辞の画面が左のように衣小されより)               |
|                                                |                                   |
|                                                |                                   |

【例】ソフトウェアを1.07から1.08に変更する場合

③ アップデートの開始

| L C V 2                                                                                                 |                  |
|----------------------------------------------------------------------------------------------------|------------------|
| TARGET         ROM           MAIN         1.07           TS         NAME           DECODER         1.00 | FILE<br>1.08<br> |
| NOW UPDATING<br>MAIN ···                                                                                |                  |
| DO NOT<br>EJECT SD<br>POWER OFF<br>REMOVE POWER                                                         | CABLE            |

(決定) 押す (ソフトウェアのアップデートを開始します)

#### ご注意

●ソフトウェアのアップデート中は、本器を操作しないでください。
 ●ソフトウェアのアップデートは、ACアダプターの接続を外さないでください。本器が作動しなくなる可能性があります。

(80)

## ④ アップデートの終了

|                  |                  |             |             | _           | _           | _      | _ | L                | С | V                | 2.          |   | _      | _ | _      | _      | _ | _ |
|------------------|------------------|-------------|-------------|-------------|-------------|--------|---|------------------|---|------------------|-------------|---|--------|---|--------|--------|---|---|
| T<br>M<br>T<br>D | A<br>A<br>S<br>E | R<br>I<br>C | G<br>N<br>O | E<br>A<br>D | T<br>M<br>E | E<br>R |   | R<br>1<br>1<br>1 | 0 | M<br>0<br>0<br>0 | 7<br>1<br>0 |   | F<br>1 | = | L<br>0 | E<br>8 | _ |   |
| U                | Ρ                | D           | A           | Т           | E           |        | S | U                | С | С                | E           | S | S      |   |        |        |   |   |
|                  |                  | R           |             | E           | Ξ           |        | S |                  | т |                  | A           |   | R      |   | т      |        |   |   |

ソフトウェアのアップデートが終了すると、 ブザー音が鳴り、バックライトが点滅します

押す 雷源) (本器の電源が切れます)

⑤ ソフトウェアバージョンの確認

<u>X\_\_</u>

 アンテナ方向調整 レベル測定

3. 多チャンネル測定 4. VA比测定

5. 簡易テスター

6. ユーザー設定

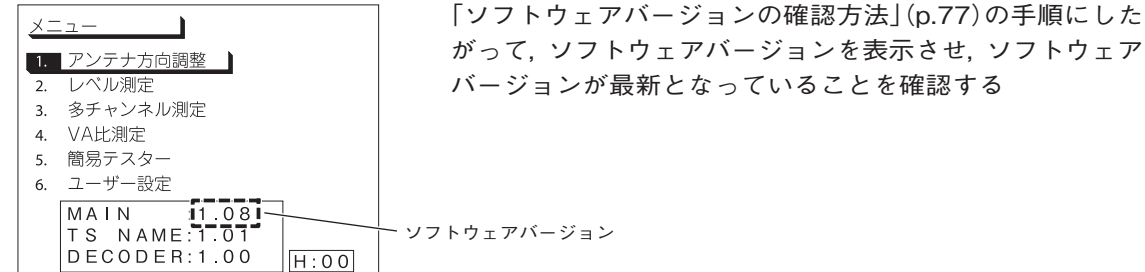

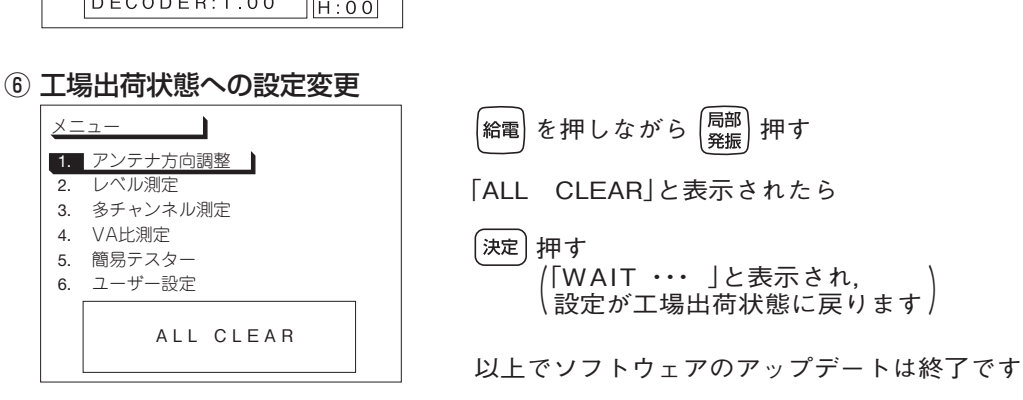

## その他外部制御について

●外部制御機能により、パソコンから本器をコントロールしたり、測定値を取得したりできます。

- ●外部制御機能を使用するには、パソコン通信に関する、専門知識が必要となり、専用の ソフトウェアを作成する必要があります。ソフトウェアは個人で作成するか、専門業者に 作成の依頼をお願いします。
- ●使用するコマンドに関しては、付属のデジタルレベルチェッカー LCV2用ソフトウェア CD-ROMに収録されている「外部制御コマンド一覧」をご覧ください。
- ●本器をコントロールするには、付属のデジタルレベルチェッカー LCV2用ソフトウェア CD-ROMに収録されている「USBドライバー」のインストールをする必要があります。
- ●本器とパソコンの通信には、一般的な通信ソフトウェア(Windowsに搭載されているハイパー ターミナルなど)が使用できます。

## その他 衛星放送サービス参考資料 (2009年11月現在)

## 衛星放送サービス

| 衛星放送サービス名                                | 本器の衛星表示名 | トランスポンダー番号<br><sub>(ch.で表示)</sub>    | ページ    |
|------------------------------------------|----------|--------------------------------------|--------|
| BSデジタル放送<br>(NHK, 民放各局, WOWOW, スターチャンネル) | BS       | ch.1, 3, 9, 13, 15, 17, 19, 21, 23 * | 25, 35 |
| BSアナログ放送<br><sup>(NHK, WOWOW)</sup>      | BS       | ch.5, 7, 11<br>wowow NHK1 NHK2       | 45     |
| 110°CSデジタル放送<br><sup>(スカパー le2)</sup>    | N-SAT110 | 偶数ch.(右旋R)                           | 25, 35 |
| <b>スカパー!</b><br>(パーフェクTV!サービス)           | JCSAT-3A | 参考:プロモ200 J11 🛛                      | 26, 37 |
| <b>スカパー!</b><br>(スカイサービス)                | JCSAT-4A | 参考:プロモ202 J11 □                      | 26, 37 |
| ミュージックバード                                | JCSAT-2A | ch.13 🔽                              | 45     |
| SPACE DIVA                               | JCSAT-2A | ch.13 ⊻                              | 45     |

※ch.17, 19, 21, 23は, 2009年11月現在, 運用されていません。

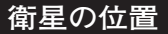

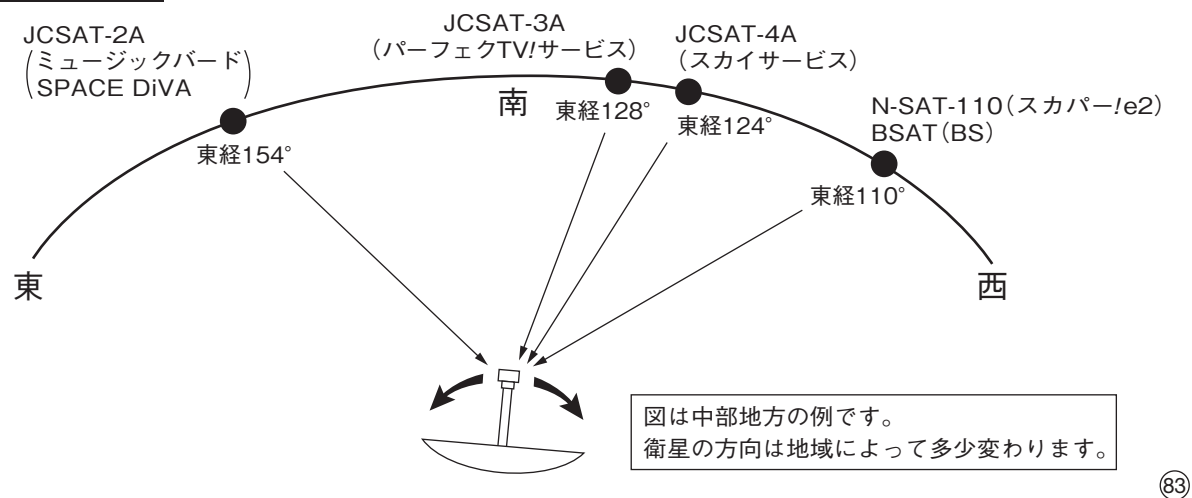

## その他 故障とお考えになる前に

| 症状                         | 原因                                    | 処置                                                                                                    |
|----------------------------|---------------------------------------|----------------------------------------------------------------------------------------------------|
| 電源ボタンを押しても液晶               | 本器の乾電池ケースまたはバッテリー<br>パックのコネクターが外れている。 | 乾電池ケースまたはバッテリーパックの<br>コネクターを確実に差込んでください。<br>(p.6)                                                                                                    |
| 表示が出ない                     | <br> <br>  乾電池またはバッテリーパックが消           | すべて新しい乾電池に交換してください。                                                                                                    |
|                            | 耗している。                                | バッテリーパックを充電してください。                                                                                                    |
| 液晶表示が見にくい                  | 輝度が小さくなっている。                          | シントを押しながら, (嗽)を押して, 画面の<br>明るさを切換えてください。(p.14)                                                                                                    |
| 使用中に液晶表示が消えた               | オートパワーオフ機能が作動している。                    | 電源を入れ直してください。<br>作動すれば正常です。(p.14, 68)                                                                                                    |
| 液晶表示が黒くなる                  | 高温な場所で使用している。                         | 使用温度範囲内(0~⊕40℃)で使用して<br>ください。                                                                                                    |
| レベルを表示しない<br>(dBµVの表示をしない) | アンテナまたはブースターに電源が<br>供給されていない。         | <ul> <li>         ・ 総電を押して、アンテナまたはブース<br/>ターに電源を供給してください。<br/>(p.12)     </li> <li>         ・チューナーやテレビから電源を供給して<br/>いる場合、チューナーやテレビのアン<br/>テナ給電電圧を確認してください。<br/>(p.51)     </li> </ul> |
|                            | ●測定ケーブルが外れている。<br>●測定ケーブルが断線している。     | 測定ケーブルをチェックしてください。                                                                                                    |

| 症状                                    | 原因                                           | 処置                                         |
|---------------------------------------|----------------------------------------------|--------------------------------------------|
| 衛星アンテナの方向を調整<br>してもC/N, レベルが変わら       | 衛星アンテナの局部発振周波数と<br>測定モードの局部発振周波数が合っ<br>ていない。 | 「■ を押して、局部発振周波数を衛星                         |
| ない                                    | 電波の出ていないチャンネルを測定<br>している。                    | 電波の出ているチャンネルにしてくだ<br>さい。                   |
| アンテナ方向調整<br>BERを表示しない                 | 電波の出ていないチャンネルを測定<br>している。                    | 電波の出ているチャンネルにしてくだ<br>さい。                   |
| レベル測定<br>レベルが正常に表示されない                | ケーブル補正値が正常でない。                               | ケーブル補正値を正常な値にしてくだ<br>さい。(p.67)             |
| 衛星測定時 <br>電波の出ていないチャンネル<br>でもレベルを表示する | BS・CSの電波は, C/Nが10~20dBと<br>ないチャンネルでも雑音レベルを表示 | いう低い値で伝送されているため, 放送の<br>します。 本器の故障ではありません。 |
| VU・CATV測定時<br>レベルが低く表示される             | 変調方式が「アナログA」になっている。<br>(音声レベルを測定しています)       | 「アナログV」にしてください。(p.41)                      |
| VU・CATV測定時<br>レベルが正常に表示されない           | 測定する信号の変調方式が異なって<br>いる。                      | 変調方式を確認してください。                             |
| その他衛星測定時<br>C/Nを表示しない                 | ノイズレベルが測れない。                                 | ノイズレベルをレベル測定範囲内<br>(45dBµV以上)にしてください。      |
| 映像確認時 <br> 映像が出ない                     | アナログ放送のチャンネルになって<br>いる。                      | デジタル放送のチャンネルにしてくだ<br>さい。                   |

その他 エラーメッセージ 一覧

本器は,異常時に各種エラーメッセージを表示します。 下表は,表示されるエラーメッセージの説明です。

| 表示   | エラー内容                                                    | 説明                                                                                                    |
|------|----------------------------------------------------------|----------------------------------------------------------------------------------------------------|
| ERR1 | 過電流                                                      | アンテナ給電ケーブルがショートしている, または定格以上の電流が流れ<br>ています。原因を取除いてから <sup>給電</sup> か <sup>電源)</sup> を押し直してください。                |
| ERR2 |                                                          | ユーザー設定で局部発振周波数を変更した場合, 測定チャンネルが測定<br>帯域外になっています。<br>(ERR2が表示されないチャンネルで測定してください)                                |
| ERR3 |                                                          | 簡易C/Nのノイズ測定周波数が測定帯域外になるため, 簡易C/N表示が<br>できません。                                                                  |
| ERR4 | 登録データがいっぱいで<br>す。ユーザー設定の「データ<br>編集」で登録データを確認<br>してください。  | 測定データの登録データがいっぱいになっています。登録データを,<br>SDメモリーカードにコピーしてからデータを削除してください。<br>測定データのデータ消去・コピー・転送は, p.56 ~ 60をご覧ください。    |
| ERR5 | チューナー給電電圧不適合                                             | チューナーから供給しているアンテナ電源電圧と測定チャンネルの偏<br>波面切換電圧が, 適合してないため, 測定できません。<br>チューナーからの電源供給をやめるか, 測定チャンネルの偏波面を切換<br>えてください。 |
| ERR6 | 登録データがいっぱいで<br>す。 ユーザー設定の[よく使<br>う測定モード消去]を実行<br>してください。 | 「よく使う測定モード」の登録データがいっぱいになっています。<br>「よく使う測定モードの消去」(p.55)をご覧ください。                                                 |

## 操作方法 エラーメッセージ 一覧 ・映像確認でのメッセージ

| 表示   | エラー内容                  | 説明                                                                                                    |
|------|------------------------|----------------------------------------------------------------------------------------------------|
| ERR7 | SDカードのアクセスに<br>失敗しました。 | <ul> <li>SDメモリーカードがフォーマットされていません。SDメモリーカードをフォーマットしてください。(p.60)</li> <li>本器に対応していないSDメモリーカードを使用している。(p.10)</li> <li>SDメモリーカードが故障しています。</li> <li>SDメモリーカードがNTFS, FAT32でフォーマットされている可能性があります。本器でフォーマットしてください。</li> </ul> |
| ERR8 |                        | BS, スカパー /e2(N-SAT110)測定時に, 本器の給電端子にDC11Vを<br>供給しています。DC15Vを供給してください。                                                                                                    |
| ERR9 | データ転送が失敗しました。          | パソコンへのデータ転送に失敗しました。本器とパソコンのUSBケーブルの<br>接続を確認してください。(p.11)                                                                                                    |

## 映像確認でのメッセージ

映像確認画面で表示されるメッセージの説明です。

| 表示内容               | 説明                                                                                            |
|--------------------|-----------------------------------------------------------------------------------------------|
| 信号が受信できません。        | アンテナからのケーブルコネクターの接続を確認してください。                                                                 |
| B-CASカードが未挿入です。    | B-CASカードを挿入してください。(p.8)                                                                       |
| このICカードは使用できません。   | B-CASカードを正しく装着してください。(p.8)<br>正しく装着しても改善されないときは,B-CASカスタマーセンター<br>(TEL 0570-000-250)にご連絡ください。 |
| このチャンネルは契約されていません。 | 契約されていない番組を選局しています。<br><li>  ・ び チャンネルを変更してください。</li>                                         |

## その他規格表

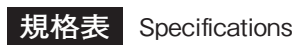

MASPRO

| 項目<br><i>Items</i>                    | 規格                       |                                                                                                    |  |  |  |
|---------------------------------------|--------------------------|----------------------------------------------------------------------------------------------------|--|--|--|
|                                       | VHF                      | :1~12                                                                                                    |  |  |  |
|                                       | UHF                      | :13~62                                                                                                    |  |  |  |
|                                       | CATV                     | :C13 ~ C63                                                                                                    |  |  |  |
|                                       | BSパススルー                  | $: A \sim N$                                                                                                    |  |  |  |
|                                       | PILOT (MHz)              | :70, 70.25, 73, 91.25, 109.25, 148, 246, 288,<br>298, 300, 301.25, 349.25, 450, 451.25, 495.25,<br>747.25, 750, 753.25, 765.25, 771.25 |  |  |  |
| 測定チャンネル<br>Measurable Channels        | BS                       | :1, 3, 5, 7, 9, 11, 13, 15, 17, 19, 21, 23                                                                                             |  |  |  |
| measurable onamiels                   | N-SAT-110                | :1~24                                                                                                    |  |  |  |
|                                       | JCSAT-1B                 | :1~28                                                                                                    |  |  |  |
|                                       | JCSAT-2A                 | :1~16                                                                                                    |  |  |  |
|                                       | JCSAT-3A                 | :JD1 ~ JD28                                                                                                    |  |  |  |
|                                       | JCSAT-4A                 | :JD1 ~ JD16, K1 ~ K16                                                                                                    |  |  |  |
|                                       | スーパーバードB2                | :1~23                                                                                                    |  |  |  |
|                                       | スーパーバードC2                | :1~28                                                                                                    |  |  |  |
| 国计数符曲                                 | 70~ 90MHz (0.1 MHz ステップ) |                                                                                                    |  |  |  |
| 同 /反                                  | 90 $\sim$ 770MHz (       | 0.25MHz ステップ)                                                                                                    |  |  |  |
|                                       | 950 ~ 2600MHz (          | 1 MHzステップ)                                                                                                    |  |  |  |
| 入・出力インピーダンス<br>Input/Output Impedance | ス<br>75Ω(F型コネクター)        |                                                                                                    |  |  |  |
|                                       | VHF·UHF·CATV             |                                                                                                    |  |  |  |
|                                       | アナログ信号                   | :30 ~ 120dBμV(3波), 30 ~ 107dBμV(74波)                                                                                                   |  |  |  |
| 測定レベル範囲<br>Measurable Level Bange     | デジタル信号<br>(OFDM, 64QAM)  | :35 ~ 120dBμV(3波), 35 ~ 107dBμV(74波)                                                                                                   |  |  |  |
|                                       | デジタル信号<br>(TC8PSK)       | ∶40 ~ 120dBμV(3波), 40 ~ 107dBμV(74波)                                                                                                   |  |  |  |
|                                       | BS·CS                    | $:43 \sim 105 \mathrm{dB}\mu \mathrm{V}$                                                                                               |  |  |  |

### MASPRO

| 項目<br>Items                                                          | 規格                                                                                                    |
|----------------------------------------------------------------------|----------------------------------------------------------------------------------------------------|
| 表示レベル範囲<br>Indication Level Range                                    | <ul> <li>VHF・UHF・CATV</li> <li>アナログ信号(アナログV):22~120dBµV</li> <li>アナログ信号(アナログA):20~120dBµV</li> <li>デジタル信号(OFDM):24~120dBµV</li> <li>デジタル信号(64QAM):24~120dBµV</li> <li>デジタル信号(TC8PSK):32~120dBµV</li> <li>BS・CS:43~105dBµV</li> <li>●測定レベル範囲外のレベル表示は目安です。確度は保証しておりません。</li> </ul> |
| レベル測定確度<br>Level Measurement Accuracy                                | ±3dB                                                                                                    |
| 地上デジタル<br>入力信号パラメーター<br>Terrestrial Digital<br>Input Range Parameter | 伝送モード :モード2, モード3<br>ガードインターバル:1/4, 1/8(モード2)<br>:1/4, 1/8, 1/16(モード3)<br>変調方式 :QPSK, 16QAM, 64QAM                                                                                                    |
| 測定C/N範囲<br>Measurable C/N Range                                      | <ul> <li>VHF・UHF・CATV<br/>デジタル信号(OFDM):5~30dB(入力信号レベルが40~100dBµVの場合<sup>※</sup>)</li> <li>BS・CS(スカパー!e2):5~20dB(入力信号レベルが55~89dBµVの場合)</li> <li>●20dBを超える値も表示しますが、参考値となります。</li> <li>CS(スカパー!):5~20dB(入力信号レベルが55~89dBµVの場合)</li> </ul>                                            |
| 測定MER範囲<br><i>Measurable MER Range</i>                               | 5~30dB(入力信号レベルが40~100dBµVの場合 <sup>*</sup> )                                                                                                    |
| スペクトラム帯域幅<br>Spectrum Bandwidth                                      | 5.57MHz(入力信号レベルが40~100dBµVの場合 <sup>※</sup> )                                                                                                    |
| 遅延プロファイル表示範囲<br>Delay Profile Indicate Range                         | ー42 ~ 126µs(モード2)(入力信号レベルが40 ~ 100dBµVの場合 <sup>※</sup> )<br>-84 ~ 252µs(モード3)(入力信号レベルが40 ~ 100dBµVの場合 <sup>※</sup> )                                                                                                    |

 ※ ●チャンネル間レベル差が20dB以上ある場合、レベルが低いチャンネルのBER, C/N, MER, コンスタレーション、 スペクトラム、遅延プロファイルが正確に測定できないことがあります。
 ●すべてのチャンネルにおいて最大レベルが100dBµVを超えないこと。

## その他 規格表 つづき

MASPRO

| 項目<br>Items                               | 規格                                                                                                    |  |  |  |
|-------------------------------------------|----------------------------------------------------------------------------------------------------|--|--|--|
| アンテナ局部発振周波数<br>Local Oscillator Frequency | 10.678, 11.2, 11.3GHz<br>(10 ~ 12GHzの範囲で, 1MHzステップで任意の周波数を1つ追加設定が可能)                                                                                                    |  |  |  |
| 電圧測定範囲<br>Voltage Measurment Range        | AC電圧 5~30V(50・60Hz)<br>DC電圧 5~20V                                                                                                    |  |  |  |
| 使用温度範囲<br><i>Temperature Range</i>        | 0 ~⊕40°C                                                                                                    |  |  |  |
| アンテナ電源<br>Power Supply for Antenna        | JCSAT, スーパーバード … V:DC11V, H:DC15V<br>N-SAT-110                                                                                                    |  |  |  |
| ブースター電源<br>Power Supply for Booster       | DC15V(VHF, UHF, CATV, BSパススルー, PILOT, 周波数モード時に給電)<br>●出力電流:最大270mA                                                                                                    |  |  |  |
| 電源<br>Power Requirements                  | DC10~17V                                                                                                    |  |  |  |
| 使用電池<br>Battery                           | 単2形アルカリ乾電池×10本, 専用バッテリーパック <b>NBP1319</b>                                                                                                    |  |  |  |
| 外観寸法<br><i>Dimensions</i>                 | $118(H) \times 202(W) \times 174(D) mm$                                                                                                    |  |  |  |
| 質量 (重量)<br>Weight                         | 約1.5kg(乾電池ケース含む, 乾電池除く)                                                                                                    |  |  |  |
| 摘要・その他<br>Other Function                  | <ul> <li>ニッケル水素電池充電専用端子付</li> <li>ACアダプター(DC12V)端子付</li> <li>データメモリー機能(SDメモリーカード)</li> <li>映像・音声確認機能</li> <li>「よく使う測定モード」登録機能(20件)</li> <li>衛星受信確認マーク表示機能</li> <li>ジータ転送機能(USB)</li> </ul> |  |  |  |

マスプロの規格表に絶対うそはありません。 保証します。

製品向上のため 仕様・外観は変更することがあります。

## <sup>その他</sup> 周波数表(BS•CS)

### 衛星アンテナの局部発振周波数によって、出力される信号の周波数(中心周波数)は、表のようになります。

| 衛星名       | 受信する放送                          | 受信システム                     | 衛星アンテナの<br>局部発振周波数<br>(GHz) | 偏波  | チャンネル配列                                                                                                    |                                                                                                    |
|-----------|---------------------------------|----------------------------|-----------------------------|-----|----------------------------------------------------------------------------------------------------|----------------------------------------------------------------------------------------------------|
| BSAT      | BS                              | -                          | 10.678                      | R   | 1049.48 1087.84 1126.20 1164.56 1202.92 1241.28 1279.64 1318.00 1356.36 1394.72 1433.08 1471.44         1       3       5       7       9       11       13       15       17       19       21       23       ※       ※ch.17,19,21,23は, 2009年11月現在, 運用されていません。                                                                                                    |                                                                                                    |
| N-SAT-110 | スカパー 102                        | _                          | 10.678                      | R   | $ \begin{array}{c ccccccccccccccccccccccccccccccccccc$                                                                                                    |                                                                                                    |
|           | .02                             |                            | 10.070                      | L   | 1       3       5       7       9       11       13       15       17       19       21       23         1593       1633       1673       1713       1753       1793       1833       1873       1913       1953       1993       2033                                                                                                    |                                                                                                    |
| ICSAT-3A  | スカパー!                           |                            |                             |     | v                                                                                                    | 1068       1108       1148       1188       1228       1268       1308       1388       1398       1428       1458       1458       1518         1       1       1       1       1       1       1       1       1       1       1       1       1       1       1       1       1       1       1       1       1       1       1       1       1       1       1       1       1       1       1       1       1       1       1       1       1       1       1       1       1       1       1       1       1       1       1       1       1       1       1       1       1       1       1       1       1       1       1       1       1       1       1       1       1       1       1       1       1       1       1       1       1       1       1       1       1       1       1       1       1       1       1       1       1       1       1       1       1       1       1       1       1       1       1       1       1       1       1       1       1       1       1 |
|           | (パーフェクTV!サービス)                  |                            |                             | н   | $ \begin{array}{ c c c c c c c c c c c c c c c c c c c$                                                                                                    |                                                                                                    |
|           | スカパー!                           | パー!<br>BSとCSを別の<br>ケーブルで伝送 | 11.0                        | v   | 1068 1098 1128 1158 1188 1218 1248 1278 1308 1338 1368 1398 1428 1488 1488 1518<br>1 3 5 7 9 11 13 15 17 19 21 23 25 27 29 31<br>[K11] [K3] [K5] [K5] [K5] [K11] [K13] [K15] [L05] [L05] |                                                                                                    |
|           | (スカイサービス)                       |                            | 11.2                        | н   | $ \begin{array}{c c c c c c c c c c c c c c c c c c c $                                                                                                    |                                                                                                    |
| スーパーバードC2 | 7-18-15-500 -                   |                            |                             | v   | 1085 1115       1150       1190       1230       1270       1308       1388       1388       1428       1458       1518         1       2       3       4       5       6       7       8       9       10       11       12       13       14                                                                                                    |                                                                                                    |
|           |                                 |                            |                             | н   | 15       16       17       18       19       20       21       22       23       24       25       26       27       28         1085       1115       1190       1230       1270       1323       1383       1413       1443       1503       1533                                                                                                    |                                                                                                    |
| JCSAT-3A  | スカパー!<br>/ <sup>スカイサービス</sup> \ | CSブロック<br>ダウンコンバー          | 11.2                        |     | 1400       1430       1460       1520       1550       1580       1610       1670       1700       1730       1760       1820       1880         JD1       JD3       JD5       JD7       JD9       JD11       IµD13       IµD15       JD2       JD4       JD6       JD8       JµD14       JµD14       JµD16                                                                                                    |                                                                                                    |
| JCSAT-4A  | または<br>VパーフェクTV!サービス/           | ターを使用                      |                             |     |                                                                                                    |                                                                                                    |
| JCSAT-3A  | スカパー!                           |                            |                             | v   | 1590 1670 1710 1750 1790 1830 1800 1890 1920 1950 1980 2010 2040<br>[ub17] [u03] [u023] [u023] [u023] [u023] [u03] [u03] [   |                                                                                                    |
|           | (パーフェクTV !サービス)                 | _                          |                             | н   | [ມຕົ້າ8] [ມຕິ້20] [ມຕິ້22] [ມຕິ້24] [ມຕິ້24] [ມຕິ້24] [ມຕິ້24] [ມຕິ້3] [ມຕິ້3] [ມຕິ້3] [ມຕິ້3] [ມຕິ້3] [ມຕິ້3] [ມຕິ້3] [ມຕິ້3]<br>1610 1650 1690 1730 1770 1810 1845 1875 1905 1935 1965 1995 2025 2055                                                                                                    |                                                                                                    |
| JCSAT-4A  | スカパー!                           | BSとCSを                     | 10.678                      | v   | 1590 1620 1650 1680 1710 1740 1770 1800 1830 1800 1920 1950 1980 2010 2040<br>[k1]         [k3]         [k5]         [k7]         [k3]         [k1]         [k1]         [k2]         [k2]                                                                                                    |                                                                                                    |
|           | (スカイサーヒス)                       | 混合して伝送                     |                             | н   | [校2] [代4] [代6] [代3] [代7] [代7] [代7] [代7] [代7] [代7] [代7] [代7                                                                                                    |                                                                                                    |
| スーパーバードC2 | _                               |                            |                             | v   | 1607       1672       1712       1752       1792       1830       1860       1890       1920       1950       1980       2010       2040         1       2       3       4       5       6       7       8       9       10       11       12       13       14                                                                                                    |                                                                                                    |
|           |                                 |                            |                             | н   | 15       16       17       18       19       20       21       22       23       24       25       26       27       28         1607       1637       1672       1712       1752       1792       1845       1875       1905       1905       1905       2055                                                                                                    |                                                                                                    |
| N-SAT 110 | 7715-100                        | 2600MHz                    | 10.678                      |     | 1030       1100       1130       1200       1250       1300       1300       1400       1400       1500       1500       1600       1500       1700       1700       1800       1850       1900       2050       2100       2150       [MHz]         1613       1653       1693       1733       1813       1853       1933       1973       2013       2053       2144       2184       2224       2244       2344       2344       2424       2644       2504       2544       2544       2544       2544       2544       2544       2544       2544       2544       2544       2544       2544       2544       2544       2544       2544       2544       2544       2544       2544       2544       2544       2544       2544       2544       2544       2544       2544       2544       2544       2544       2544       2544       2544       2544       2544       2544       2544       2544       2544       2544       2544       2544       2544       2544       2544       2544       2544       2544       2544       2544       2544       2544       2544       2544       2544       2544       2544       2544                                                                                                    |                                                                                                    |
|           | 2000 :62                        | システム                       | 10.127                      | 155 | 2 4 0 0 10 12 14 10 18 20 22 24 1 3 5 7 9 11 13 15 17 19 21 23<br>0 1600 1650 1700 1750 1800 1850 1900 1950 2000 2050 2100 2150 2200 2250 2300 2350 2400 2450 2500 2550 2600                                                                                                    |                                                                                                    |
|           |                                 |                            |                             |     | (MHz)                                                                                                    |                                                                                                    |

# <sup>その他</sup> 周波数表(BSパススルー), 付属品, 別売品

## 周波数表(BSパススルー)

| チャンネル          | А      | В     | С      | D      | Е      | F      | G     | Н      | I      | J      | К      | L     | М      | N      |
|----------------|--------|-------|--------|--------|--------|--------|-------|--------|--------|--------|--------|-------|--------|--------|
| 中心周波数<br>(MHz) | 253.34 | 291.7 | 330.06 | 368.42 | 406.78 | 445.14 | 483.5 | 521.86 | 560.22 | 598.58 | 636.94 | 675.3 | 713.66 | 752.02 |

## 付属品

| ACアダプター・・・・・・・・・・・・・・・・・・・・・・・・     | 1個 |
|-------------------------------------|----|
| USBケーブル(1m)                         | 1本 |
| デジタルレベルチェッカー                        |    |
| <b>LCV2</b> 用ソフトウェアCD-ROM ········· | 1枚 |

| B-CASカード       | 1枚 |
|----------------|----|
| 測定用ケーブル(2m)    | 1本 |
| キャリングケース       | 1個 |
| 乾電池ケース(本器に装着済) | 1個 |

### 別売品

「バッテリーパック」 NBP1319

充電式のニッケル水素電池です。

| 公称電圧   | DC13.2V              |            |
|--------|----------------------|------------|
| 公称容量   | 1900mAh              | States and |
| 外観寸法   | 74(H)×144(W)×57(D)mm |            |
| 質量(重量) | 約800g                |            |

中継コネクター)FA

入力端子・給電端子が破損した ときの交換用コネクターです。

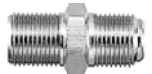

 バッテリークイックチャージャー
 NBC1720

 バッテリーパックNBP1319専用の
 急速充電器です。

 入力電圧
 DC24V±5%

 充電時間
 約1時間

29(H)×85(W)×120(D)mm

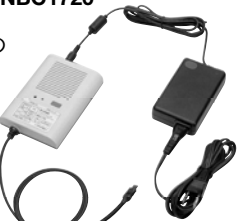

外観寸法

質量(重量)約150g

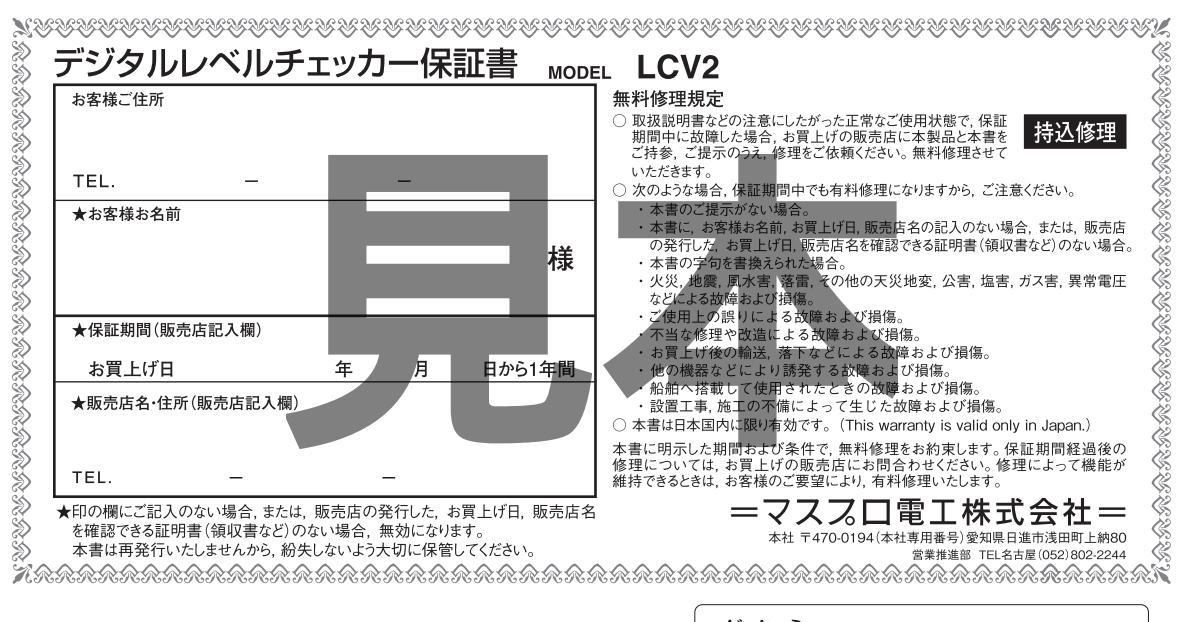

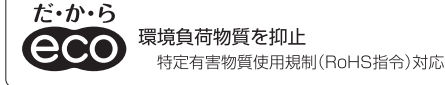

電波で未来を考える

=72%D電I=

本社 〒470-0194(本社専用番号)愛知県日進市浅田町上納80 インターネットホームページ www.maspro.co.jp

| (営業部 支店·営業所)          | 北九州 (093)941-4026   | 名古屋(支)(052)802-2233                     | 前橋 (027)263-3767                     |
|-----------------------|---------------------|-----------------------------------------|--------------------------------------|
|                       | 下 関 (083)255-1130   | 津 (059)234-0261                         | 水戸 (029)248-3870                     |
| 首都圏電材(営)(03)5469-5521 | 広島(支)(082)230-2351  | 岐 阜 (058)275-0805<br>豊 橋 (0532)33-1500  | 宇都宮 (028)636-1210                    |
| 首都圖(シ)(03)3499-5632   | 松 江 (0852)21-5341   | 静岡 (054)283-2220                        | 仙 台(支)(022)786-5060                  |
| 西日本(シ)(082)230-2359   | 岡 山 (086)252-5800   | 松本 (0263)57-4625                        | 郡 山 (024)952-0095                    |
| 中日本(シ)(06)6632-1144   | 松 山 (089)973-5656   | 福井 (0776)23-8153                        | 盛岡 (019)641-1500                     |
| 北日本(シ)(022)786-5062   | 高 知 (088)882-0991   | 金沢 (076)249-5301                        | 秋田 (018)862-7523                     |
| 福 岡(支)(092)551-1711   | 高松 (087)865-3666    | 関 東(工)(03)3499-5631                     | 青森 (017)742-4227<br>札幌 (011)782-0711 |
| 沖 縄 (098)854-2768     | 大 阪(支)(06)6635-2222 | 東 京(支)(03)3409-5505                     | 釧路 (0154)23-8466                     |
| 鹿児島 (099)812-1200     | 姫 路 (079)234-6669   | 新 潟 (025)287-3155                       | 旭川 (0166)25-3111                     |
| 宮崎 (0985)25-3877      | 神 戸 (078)231-6111   | 横浜 (045)784-1422                        | (営):営業グループ                           |
| 能本 (096)381-7626      | 京 都 (075)646-3800   | 八王子 (042)637-1699                       |                                      |
| 長崎(095)864-6001       | 東 海(工)(052)804-6262 | 十 葉 (043)232-5335<br>さいたま (048)663-8000 | (シ):システム営業グループ<br>(工):工事グループ         |

技術相談